# **Environmental Data Products**

### Users' Manual

December, 2014

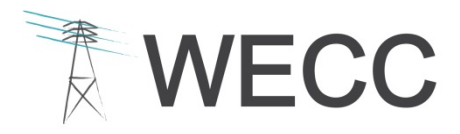

155 North 400 West, Suite 200 Salt Lake City, Utah 84103-1114

#### Contents

| 1. | Overview of Manual Contents                                               | 1    |
|----|---------------------------------------------------------------------------|------|
| 2. | Role of the Environmental Data Task Force                                 | 2    |
| 3. | Environmental Risk Classification Data Layer                              | 3    |
|    | Development of the Environmental Data Layer                               | 3    |
|    | Potential Uses of the Environmental Data Layer                            | 6    |
|    | Limitations of the Environmental Data Layer                               | 7    |
|    | Future Updates and Improvements to the Environmental Data Layer           | 9    |
|    | Updates to the Environmental Data Layer during the 2013-2014 Review Cycle | 9    |
| 4. | WECC Environmental Data Viewer v2.0                                       | . 10 |
|    | Application Data Contents                                                 | 11   |
|    | Using the Environmental Data Viewer                                       | 12   |
|    | Notes for Using the Environmental Data Layer GIS Data on Your Own Machine | 12   |

#### 1. Overview of Manual Contents

The Western Electricity Coordinating Council (WECC), through the work of its Environmental Data Task Force (EDTF), has developed a number of data products that are available for use in transmission planning. This document (referred to here as the "Manual") describes two of WECC's primary environmental data products:

 The Environmental Risk Classification Data Layer (referred to here as the "Environmental Data Layer") is a geospatial representation of planning-level risks to the development and expansion of the Western Interconnection electrical network<sup>1</sup> based on environmental

features of the landscape. This Manual details the process used to create the Environmental Data Layer, its potential uses and limitations, and recent and planned updates.

**Click here** to access the WECC Environmental Data Viewer and the Environmental Data Layer.

 The Environmental Data Viewer v2.0 (referred to here as the "Environmental Data Viewer") allows interested publics to access and interact with this data through an Internet browser. Proceeding sections of this Manual describe the contents of the Environmental Data

Viewer.

For the convenience of stakeholders interested in downloading and using the Environmental Data Layer directly in their own geographic information system (GIS) software, this Manual also provides suggestions on understanding and working with the Environmental Data Layer.

Several detailed attachments appended to this Manual provide background information on the development of WECC's environmental data products:

- Attachment A Preferred Data Set Inventory lists the various discrete data sources from which the Area Types and Environmental Data Layer were assembled. The list of Preferred Data is a subset of all the environmental data reviewed by WECC during the process of identifying the most appropriate data to inform regional transmission planning. For a complete list of all environmental data reviewed by WECC, please see the *Data Inventory Spreadsheet* available on WECC's website.
- Attachment B Methodology for Assembling the Environmental Data Layer describes the geoprocessing procedures used to create the Environmental Data Layer.
- Attachment C Environmental and Cultural Area Type Summary describes the discrete Area Types that comprise the Environmental Data Layer.

<sup>&</sup>lt;sup>1</sup> The Western Interconnection is one of two major alternative current power grids in North America. It encompasses a geographic area that extends from Canada to Mexico and includes the provinces of Alberta and British Columbia, the northern portion of Baja California, Mexico, and all or portions of the 14 western states between. Please see the WECC Transmission Planning documents for additional information.

- Attachment D Environmental Data Viewer v2.0: Quick Start Guide provides instructions to acquaint users with the application's functions and capabilities.
- Attachment E Cultural Resources Data Analysis Approach explains the process currently under review by WECC to represent risk to transmission development from cultural features on the landscape using data from State Historic Preservation Offices and federal agencies.
- Attachment F Ocean and Coastal Data and Area Types provides a list of environmental features WECC recommends for assessing planning level risk to subsea electrical cable development (NOTE: <u>Attachment E is anticipated for release in early 2015, pending approval by the Scenario Planning</u> <u>Steering Group</u>).

This Manual is subject to revision as WECC identifies new Preferred Data Sets and refines Area Type risk classifications.

#### 2. Role of the Environmental Data Task Force

WECC's Scenario Planning Steering Group (SPSG) formed the EDTF in June 2010 to develop recommendations on the type, quality, and sources of data on land, wildlife, cultural, historical, archaeological, and water resources (i.e., environmental resources), and exploring ways to synthesize and incorporate that data into WECC's study cases and 10-year and long-term planning models. The EDTF provides recommendations to the SPSG for their review and consideration.

The EDTF's work benefits WECC and its stakeholders in the identification and use of environmental and cultural data in the following ways:

- WECC's preferred environmental data sets (referred to here as "Preferred Data Sets") provide access to current (updated on a biennial basis) data for use in planning.
- WECC applies a classification system to the Preferred Data Sets to create an Environmental Data Layer for the Western Interconnection, which identifies planning-level risks to the development of the Western Interconnection electrical network based on environmental features of the landscape.

These data products facilitate knowledge transfer within planning organizations and are currently in use within WECC and outside of WECC by industry, regulators, and other stakeholders. The Environmental Data Layer is available to view and download from the Environmental Data Viewer.

#### 3. Environmental Risk Classification Data Layer

The Environmental Data Layer is a single GIS layer that identifies planning-level risk to transmission development based on environmental sensitivities and constraints, as defined by four risk categories:

- Category 1 Least Risk of Environmental or Cultural Resource Sensitivities and Constraints: Areas with minimal identified environmental or cultural resource constraints and/or with existing land uses or designations that are compatible with or encourage transmission development. These areas would present few or minimal environmental and cultural mitigation requirements and are least likely to result in project delays.
- Category 2 Low to Moderate Risk of Environmental or Cultural Resource Sensitivities and Constraints: Areas where development may encounter one or more environmental or cultural resource sensitivity areas or constraints that would require low to moderate permit complexity or mitigation costs. This category also includes areas in the Protected Areas Database of the United States (PAD-US) dataset that have an unknown land use designation or degree of restriction to transmission development.
- Category 3 High Risk of Environmental or Cultural Resource Sensitivities and Constraints: Transmission development is likely to encounter one or more environmental or cultural resource sensitivities or constraints that would substantially increase permitting complexity and could result in project delays and high mitigation costs.
- Category 4 Areas Presently Precluded by Law or Regulation: Areas where transmission development is presently precluded by federal, state, or provincial law, policy, or regulation, as well as areas where development would represent a "fatal flaw" likely to preclude successful project completion (e.g., identified Native American Traditional Cultural Properties and sacred sites).

#### **Development of the Environmental Data Layer**

Development of the Environmental Data Layer began with the identification, acquisition, and review of environmental geospatial data sets published by governmental, non-governmental, and proprietary entities and covering various geographies within the Western Interconnection. Preferred Data Sets, those data sets that were deemed suitable for use in landscape-scale transmission planning through a WECC review process, were then geoprocessed using ESRI ArcGIS software to create unique "Area Types." Area Types represent discrete lands with similar environmental features and risk classifications. **Attachment A** and **Attachment C** contain complete lists of Preferred Data Sets and Area Types, respectively. **Attachment B** summarizes the geoprocessing steps used to transform the Preferred Data Sets into Area Types that may be viewed/downloaded as GIS data.

#### **Data Products User's Manual**

The complete assemblage of Area Types was grouped to form a single layer for each of the four risk categories. These four layers were then overlaid to form a single Environmental Data Layer for the Western Interconnection. **Figure 1** provides a graphic representation of the Environmental Data Layer development process.

Because the Environmental Data Layer is built from multiple GIS data sets, many locations across the Western Interconnection are overlapped by two or more data sets that represent different Area Types. In these areas of overlap, the Area Type with the highest risk category supersedes the lower risk category. The exception to this rule is that the two Risk Category 1 Area Types, which represent transmission rights-of-way/corridors (i.e., Areas Following Existing Linear Corridor and Designated Federal Energy Corridors), supersede risk categories 2 and 3. **Figure 2** contains an illustrative example of how overlapping Area Types are processed in the Environmental Data Layer. In this example, a Wilderness Area polygon (Risk Category 4) in one Area Type overlaps polygons representing Critical Habitat (Risk Category 3) and National Historic Trail (Risk Category 2) Area Types; therefore, the output for the Environmental Data Layer will represent the area of overlap as Risk Category 4, Wilderness Area. Similarly, the area of overlap between the Critical Habitat polygon and the National Historic Trail polygon will be represented as Risk Category 3, Critical Habitat. Note that the polygon representing a Designated Federal Energy Corridor (Risk Category 1) supersedes risk categories 2 and 3, but not risk Risk Category 4.

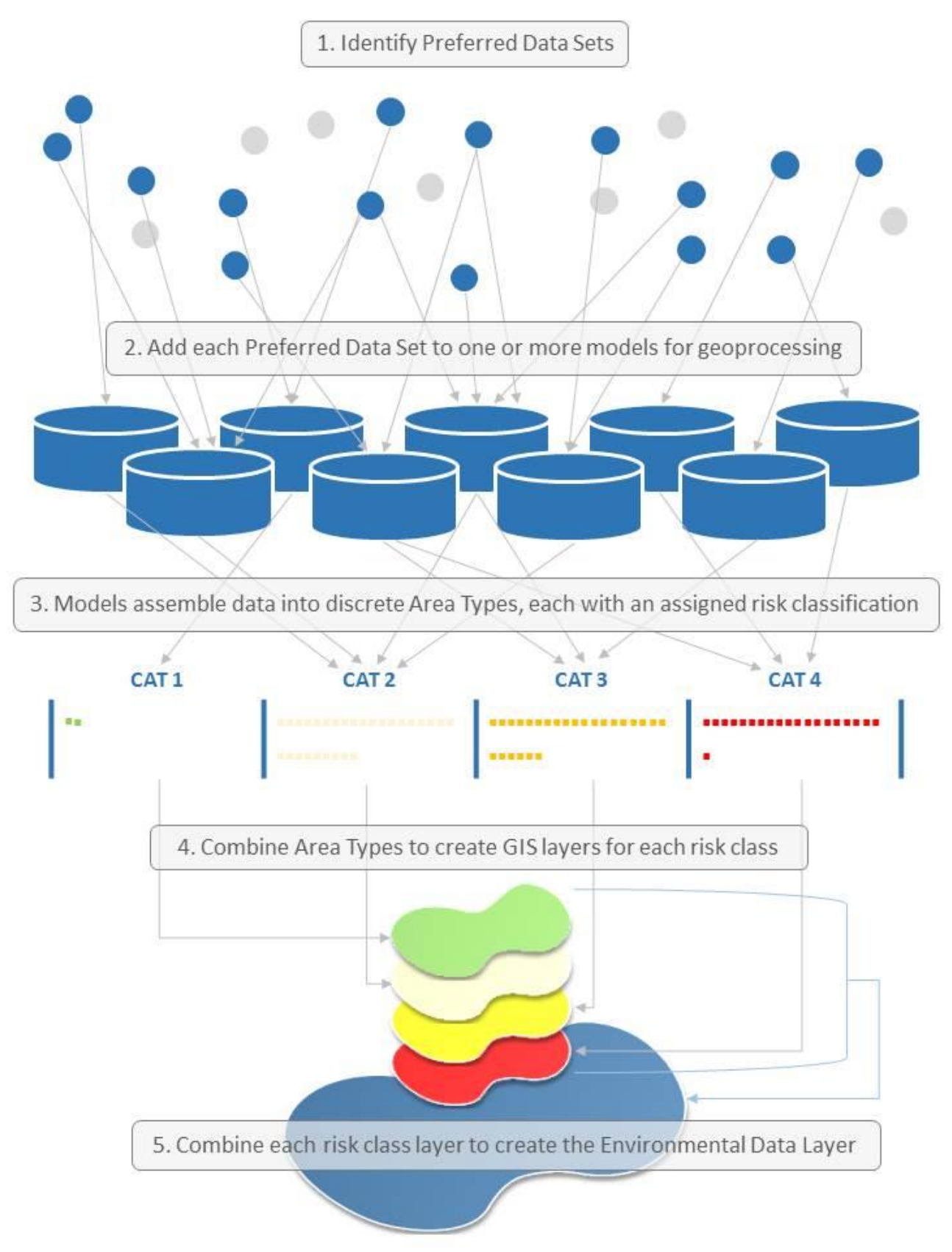

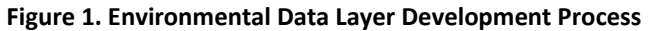

#### **Data Products User's Manual**

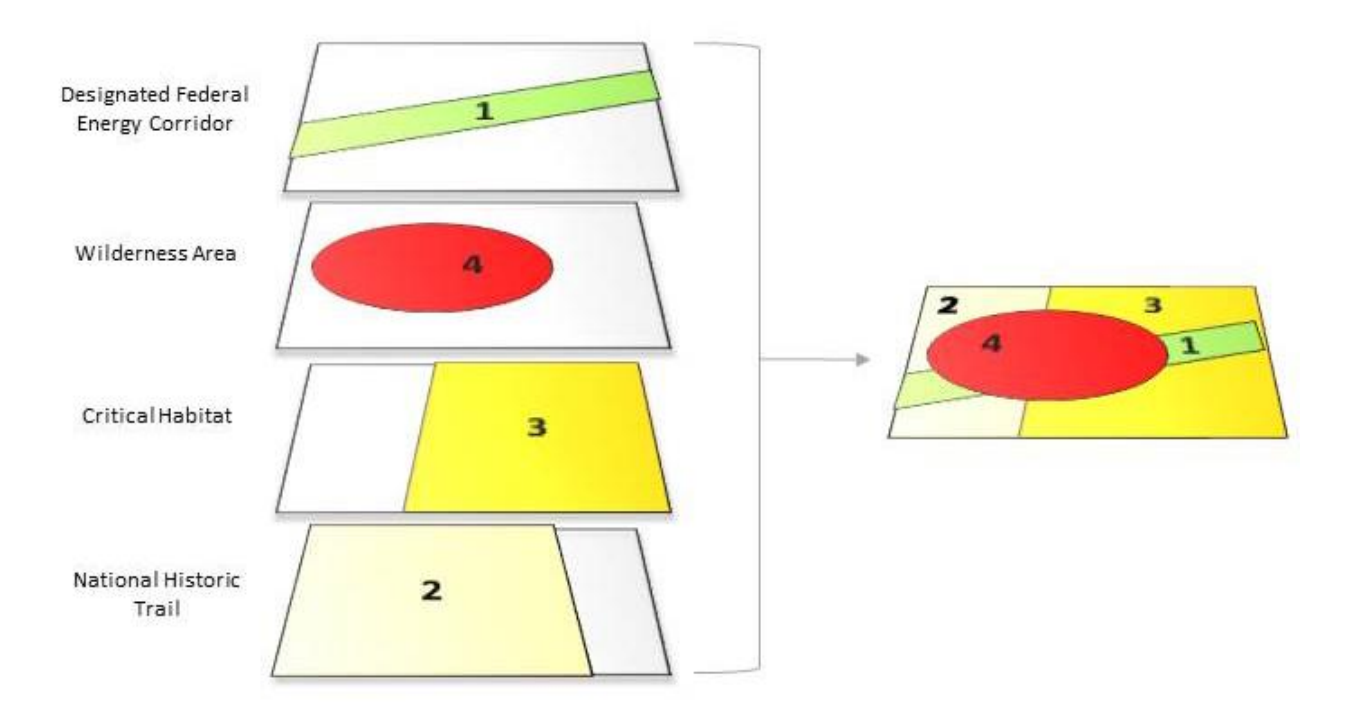

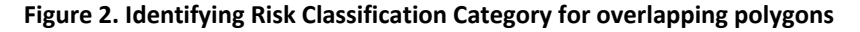

In addition to the complete ranked (overlapped) information, the Environmental Data Layer allows a user to explore the pre-overlap risk category (1, 2, 3, and 4) for any given parcel of land. Using this feature of the data layer, stakeholders can explore all the different Area Types that overlay a given location.

The Environmental Data Layer is updated on a biennial basis. The biennial process involves updates to existing Preferred Data Sets, the incorporation of new Area Types and new data as preferred, and the removal of Area Types and data that are no longer suitable for use in light of changing regulatory or resource conditions.

#### Potential Uses of the Environmental Data Layer

The Environmental Data Layer, contributing source data sets, and analysis methods described in this Manual may be used in various capacities, and by various users, throughout the regional transmission expansion planning process. In particular, the following three types of applications are anticipated or have already been attempted.

#### Input to WECC's Long Term Planning Tools

A version of the Environmental Data Layer, and its contributing source data files, was used in WECC's Long Term Planning Tool (LTPT). Geospatial data are one of several types of information that serve as input to that tool. Please see the *EDTF Input for 2013 Transmission Plan* document located here for additional information on how the environmental data has been considered in the LTPT.

#### Input to the EDTF's Comparison Process

The EDTF has developed a *Process for Using Environmental and Cultural Information to Compare Transmission Alternatives* (referred to as the "Comparison Process") to inform decision-makers of the relative environmental and cultural risks of transmissions alternatives. The Comparison Process is based on three criteria: (1) an environmental risk score, (2) stakeholder involvement, and (3) alternative description. The "environmental risk score" for each transmission alternative may be calculated using the Environmental Data Layer to evaluate the miles of each risk category crossed by transmission alternatives and/or the proportion of the alternatives that crosses Area Types within each risk category.

#### **Use by Non-WECC Organizations**

It is possible that the Environmental Data Layer and associated risk classification system, Preferred Data Sets, and the analysis methods described in this document may be useful for organizations outside of WECC (e.g., government agencies, non-governmental organizations, and project proponents such as utility companies and transmission developers). These parties may find value in the following:

- Attachment A of this Manual contains a complete list of the EDTF-developed Area Types. A stakeholder-approved land classification system reduces ambiguity and guesswork on the part of the transmission project sponsors and other organizations interested in evaluating projects at early stages of development (i.e., pre-siting level of analysis).
- Attachment C of this Manual contains a complete list of the Preferred Data Sets. Though subject to change over time as new data become available, these data sets have all undergone a stakeholderdriven screening process and may provide a valuable resource to organizations interested in identifying data for planning-level reviews of transmission alternatives and facilities.

#### Limitations of the Environmental Data Layer

The Environmental Data Layer represents WECC's best available information on environmental risks to siting transmission. Although every effort was made to ensure consistency and accuracy of the information, the Environmental Data Layer contains a number of placeholders and unresolved issues that WECC may attempt to address in future versions. The major unresolved issues are described below.

#### **Risk Category 2/3 – Native Land Allotments and American Indian/Native American Reservations**

To date, WECC has received limited input from U.S. tribes on the appropriate risk categories to assign to reservations and other tribal territories. WECC has classified these areas as Risk Category 2 or 3 pending confirmation from these governments; however, because the Environmental Data Layer

#### **Data Products User's Manual**

requires a discrete risk classification, these areas are represented as Risk Category 2 in data available through the Environmental Data Viewer. WECC is committed to continuing outreach to tribal governments to clarify the appropriate categorization of their lands.

#### **Canadian Lands**

WECC has limited information regarding environmental and cultural sensitivities in portions of Canada. To avoid over- or under-representing the risk associated with areas where no environmental or cultural data is available, these areas have not been assigned a risk category value in the Environmental Data Layer. WECC continues to work with its Canadian members and stakeholders, including the First Nations, to address these data gaps and assign appropriate risk categories to currently unassigned lands areas.

#### **Cultural Data**

While WECC has been successful in identifying and classifying risk for certain nationally-designated features that represent cultural resources (e.g., certain National Monuments), they have not succeeded to date in developing a single Environmental Data Layer that incorporates the risk from environmental features with the risk from cultural resource site locations available in State Historic Preservation Offices and federal agency databases. To address this issue, WECC has developed a separate, distinct system for addressing risk to transmission development from cultural sites. **Attachment E** describes that system.

#### **Section 368 Corridors**

Section 368 Corridors were designated in the 2005 Energy Policy Act to help identify suitable locations for energy facility development on federal lands across the western U.S. While WECC included these corridors as the lowest risk (Category 1) Area Types in previous versions of the Environmental Data Layer, a recent lawsuit from environmental groups and resulting settlement means that some of these corridors may change. Pending publication of a revised Section 368 Corridor GIS layer from the U.S. federal government, corridors that were remanded for additional review in the settlement agreement have been removed from the Environmental Data Layer.

#### **Visual Resource Data**

WECC and the EDTF continue to explore methods to include visual sensitivity (visual resources) in the Environmental Data Layer. WECC will continue ongoing coordination with the Bureau of Land Management and other land management agencies to create a comprehensive data set that may address this issue.

#### **Planning versus Siting Level Data**

The data sets identified in the Data Inventory Spreadsheet that were used to construct the Environmental Data Layer were evaluated for their usefulness in the Regional Transmission Expansion Planning process; siting level analyses, while they may employ some of the same data sets, will also use other, project-level data sets more appropriate to such analyses. Even data that is used in both the Regional Transmission Expansion Planning and siting level analyses will require additional review and consideration. For example, while both WECC and a siting level analysis may use data from the National Conservation Easement Database, their interpretation of that data may differ. In the Environmental Data Layer, conservation easements have been classified as either Risk Category 2 or 3, indicating a high to moderate risk to transmission. However, transmission developers may find during the siting process that development is precluded on some conservation easements. Because of the scale at which the Regional Transmission Expansion Planning process operates, it is not possible or appropriate to determine where these precluded conservation easements may occur.

#### Future Updates and Improvements to the Environmental Data Layer

Data is dynamic; therefore, ongoing updates and refinements to the Preferred Data Sets listed in **Attachment C** are necessary to ensure the best available information is used. To maintain this data inventory, an *Environmental Data Update and Review Process* document listing an ongoing protocol to review and validate data sets has been developed and implemented to collect new and updated data from transmission stakeholders during a biennial data "open season."

WECC is committed to refining the risk classification system based on emerging issues, changing circumstances, and stakeholder-recommended updates to the environmental and cultural data set catalog.

#### Updates to the Environmental Data Layer during the 2013-2014 Review Cycle

Based on information received from stakeholders and members of the EDTF, WECC made several revisions to the Environmental Data Layer during the 2013-2014 data collection open season and biennial update process. Of the more than 60 GIS models used to create the layer, 29 were updated due to new and revised Preferred Data Sets. In addition, WECC added several new GIS models in 2014 as a result of new Area Types approved by the SPSG in 2013 and 2014. In addition to routine updates to individual Preferred Data Sets, the primary substantive changes to the 2014 Environmental Data Layer were:

- Revised WECC refined classification of some environmental features in Canada, based on reviews by Canadian stakeholder in 2013 and 2014.
- **Revised** WECC revised its GIS modeling approach so that in areas where Risk Category 4 Area Types intersect Risk Category 1 Area Types, the area would be classified as Risk Category 4. This

change was made based on stakeholder feedback that placing new transmission in an existing linear right-of-way in a Risk Category 4 Area Type could be as difficult as developing a new right-of-way. Previously, Risk Category 1 Area Types overrode all other risk categories.

- New Area Types WECC worked with the Bureau of Land Management to collect data on right-ofway management on Bureau of Land Management lands; these data were used to create several new Area Types that better reflect restrictions and opportunities for transmission.
- New Area Types WECC created new Area Types for State Scenic Highways/Byways and Railroads.

WECC completed the 2014 Environmental Data Layer in June 2014.

#### 4. WECC Environmental Data Viewer v2.0

In 2013, WECC and its stakeholders identified an interest in making the Environmental Data Layer and other data products more widely accessible; in response, WECC developed its Environmental Data Viewer. Prior to the publication of the Environmental Data Viewer, WECC stakeholders identified several barriers to the use of WECC's data products, including the cost associated with individually downloading and processing the data sets that make up the EDTF's Preferred Data Sets to create their own version of the Environmental Data Layer, as well as the variation in versions of the data layers built by individual stakeholders. The WECC Environmental Data Viewer tool solves these issues by providing stakeholders a single, easily accessible location to view and download the Environmental Data Layer.

#### **Application Data Contents**

The Environmental Data Viewer displays the following content:

| Environmental Data Layer                 | A single data layer that compiles Risk Categories 1, 2, 3, and 4 (with the most restrictive risk category visible in areas where Categories overlap, with the exception of Risk Category 1) for the Western Interconnection. |  |  |
|------------------------------------------|----------------------------------------------------------------------------------------------------|--|--|
| Basemaps                                 | Options to display a variety of basemaps, such as aerial imagery, topography, and street maps.                                                                                                    |  |  |
| Informational Layers<br>(data publisher) | A selection of data layers intended to compliment and provide additional context for the Environmental Data Layer:                                                                                                    |  |  |
|                                          | Highways (ESRI)                                                                                                    |  |  |
|                                          | Railroads (ESRI)                                                                                                    |  |  |
|                                          | <ul> <li>Section 368 West-wide Energy Corridors (Bureau of Land<br/>Management)</li> </ul>                                                                                                    |  |  |
|                                          | <ul> <li>Existing Transmission Facilities (Platts, a division of McGraw Hill<br/>Financial)</li> </ul>                                                                                                    |  |  |
|                                          | <ul> <li>Wildlife Species Conservation Status or Federal Listing Status<br/>(NatureServe)</li> </ul>                                                                                                    |  |  |
|                                          | Jurisdictional Land Ownership (United States Geological Survey)                                                                                                    |  |  |
|                                          | Crucial Habitat Rank (Western Governors' Association)                                                                                                    |  |  |
|                                          | <ul> <li>ANTICIPATED IN 2015 - Ocean and Coastal Environmental Data<br/>Layer (WECC)</li> </ul>                                                                                                    |  |  |
| Hyperlinks                               | Hyperlinks to related WECC and EDTF Products:                                                                                                    |  |  |
|                                          | • Download site for both the complete Environmental Data Layer and individual Risk Category 1, 2, 3, and 4 data layers                                                                                                    |  |  |
|                                          | • Links to the WECC Environmental Data Viewer v2.0: Quick Start Guide                                                                                                    |  |  |
|                                          | • EDTF foundational documents, including the Data Quality Protocol                                                                                                    |  |  |

Note: Individual Preferred Data Sets used to develop the Environmental Data Layer are not available for viewing or download directly from the application.

#### Using the Environmental Data Viewer

The Environmental Data Viewer provides a basic user interface accessible to anyone with an Internet connection and a supported browser. **Attachment D** - **WECC Environmental Data Viewer v2.0: Quick Start Guide** provides a simple how-to guide for using its functions and capabilities.

#### Notes for Using the Environmental Data Layer GIS Data on Your Own Machine

The following sections contain tips for users who choose to download and use the Environmental Data Layer directly in their own GIS system software.

#### **Understanding the Environmental Data Layer Structure**

The Environmental Data Layer is structured to allow users to view the attributes associated with a selected polygon. The data contains multiple attribute columns named "CAT1", "CAT2", "CAT3", and "CAT4" which reflect the four risk categories (e.g., CAT1 = Risk Category 1). If an attribute (Area Type) appears in a particular column, then the attribute has that risk category. For example, if the column starts with "CAT3" then the risk category associated with that attribute is Risk Category 3. In addition, the data contains a column "Risk\_Class" that identifies the risk category for a particular polygon and a "CBITYPE" column that identifies the original land description for the area from the Conservation Biology Institute's Protected Area Database (CBI-PAD), a seamless land classification data set that covers the entire U.S.

In areas of overlap, the hierarchy of the four Risk Categories are displayed as follows:

- A value of Risk Category 3 over-rides a value of Risk Category 2
- A value of Risk Category 1 over-rides a value of Risk Category 3 or a value of Risk Category 2
- A value of Risk Category 4 over-rides all other values

The Environmental Data Layer contains all attributes used to develop the final ranked risk coverage, including those lower risk categories that are superseded by an overlapping higher risk category. Using the data layer, users can therefore select a polygon and identify all Risk Category attributes and all potential Area Types for that location.

Attachment A - Preferred Data Set Inventory WECC Environmental Data Task Force December 22, 2014

Attachment A summarizes information from the Preferred Data tab of the Data Inventory Spreadsheet.

Data layers were generally identified as "preferred" if they met the criteria described in the Data Quality Protocol and they were considered relevant to regional transmission planning. For a complete list of data layers reviewed by WECC, including those not determined to be preferred, and details on the results of the Data Quality Protocol reviews, please see refer to the Data Inventory Spreadsheet.

The Data Quality Protocol: Identification of Preferred Geospatial Data Sets contains the data quality standards against which data layers were measured.

The table below includes the following information about each

preferred data layer: the data publisher and their organization types (e.g., Non-governmental organization, Federal Agency, Private Entity), the data layer's name, and the URL location where the data can be found.

The Preferred Data Layers were used to make each of these Area Types listed in Attachment C mappable, thus allowing their inclusion in the Environmental Data Layer. See Attachment B - Methodology for Assembling the Environmental Data Layer for information on how the Preferred Data Layers were used to create the Environmental Data Layer.

| Data ID | Publication Type | Location | Publisher                                                                        | Data Name                                                                                                    | DatabURL                                                                                           |
|---------|------------------|----------|----------------------------------------------------------------------------------|----------------------------------------------------------------------------------------------------|----------------------------------------------------------------------------------------------------|
| 0001    | Federal          | USA      | National Park Service                                                            | NPS boundaries - National Historic Trails                                                                                      | http://www.arcgis.com/hc<br>owner%3ANPSGIS&focus=                                                  |
| 0008    | Federal          | USA      | Federal Emergency Management Agency                                              | National Flood Hazard Layer Database                                                                                           | https://hazards.fema.gov/                                                                          |
| 0013    | Federal          | USA      | United States Census Bureau                                                      | 2010 Census Urban Areas Boundary                                                                                               | <u>http://www.census.gov/ge</u><br><u>etadata.html - meta</u>                                      |
| 0016    | Federal          | USA      | United States Geological Survey                                                  | Gap Analysis Program - Land Cover Data v2.2                                                                                    | http://gapanalysis.usgs.go<br>a/download/                                                          |
| 0024    | State/Province   | AZ       | Bureau of Land Management                                                        | Lake Havasu Field Office Wildlife Corridors                                                                                    | http://www.blm.gov/az/st<br>_files.html                                                            |
| 0040    | State/Province   | AZ       | Arizona Game and Fish Department                                                 | Species and Habitat Conservation Guide                                                                                         | http://habimap.org/                                                                                |
| 0056    | State/Province   | CA       | California Department of Fish and Game                                           | Central Valley Wetland and Riparian Areas                                                                                      | ftp://ftp.dfg.ca.gov/BDB/G<br>I_Valley_Wetlands_and_Ri                                             |
| 0073    | State/Province   | CA       | Renewable Energy Transmission Initiative                                         | Desert Wildlife Management Areas in<br>California Desert Conservation Area                                                     | http://www.energy.ca.gov<br>dex.html                                                               |
| 0090    | State/Province   | CA       | California Department of Fish and Game                                           | Statewide rare species richness/Statewide rarity-weighted richness                                                             | http://imaps.dfg.ca.gov/m                                                                          |
| 0098    | State/Province   | СО       | Colorado Division of Wildlife                                                    | Species Activitiy Data: Severe Winter Range,<br>Winter Concentration, Winter Range,<br>Migration Patters, and Migration Corrid | http://www.arcgis.com/hc<br>ner=rsacco&title=Colorado<br>20Wildlife%20-<br>%20Species%20Activity%2 |
| 0118    | State/Province   | ID       | Bureau of Land Management                                                        | Greater Sage-grouse Preliminary Priority<br>Habitat                                                                            | http://www.insideidaho.or                                                                          |
| 0119    | State/Province   | ID       | Bureau of Land Management                                                        | Greater Sage-grouse Preliminary General<br>Habitat                                                                             | http://www.insideidaho.or                                                                          |
| 0122    | State/Province   | CO, NM   | Kansas Biological Survey and Playa Lake Joint<br>Venture                         | Lesser Prairie Chicken Crucial Habitat                                                                                         | http://www.kars.ku.edu/m                                                                           |
| 0143    | State/Province   | MT       | Montana Dept of Fish Wildlife and Parks:<br>Crucial Areas Planning System (CAPS) | Big Game Winter Range Habitat                                                                                                  | http://fwp.mt.gov/fishAnd<br>onInAction/crucialAreas.ht                                            |
| 0144    | State/Province   | MT       | Montana Dept of Fish Wildlife and Parks:<br>Crucial Areas Planning System (CAPS) | Bighorn Sheep & Mountain Goat Habitat                                                                                          | http://fwp.mt.gov/fishAnd<br>onInAction/crucialAreas.ht                                            |
| 0145    | State/Province   | MT       | Montana Dept of Fish Wildlife and Parks:<br>Crucial Areas Planning System (CAPS) | Forest Carnivore Habitat                                                                                                    | http://fwp.mt.gov/fishAnd<br>onInAction/crucialAreas.ht                                            |
| 0146    | State/Province   | MT       | Montana Dept of Fish Wildlife and Parks:<br>Crucial Areas Planning System (CAPS) | Prairie Grouse Habitat                                                                                                    | http://fwp.mt.gov/fishAnd<br>onInAction/crucialAreas.ht                                            |
| 0149    | State/Province   | MT       | Montana Dept of Fish Wildlife and Parks:<br>Crucial Areas Planning System (CAPS) | Wetland Areas                                                                                                    | http://fwp.mt.gov/fishAnd<br>onInAction/crucialAreas.ht                                            |
| 0161    | State/Province   | NM       | New Mexico Department of Game and Fish                                           | Big Game Priority Habitat                                                                                                    |                                                                                                    |

|                                                 | File Name                                                                                                    |
|-------------------------------------------------|----------------------------------------------------------------------------------------------------|
| ome/search.html?q=<br>=maps                     | Due to a confidentiality agreement with NPS the shapefile names are not listed                               |
| /femaportal/NFHL/                               | S_Fld_Haz_Ar                                                                                                 |
| <u>eo/www/cob/ua_m</u>                          | cb_2012_us_uac10_500k                                                                                        |
| ov/gaplandcover/dat                             | gaplc_nwest, gaplc_swest                                                                                     |
| t/en/prog/maps/gis                              | wildlife_corridors.shp                                                                                       |
|                                                 | finmisk_shcg                                                                                                 |
| GIS/Wetlands/Centra<br>Riparian_GIS/            | amer5ac_p; butte5ac_p; col5ac_p;<br>delta5ac_p; sanjoa5ac_p; sfbay5ac_p;<br>suisun5ac_p; sut5ac_p; yolo5ac_p |
| v/reti/documents/in                             | dwma_cdca                                                                                                    |
| naps/ace/                                       | RareSpRich_RWI_ACEII                                                                                         |
| ome/group.html?ow<br>o%20Parks%20and%<br>20Data | CPW-Species Activity Data; various individual shapefile names                                                |
| org/                                            | WLDLFE_SageGrouseIdahoPPH_PUB_100K<br>_POLY_2011                                                             |
| org/                                            | WLDLFE_SageGrouseIdahoPGH_PUB_100K<br>_POLY_2012                                                             |
| maps/sgpchat/                                   | sgpchat_crucial_habitat_110813                                                                               |
| dWildlife/conservati<br><u>tml</u>              | terrestrialValues.shp                                                                                        |
| dWildlife/conservati<br>tml                     | terrestrialValues.shp                                                                                        |
| dWildlife/conservati<br>tml                     | terrestrialValues.shp                                                                                        |
| dWildlife/conservati<br>tml                     | terrestrialValues.shp                                                                                        |
| dWildlife/conservati<br>tml                     | terrestrialValues.shp                                                                                        |
|                                                 | CHATsubmit20130612                                                                                           |

| Data ID | Publication Type | Location | Publisher                                                  | Data Name                                                     | DatabURL                                                                                            | File Name                                                                     |
|---------|------------------|----------|------------------------------------------------------------|---------------------------------------------------------------|----------------------------------------------------------------------------------------------------|-------------------------------------------------------------------------------|
| 0181    | State/Province   | OR       | Oregon Department of Fish and Wildlife                     | Elk and Deer Winter Range                                     | http://rainbow.dfw.state.or.us/nrimp/default.<br>aspx?pn=dataresources                              | eor_deerwrodfw2009_2012;<br>eor_elkwrodfw2009_2012                            |
| 0192    | State/Province   | OR       | Bureau of Land Management                                  | Greater Sage-Grouse Preliminary General and Priority Habitats | http://www.blm.gov/wo/st/en/prog/more/sa<br>gegrouse/documents_and_resources.html                   | or_sg_pph_pgh_plus_COH2006                                                    |
| 0251    | State/Province   | WA       | Wildlife Habitat Connectivity Working Group                | Landscape Integrity, Columbia Plateau<br>Ecoregion            | http://databasin.org/datasets/1a09c9be2b66<br>4d89b6d134386d394b47                                  | LI_core_areas                                                                 |
| 0255    | State/Province   | WY       | Wyoming Game and Fish                                      | Big Game Crucial Habitat                                      | http://wgfd.wyo.gov/web2011/wildlife-<br>1000819.aspx                                               | ant12cr; bhs1cr; elk1cr; mdr1cr; wtd12cr                                      |
| 0256    | State/Province   | WY       | Wyoming Game and Fish                                      | Big Game Migration Routes/Corridors                           | ftp://gf.state.wy.us/                                                                               | ant12mc_draft; bhs12mc_draft;<br>elk12mc_draft; mdr12mc_dra;<br>wtd12mc_draft |
| 0258    | State/Province   | WY       | Wyoming Game and Fish                                      | Sage Grouse Core Manaegment Areas,<br>Version 3               | https://wgfd.wyo.gov/web2011/wildlife-<br>1000382.aspx                                              | coreareas_v3_062910                                                           |
| 0260    | State/Province   | WY       | Wyoming Game and Fish                                      | General Sage Grouse Habitat                                   | https://wgfd.wyo.gov/web2011/wildlife-<br>1000382.aspx                                              | WYSagegrouse_currentdistribution                                              |
| 0276    | State/Province   | AB       | AltaLIS                                                    | Eastern Slopes Land Use Zoning                                | http://www.altalis.com/products/base/albert<br>a_boundary_data.html                                 | BF_EASTRN_SLPS_LUZ_POLYGON                                                    |
| 0277    | State/Province   | AB       | AltaLIS                                                    | Ecological Reserves                                           | http://www.altalis.com/products/base/albert<br>a_boundary_data.html                                 | BF_ECO_RESERVE_POLYGON                                                        |
| 0278    | State/Province   | AB       | AltaLIS                                                    | Heritage Rangelands                                           | http://www.altalis.com/products/base/albert<br>a_boundary_data.html                                 | BF_HERITAGE_RGELAND_POLYGON                                                   |
| 0279    | State/Province   | AB       | AltaLIS                                                    | Natural Areas                                                 | http://www.altalis.com/products/base/albert<br>a_boundary_data.html                                 | BF_NATURAL_AREA_POLYGON                                                       |
| 0280    | State/Province   | AB       | AltaLIS                                                    | Provincial Parks                                              | http://www.altalis.com/products/base/albert<br>a_boundary_data.html                                 | BF_PROVINCIAL_PARK_POLYGON                                                    |
| 0281    | State/Province   | AB       | AltaLIS                                                    | Provincial Recreation Area                                    | http://www.altalis.com/products/base/albert<br>a_boundary_data.html                                 | BF_PRA_POLYGON                                                                |
| 0283    | State/Province   | AB       | AltaLIS                                                    | Wilderness Areas                                              | http://www.altalis.com/products/base/albert<br>a_boundary_data.html                                 | BF_WILDERNESS_AREA_POLYGON                                                    |
| 0284    | State/Province   | AB       | AltaLIS                                                    | Wildlands Parks                                               | http://www.altalis.com/products/base/albert<br>a_boundary_data.html                                 | BF_WILDLAND_PARK_POLYGON                                                      |
| 0285    | State/Province   | AB       | AltaLIS                                                    | Willmore Wilderness Park                                      | http://www.altalis.com/products/base/albert<br>a_boundary_data.html                                 | BF_WILDERNESS_PARK_POLYGON                                                    |
| 0298    | State/Province   | BC       | Ministry of Forests, Lands and Natural Resource Operations | Parks, Ecological Reserves, and Protected<br>Areas            | https://apps.gov.bc.ca/pub/geometadata/met<br>adataDetail.do?recordUID=54259&recordSet=<br>ISO19115 | TA_PEP_SVW_polygon                                                            |
| 0482    | Private Entity   | USA      | Platts, a division of McGraw Hill<br>Financial             | Transmission Line Data                                        | http://www.platts.com/Products/gisdata                                                              |                                                                               |

| Data ID | Publication Type                 | Location | Publisher                                                                                               | Data Name                                                                                                    | DatabURL                                                                                  |
|---------|----------------------------------|----------|----------------------------------------------------------------------------------------------------|----------------------------------------------------------------------------------------------------|-------------------------------------------------------------------------------------------|
| 0301    | State/Province                   | BC       | Ministry of Forests, Lands and Natural Resource Operations                                              | Conservancy Areas                                                                                            | https://apps.gov.bc.ca/pi<br>adataDetail.do?from=sea<br>all=showall&recordSet=IS<br>54219 |
| 0305    | State/Province                   | BC       | Ministry of Environment, Ecosystems Branch                                                              | Endangered Species and Ecosystems Masked<br>Sensitive Occurrences                                            | https://apps.gov.bc.ca/pi<br>adataDetail.do?recordUII<br>dSet=ISO19115                    |
| 0306    | State/Province                   | BC       | Ministry of Forests, Lands and Natural<br>Resource Operations, Resource Management<br>Objectives Branch | Old growth Management Areas                                                                                  | https://apps.gov.bc.ca/pi<br>adataDetail.do?recordUll<br>dSet=ISO19115                    |
| 0307    | State/Province                   | BC       | Ministry of Environment, Knowledge<br>Management Branch                                                 | Ungulate Winter Range                                                                                        | https://apps.gov.bc.ca/po<br>adataDetail.do?from=sea<br>all=showall&recordSet=15<br>36173 |
| 0308    | State/Province                   | BC       | Ministry of Forests, Lands and Natural Resource Operations                                              | Wildlife Management Areas                                                                                    | https://apps.gov.bc.ca/p<br>adataDetail.do?recordUII<br>ISO19115                          |
| 0318    | Non-Governmental<br>Organization | USA      | NatureServe                                                                                             | Landscape Conditions                                                                                         | <u>http://www.natureserve</u><br><u>Data.jsp</u>                                          |
| 0319    | Non-Governmental<br>Organization | USA      | NatureServe                                                                                             | National Heritage Program Species<br>Occurrence Data, Multi-Jurisdictional<br>Database of Species Occurrence | http://www.natureserve.<br>Data.jsp                                                       |
| 0359    | Federal                          | CAN      | Natural Resources Canada - Geogratis                                                                    | Agricultural Land                                                                                            | http://www.geobase.ca/<br>dcover/index.html;jsession<br>9F32F1EF43962CDA9B1A              |
| 0360    | State/Province                   | NV       | Nevada Department of Wildlife                                                                           | Greater Sage-Grouse Habitat Categorization                                                                   | <u>http://www.ndow.org/N<br/>Grouse/</u>                                                  |
| 0368    | Federal                          | USA      | Natural Resources Conservation Service                                                                  | Easements                                                                                                    | http://datagateway.nrcs.                                                                  |
| 0434    | Federal                          | USA      | United States Fish and Wildlife Service                                                                 | Critical Habitat for Threatened and<br>Endangered Species Composite Layer                                    | http://criticalhabitat.fws.                                                               |
| 0330    | Federal                          | USA      | United States Geological Survey                                                                         | Wild and Scenic Rivers                                                                                       | http://www.rivers.gov/m                                                                   |
| 0480    | Private Entity                   | USA      | Vendor                                                                                                  | USA Major Highways                                                                                           |                                                                                           |
| 0481    | Private Entity                   | USA      | Vendor                                                                                                  | Railroads                                                                                                    |                                                                                           |
| 0490    | Federal                          | USA      | United States Fish and Wildlife Service                                                                 | National Wetlands Inventory                                                                                  | <u>http://www.fws.gov/wet</u><br><u>Downloads.html</u>                                    |
| 0541    | Federal                          | USA      | United States Forest Service                                                                            | National Inventoried Roadless Areas                                                                          | http://corridoreis.anl.gov<br>/index.cfm                                                  |
| 0566    | State/Province                   | AB       | AltaLIS                                                                                                 | Rocky Mountain Forest Reserve                                                                                | http://www.altalis.com/p<br>a_boundary_data.html                                          |

|                                                                                     | File Name                                   |
|-------------------------------------------------------------------------------------|---------------------------------------------|
| <u>ib/geometadata/met</u><br><u>rch&amp;edit=true&amp;show</u><br>O19115&recordUID= | TA_CA_SVW_polygon                           |
| ıb/geometadata/met<br>D=34351&recor                                                 | BIOT_MS_SP_polygon.shp                      |
| ib/geometadata/met<br>D=51680&recor                                                 | OGMA_LEG_C.shp                              |
| ib/geometadata/met<br>rch&edit=true&show<br>O19115&recordUID=                       | WCP_UWR_SP_polygon                          |
| <u>ıb/geometadata/met</u><br>D=54319&recordSet=                                     | TA_WMA_SVW_polygon                          |
| org/getData/custom                                                                  | l48_con100wt                                |
| org/getData/custom                                                                  | nsfed_new; nsg1g2_new; nsg3_new             |
| geobase/en/data/lan<br>nid=670BB8ADBF8F<br>.geobase1                                | bcab                                        |
| evada_Wildlife/Sage_                                                                | SageGrouse_HabitatCategorization_12132 012  |
| usda.gov/                                                                           | easement_a_extract                          |
| gov/                                                                                | CRITHAB_EXPORT_LINE;<br>CRITHAB_EXPORT_POLY |
| apping-gis.php                                                                      | Master_Conus_WSR2009_Oct20                  |
|                                                                                     | highways.sdc                                |
|                                                                                     | railroads.sdc                               |
| ands/Data/State-                                                                    | CONUS_wet_poly                              |
| /eis/fmap/arcreader                                                                 | land_restriction_area_roadless_area         |
| roducts/base/albert                                                                 | BF_ROCKY_MTN_FOR_POLYGON                    |

| Data ID | Publication Type                 | Location  | Publisher                                                                                              | Data Name                                                                                                  | DatabURL                                                                                  |
|---------|----------------------------------|-----------|----------------------------------------------------------------------------------------------------|----------------------------------------------------------------------------------------------------|-------------------------------------------------------------------------------------------|
| 0570    | Non-Governmental<br>Organization | USA       | National Conservation Easement Database                                                                | Conservation Easements                                                                                     | http://nced.conservation                                                                  |
| 0571    | State/Province                   | СО        | Colorado Division of Wildlife                                                                          | Greater sage-grouse, Preliminary Priority<br>Habitat (PPH), Preliminary General Habitat<br>(PGH)           | http://www.arcgis.com/h<br>2687e3f2a95432dbc6428                                          |
| 0572    | State/Province                   | CA        | Bureau of Land Management                                                                              | Sage Grouse General and Priority Habitats                                                                  | http://www.blm.gov/wo/<br>gegrouse/documents_and                                          |
| 0576    | State/Province                   | MT        | Montana Fish, Wildlife and Parks                                                                       | Sage Grouse Core Areas; Distribution - Sage<br>Grouse (Habitat)                                            | <u>http://fwp.mt.gov/doingEsData/dataDownload.htm</u>                                     |
| 0578    | State/Province                   | WA        | Washington Department of Fish and Wildlife                                                             | Sage-grouse - General Habitat                                                                              | http://www.blm.gov/wo/<br>gegrouse/documents_and                                          |
| 0579    | Non-Governmental<br>Organization | USA       | Conservation Biology Institute                                                                         | Protected Areas Database of the US, PAD-US (CBI Edition)                                                   | http://consbio.org/produ<br>cbi-edition                                                   |
| 0580    | Federal                          | CAN       | Natural Resources Canada; Earth Sciences<br>Sector; Canada Centre for Mapping and Earth<br>Observation | Protected Areas - National Parks, Migratory<br>Bird Sanctuaries, National Wildlife Area                    | http://geogratis.gc.ca/api<br>rncan/ess-sst/08e80876-a<br>4ff82337cc64.html               |
| 0581    | State/Province                   | BC        | Ministry of Forests, Lands and Natural Resource Operations                                             | Freshwater Atlas Wetlands                                                                                  | https://apps.gov.bc.ca/pu<br>adataDetail.do?from=sea<br>all=showall&recordSet=IS<br>50653 |
| 0583    | Federal                          | CAN       | Natural Resources Canada; Earth Sciences<br>Sector; Canada Centre for Mapping and Earth<br>Observation | Peat Lands                                                                                                 | http://geogratis.gc.ca/api<br>rncan/ess-sst/d5a3860c-2<br>7e748778d4f0.html)              |
| 0597    | Federal                          | OR and WA | Bureau of Land Management                                                                              | BLM Oregon and Washington State Office<br>Rights-of-Way Corridors, Open, Avoidance,<br>and Exclusion Areas | http://www.blm.gov/or/g                                                                   |
| 0599    | Federal                          | WY        | Bureau of Land Management                                                                              | BLM Rawlins Field Office Designated Rights-of-<br>Way                                                      | http://www.blm.gov/wy/<br>lic_room/gis/datagis/offic<br>d_office/rawlins-row.htm          |
| 0600    | Federal                          | WY        | Bureau of Land Management                                                                              | BLM Worland Field Office Rights-of-Way<br>Corridors, Open, Avoidance, and Exclusion<br>Areas               | http://www.blm.gov/wy/<br>lic_room/gis/datagis/offic<br>ld_office/worland-row.ht          |
| 0602    | Federal                          | USA       | Audubon Society                                                                                        | Important Bird Areas                                                                                       | http://web4.audubon.org<br>guest.html                                                     |
| 0603    | Federal                          | ID        | Bureau of Land Management                                                                              | BLM Idaho State Office Right-of-Way<br>Corridors                                                           |                                                                                           |
| 0604    | Federal                          | ID        | Bureau of Land Management                                                                              | BLM Idaho State Office Right-of-Way<br>Exclusion and Avoidance Areas                                       |                                                                                           |
| 0609    | Federal                          | WY        | Bureau of Land Management                                                                              | BLM Buffalo FO Right-of-Way Corridors                                                                      |                                                                                           |
| 0610    | Federal                          | WY        | Bureau of Land Management                                                                              | BLM Pinedale FO Right-of-Way Corridors                                                                     |                                                                                           |

WESTERN ELECTRICITY COORDINATING COUNCIL

|                                                               | File Name                                                               |
|---------------------------------------------------------------|-------------------------------------------------------------------------|
| registry.org/login                                            | NCED_Complete_09032013                                                  |
| ome/item.html?id=3<br>f5bde7af29                              | GrSGPPHPGH09122012                                                      |
| st/en/prog/more/sa<br>d_resources.html                        | 20120229_003_SageGrouse_Habitat                                         |
| Business/reference/gi<br>11                                   | SageGrouseCoreAreas;<br>DistributionSageGrouse                          |
| st/en/prog/more/sa<br>d_resources.html                        | mgmtunits                                                               |
| cts/projects/pad-us-                                          | PADUSCBIEdition_v2                                                      |
| <u>/en/nrcan-</u><br>a3a6-5aba-9c94-                          | protarea.shp                                                            |
| ib/geometadata/met<br>rch&edit=true&show<br>019115&recordUID= | WHSE_BASEMAPPING_FWA_WETLANDS_P<br>OLY                                  |
| <u>/en/nrcan-</u><br>1920-50b2-87ca-                          | of4002                                                                  |
| <u>gis/data.php</u>                                           | ROW_DSG_PUB_POLY                                                        |
| st/en/resources/pub<br>ce/lands/rawlins_fiel<br>l             | rforowcor_geo                                                           |
| st/en/resources/pub<br>ce/lands/worland_fie<br>ml             | wfo-RightofWay_Corridors                                                |
| /bird/iba/IBADataRe                                           | ibas_20140320_west                                                      |
|                                                               | Idaho_Corridors_IDTM                                                    |
|                                                               | SIdaho_Exclusion_Avoidance_Open_Alt_A_<br>dslv; CDA_ROWavoidexcludeopen |
|                                                               | AltA_GovCorridor_092512                                                 |
|                                                               | ROW_Corridors                                                           |
|                                                               |                                                                         |

| Data ID | Publication Type | Location | Publisher                                                                                                    | Data Name                                                            | DatabURL                                                                                                    | File Name                                                                                                    |
|---------|------------------|----------|----------------------------------------------------------------------------------------------------|----------------------------------------------------------------------|----------------------------------------------------------------------------------------------------|----------------------------------------------------------------------------------------------------|
| 0612    | Federal          | WY       | Bureau of Land Management                                                                                                    | BLM Casper FO Right-of-Way Corridors and Restrictions                |                                                                                                    | D6071_ROW_&_CORRIDORSExclusion;<br>D6071_CORRIDORS_EXCLUSION;<br>D6071_CORRIDORS_AVOIDANCE;<br>D6067_6068_6069_Existing_New_Corridor<br>s |
| 0613    | State/Province   | NV       | Nevada Natural Heritage Program                                                                                              | Priority Wetlands Inventory                                          |                                                                                                    | NV_WetRip_11012013                                                                                                    |
| 0614    | Federal          | USA      | Federal Highway Administration                                                                                               | America's Byways                                                     |                                                                                                    | AmericasBywayRoutes; AllBywayRoutes                                                                                                    |
| 0615    | State/Province   | AZ       | Arizona Department of Roads                                                                                                  | Arizona Scenic Roads                                                 |                                                                                                    | az_scenic_2013                                                                                                    |
| 0616    | State/Province   | CA       | Caltrans                                                                                                    | California Scenic Highways                                           | http://dot.ca.gov/hq/tsip/gis/datalibrary/gisd<br>atalibrary.html                                                                             | ScenicHwy2012                                                                                                    |
| 0617    | State/Province   | ID       | Idaho Department of Transportation                                                                                           | Scenic Byways of Idaho                                               | http://catalog.data.gov/dataset/state-of-<br>idaho-scenic-byways                                                                              | ScenicByways                                                                                                    |
| 0618    | State/Province   | СО       | Colorado Department of Transportation                                                                                        | Colorado Scenic and Historic Byways                                  |                                                                                                    | Scenic_Byways                                                                                                    |
| 0619    | State/Province   | NM       | New Mexico Department of Transportation                                                                                      | New Mexico State and National Scenic Byways                          |                                                                                                    | All_Scenic_Byways_Oct_2010                                                                                                    |
| 0620    | State/Province   | OR       | Oregon Department of Transportation                                                                                          | Oregon Scenic Byways                                                 | <u>ftp://ftp.odot.state.or.us/tdb/trandata/GIS_d</u><br><u>ata</u>                                                                            | oregon_scenic_byways                                                                                                    |
| 0621    | State/Province   | WA       | Washington State Department of<br>Transportation                                                                             | Washington Scenic Highways                                           | http://www.wsdot.wa.gov/mapsdata/geodata<br>catalog/default.htm                                                                               | ScenicHighways                                                                                                    |
| 0622    | State/Province   | WY       | Wyoming Department of Transportation                                                                                         | Wyoming Scenic Highways and Byways                                   | http://wygl.wygisc.org/wygeolib/                                                                                                    | Scenic_Highways_Byways_Cleaned                                                                                                    |
| 0625    | Federal          | CAN      | Government of Canada; Natural Resources<br>Canada; Earth Sciences Sector; Canada Centre<br>for Mapping and Earth Observation | National Railway Network Version 1.0                                 | <u>http://geobase.ca/geobase/en/search.do?pro</u><br><u>duit=nrwn&amp;language=en</u>                                                         | NRWN_AB_1_0_TRACK;<br>NRWN_BC_1_0_TRACK                                                                                                   |
| 0626    | State/Province   | BC       | Ministry of Forests, Lands and Natural Resource Operations                                                                   | Freshwater Atlas Wetlands                                            | https://apps.gov.bc.ca/pub/geometadata/met<br>adataDetail.do?recordUID=50653&,recor<br>d5et=ISO19115                                          | FWWTLNDSPL_polygon                                                                                                    |
| 0629    | State/Province   | BC       | Ministry of Environment, Ecosystems Branch                                                                                   | Endangered Species and Ecosystems - Non-<br>Confidential Occurrences | https://apps.gov.bc.ca/pub/geometadata/met<br>adataDetail.do?from=search&edit=true&show<br>all=showall&recordSet=ISO19115&recordUID=<br>3651  | BIOS_NS_SVW_polygon                                                                                                    |
| 0630    | State/Province   | BC       | Ministry of Forests, Lands and Natural Resource Operations, Sites and Trails Branch                                          | Recreation Polygon                                                   | https://apps.gov.bc.ca/pub/geometadata/met<br>adataDetail.do?from=search&edit=true&show<br>all=showall&recordSet=ISO19115&recordUID=<br>51178 | FTN_REC_PL_polygon                                                                                                    |
| 0632    | State/Province   | CAN      | Ministry of Forests, Lands and Natural<br>Resource Operations, Regional Operations<br>(Northeast)                            | Klingzut Access Management Area Mt Motor<br>Vehicle Closed Area      | https://apps.gov.bc.ca/pub/geometadata/met<br>adataDetail.do?from=search&edit=true&show<br>all=showall&recordSet=ISO19115&recordUID=<br>33550 | KLNGZTCCSS_polygon                                                                                                    |

| Data ID | Publication Type | Location | Publisher                                                                                               | Data Name                                  | DatabURL                                                                                                    |
|---------|------------------|----------|----------------------------------------------------------------------------------------------------|--------------------------------------------|----------------------------------------------------------------------------------------------------|
| 0635    | State/Province   | BC       | Ministry of Forests, Lands and Natural<br>Resource Operations, Resource Management<br>Objectives Branch | Conservation Lands                         | https://apps.gov.bc.ca/pu<br>adataDetail.do?from=sear<br>all=showall&recordSet=IS0<br>62619                   |
| 0636    | State/Province   | AB       | Fish and Wildlife Policy Branch, Policy Division                                                        | Key Wildlife and Biodiversity Zones        | http://esrd.alberta.ca/form<br>services/maps/wildlife-ser<br>maps/default.aspx                                |
| 0637    | State/Province   | AB       | Tourism, Parks and Recreation                                                                           | Crown Reservation                          | http://www.albertaparks.<br>brary/downloadable-data                                                           |
| 0638    | State/Province   | AB       | Tourism, Parks and Recreation                                                                           | Protected Areas                            | http://albertaparks.ca/alb<br>ement-land-use/alberta-co<br>information-management<br>(acims)/download-data.as |
| 0639    | State/Province   | AB       | AltaLIS                                                                                                 | Public Land Recreation Areas               | http://www.altalis.com/pr<br>a_boundary_data.html                                                             |
| 0640    | State/Province   | AB       | AltaLIS                                                                                                 | Public Land Recreation Trail               | http://www.altalis.com/pr<br>a_boundary_data.html                                                             |
| 0641    | Federal          | CAN      | Bird Studies Canada                                                                                     | Important Bird Areas                       |                                                                                                    |
| 0642    | State/Province   | UT       | Utah Division of Wildlife Resources                                                                     | Greater Sage-Grouse Occupied Habitat Areas | http://www.blm.gov/wo/s<br>gegrouse/documents_and                                                             |
| 0643    | State/Province   | WA       | Washington Department of Fish and Wildlife                                                              | Greater Sage Grouse Core Areas             |                                                                                                    |

|                                                               | File Name                         |
|---------------------------------------------------------------|-----------------------------------|
| ib/geometadata/met<br>rch&edit=true&show<br>O19115&recordUID= | WCLCNSRVTN_polygon                |
| <u>ms-maps-</u><br>nsitivity-                                 | KeyWildlifeAndBiodiversityZones   |
| .ca/albertaparksca/li<br>-sets.aspx                           | pashape_reservations_10tm         |
| pertaparksca/manag<br>conservation-<br>t-system-<br>spx       | Parks_and_Protected_Areas_Alberta |
| roducts/base/albert                                           | BF_PUBLND_REC_AREA_POLYGON        |
| roducts/base/albert                                           | BF_PUBLND_REC_TRL_POLYGON         |
|                                                               | AB_BC_IBAs_ICFI_08May2014         |
| 'st/en/prog/more/sa<br>d_resources.html                       | SG_occupied_20110926              |
|                                                               | 2012_GSGCOT_WA_PAC                |

# Attachment B - Methodology for Assembling the EnvironmentalData LayerWECC Environmental Data Task ForceDecember 22, 2014

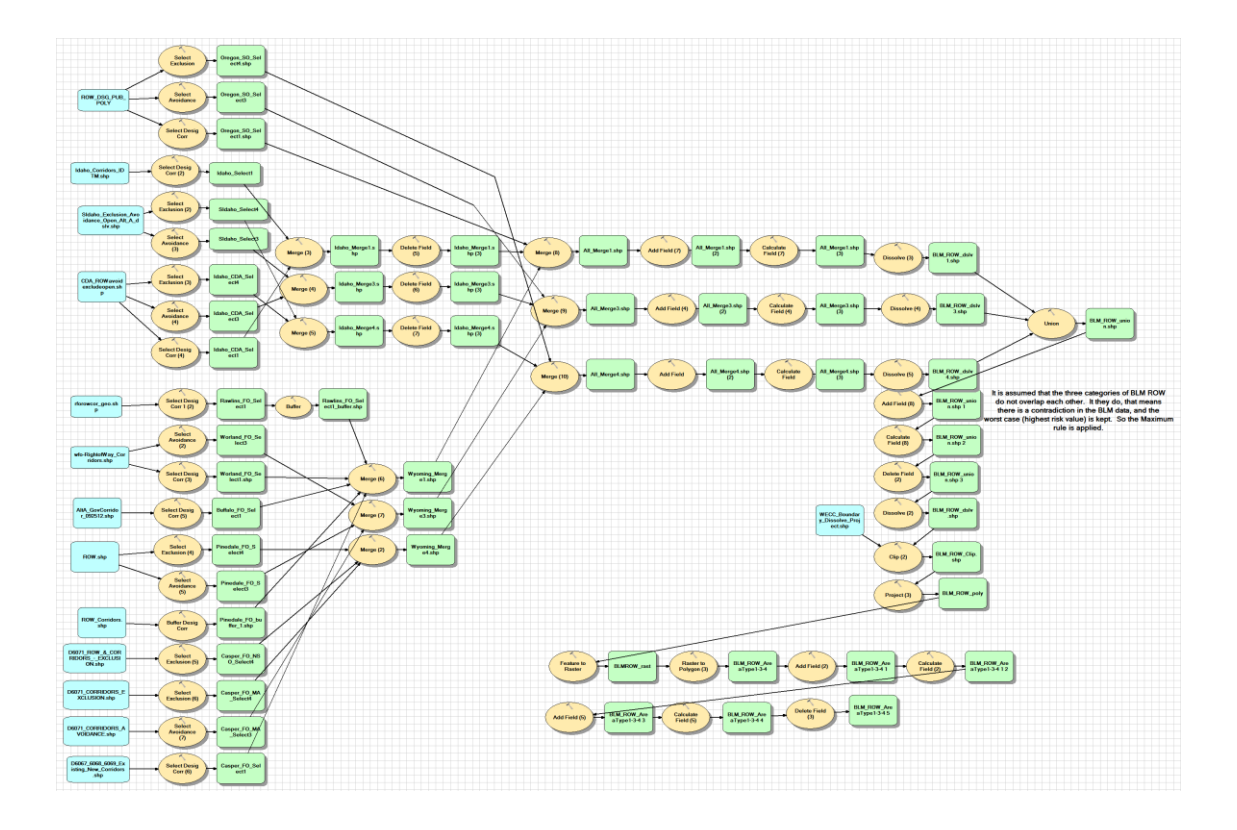

#### WESTERN ELECTRICITY COORDINATING COUNCIL

#### Attachment B – Methodology for Assembling the Environmental Data Layer

This attachment details the geo-processing steps used to create the Environmental Data Layer. The data layer resulting from application of these geo-processing steps represents the application of the area type risk classification system in Attachment C of this Manual to WECC's Preferred Data Set Inventory compiled in Attachment A of this Manual. To allow consistent application of the Environmental Data Layer by transmission planning stakeholders, a complete and pre-assembled version of the Environmental Data Layer is available through the WECC Environmental Data Viewer.

#### **Geo-processing**

Since multiple geo-processing steps are required to prepare each of the data sets used to create the Environmental Data Layer, this attachment is divided into two sub-sections: Geo-processing Common to All Data and Geo-processing Unique to Select Data. For purposes of this discussion, the terms file, data layer, and feature class are used synonymously to indicate the storage of features for a particular data theme in an ESRI format.

#### **Geo-processing Common to All Data**

 During geo-processing all data layers should be clipped to the WECC boundary. As of the time of publication of this manual, there was no GIS file available for the WECC boundary. A boundary layer can be created using GIS data from ESRI and information from the WECC website.

| Program Used: | ArcGIS |
|---------------|--------|
|               |        |

| Clip |
|------|
|      |

For users interested in only a limited geography or subset for the Western Interconnection, other boundaries may be used. For smaller areas, all the preferred data sets listed in the following section and Data Inventory Spreadsheet may not be needed, particularly data sets that are stored by state (e.g., Audubon State Important Bird Areas). This Manual discusses the geographic area covered by each preferred data set.

2. All data should be projected into a common projection with the following parameters:

| Projection:          | Albers     |
|----------------------|------------|
| False_Easting:       | 0.000000   |
| False_Northing:      | 0.000000   |
| Central_Meridian:    | -96.000000 |
| Standard_Parallel_1: | 29.500000  |
| Standard_Parallel_2: | 45.500000  |

#### Attachment B – Methodology for Assembling the Environmental Data Layer

| Latitude_Of_Origin:           | 23.000000                       |
|-------------------------------|---------------------------------|
| Linear Unit:                  | Meter (1.000000)                |
| Geographic Coordinate System: | GCS_North_American_1983         |
| Angular Unit:                 | Degree (0.017453292519943299)   |
| Prime Meridian:               | Greenwich (0.00000000000000000) |
| Datum:                        | D_North_American_1983           |
| Spheroid:                     | GRS_1980                        |
| Semimajor Axis:               | 6378137.0000000000000000000     |
| Semiminor Axis:               | 6356752.314140356100000000      |
| Inverse Flattening:           | 298.257222101000020000          |
| Program used:                 | ArcGIS                          |
| Unique Tools used:            | Project                         |

 A short-integer field in the attribute table entitled 'WECCCLASS' should be added to each file. The corresponding Risk Classification Category from Table D-2 should be added into the 'WECCCLASS' column for each file.

| Program Used:      | ArcGIS                     |
|--------------------|----------------------------|
| Unique Tools Used: | Add Field, Calculate Field |

4. All data layers should be converted into a raster format (either preferably an ESRI Grid or ERDAS IMAGINEor geodatabase raster file) with an output of a 500 meter (0.5 kilometer) pixel size (grid cell). The WECC boundary can be converted to raster based on the specifications below and then set as the 'Snap Raster' within the Environment Settings of ArcGIS to provide a consistent starting point for rasterization and to ensure the center-points of all pixels from all files are aligned. The 'WECCCLASS' field should be used as the field upon which the value of each raster pixel is based. The following specifications should be applied in creation of the raster files:

| Cell Size (X, Y):  | 500, 500 (meter) |
|--------------------|------------------|
| Number of Columns: | 4134             |
| Number of Rows:    | 7552             |
| Extent Top:        | 4646000          |

#### Attachment B – Methodology for Assembling the Environmental Data Layer

| Extent Left:       | -2571000                |
|--------------------|-------------------------|
| Extent Right:      | -504000                 |
| Extent Bottom:     | 870000                  |
| Program Used:      | ArcGIS, Spatial Analyst |
| Unique Tools Used: | Feature to Raster       |

5. After conversion to raster the data should be converted back into polygons. If using ArcGIS make sure the 'Simplify Polygons' box is unchecked.

| Program Used:      | ArcGIS  |
|--------------------|---------|
| Unique Tools Used: | Project |

6. A short-integer field in the attribute table entitled 'WECCCLASS' should be added to each file. The corresponding Risk Classification Category from the Approved Environmental Recommendations Report, Appendix D, Table D-2should be added into the 'WECCCLASS' column for each file.

| Program Used:      | ArcGIS                     |
|--------------------|----------------------------|
| Unique Tools Used: | Add Field. Calculate Field |

7. A field in the attribute table entitled 'TYPE' should be added to each file. Text indicating the Area Type (as expressed in the Approved Environmental Recommendations Report) contained within the file (e.g., California Wetlands, Important Bird Areas etc.) should be added to each file's TYPE field for later use.

| Program Used:      | ArcGIS                     |
|--------------------|----------------------------|
| Unique Tools Used: | Add Field, Calculate Field |

#### **Geo-processing Unique to Select Data**

The GIS processing steps listed on the pages that follow are intended for use by GIS analysts at organizations that wish to perform the analysis for their own purposes; it is assumed that ESRI GIS software would be used for this purpose. Unique Geo-processing techniques for each model are described below. If no special processing is required for a particular data set, it is noted in the description for that data set.

Data sets are organized by risk category with several exceptions; data sets with exceptions are described at the end of this section. The PAD-US data set contain Categories 2, 3, and/or 4. The unique geo-processing techniques used on the PAD-US data set are described in a separate section following

the other descriptions. State CHAT data, the NatureServe Multi-Jurisdictional Database of Species Occurrence, and several Canadian data sources help inform multiple area types with different risk classification categories as well. Specific data sets are described under the area type they help inform.

|                | Cat1/2 - Linear Corridor                                                                                                    |                                                                                                    |                                                                                                    |                                                                             |                                                                                   |  |  |  |
|----------------|----------------------------------------------------------------------------------------------------|----------------------------------------------------------------------------------------------------|----------------------------------------------------------------------------------------------------|-----------------------------------------------------------------------------|-----------------------------------------------------------------------------------|--|--|--|
| Risk Class:    | 1                                                                                                    | 2                                                                                                    | 3                                                                                                    | 4                                                                           |                                                                                   |  |  |  |
|                | $\checkmark$                                                                                                    |                                                                                                    |                                                                                                    |                                                                             |                                                                                   |  |  |  |
| Input Data:    | DataNa                                                                                                    | me                                                                                                    |                                                                                                    |                                                                             | FileName                                                                          |  |  |  |
|                | Railroad                                                                                                    | ds                                                                                                    |                                                                                                    |                                                                             | railroads.sdc                                                                     |  |  |  |
|                | Transm                                                                                                    | ission Line Da                                                                                                    | ata                                                                                                    |                                                                             | NOT SHOWN PER LICENSING AGREEMENT                                                 |  |  |  |
|                | USA Ma                                                                                                    | ajor Highways                                                                                                    | 5                                                                                                    |                                                                             | highways.sdc                                                                      |  |  |  |
|                |                                                                                                    |                                                                                                    |                                                                                                    |                                                                             |                                                                                   |  |  |  |
| Area Types:    | Area Fol                                                                                                    | lowing Existi                                                                                                    | ng Linear Co                                                                                                    | rridor; Are                                                                 | a Following Existing Railroad Corridor                                            |  |  |  |
| Unique Tools:  | Feature Class to Shapefile, Merge                                                                                                    |                                                                                                    |                                                                                                    |                                                                             |                                                                                   |  |  |  |
|                |                                                                                                    |                                                                                                    |                                                                                                    |                                                                             |                                                                                   |  |  |  |
| Drococc Stone  | 1 Cor                                                                                                    | wart the set                                                                                                    | filos to shar                                                                                                    | ofilos usin                                                                 | g (Feature Class to Shapofile' tool                                               |  |  |  |
| Process Steps: | 1. Cor                                                                                                    | ivert the .sdc                                                                                                    | ; files to shap                                                                                                    | oefiles usin                                                                | g 'Feature Class to Shapefile' tool.                                              |  |  |  |
| Process Steps: | 1. Cor<br>2. Pro                                                                                                    | overt the .sdc<br>ject the sour                                                                                                    | files to shap<br>ce data to Al                                                                                                   | oefiles usin<br>bers proje                                                  | g 'Feature Class to Shapefile' tool.<br>ction.                                    |  |  |  |
| Process Steps: | 1. Cor<br>2. Pro<br>3. Me                                                                                                    | ivert the .sdc<br>ject the sour<br>rge the proje                                                                                       | files to shap<br>ce data to Al<br>cted feature                                                                                   | pefiles usin<br>bers proje<br>classes int                                   | g 'Feature Class to Shapefile' tool.<br>ction.<br>:o a single feature class       |  |  |  |
| Process Steps: | <ol> <li>Cor</li> <li>Pro</li> <li>Me</li> <li>Clip</li> <li>Cor</li> </ol>                                                                               | ivert the .sdo<br>ject the sour<br>rge the proje<br>to WECC bo                                                                         | files to shap<br>ce data to Al<br>cted feature<br>undary.                                                                        | pefiles usin<br>bers proje<br>classes int                                   | g 'Feature Class to Shapefile' tool.<br>ction.<br>:o a single feature class       |  |  |  |
| Process Steps: | <ol> <li>Cor</li> <li>Pro</li> <li>Me</li> <li>Clip</li> <li>Cor</li> <li>Ado</li> </ol>                                                                  | ivert the .sdo<br>ject the sour<br>rge the proje<br>to WECC bo<br>ivert polygor                                                        | files to shap<br>ce data to Al<br>octed feature<br>undary.<br>Is to raster.<br>te the risk ca                                    | pefiles usin<br>bers proje<br>classes int                                   | g 'Feature Class to Shapefile' tool.<br>ction.<br>:o a single feature class<br>d. |  |  |  |
| Process Steps: | <ol> <li>Cor</li> <li>Pro</li> <li>Me</li> <li>Clip</li> <li>Cor</li> <li>Ado</li> <li>Cor</li> <li>Cor</li> </ol>                                        | ivert the .sdc<br>ject the sour<br>rge the proje<br>to WECC bo<br>ivert polygor<br>d and calculat                                      | files to shap<br>ce data to Al<br>octed feature<br>undary.<br>as to raster.<br>te the risk ca                                    | befiles usin<br>bers project<br>classes inf<br>tegory fiel                  | g 'Feature Class to Shapefile' tool.<br>ction.<br>co a single feature class<br>d. |  |  |  |
| Process Steps: | <ol> <li>Cor</li> <li>Pro</li> <li>Me</li> <li>Clip</li> <li>Cor</li> <li>Ado</li> <li>Cor</li> <li>Ado</li> <li>Ado</li> <li>Ado</li> <li>Ado</li> </ol> | nvert the .sdc<br>ject the sour<br>rge the proje<br>to WECC bo<br>nvert polygor<br>d and calculat<br>nvert raster to<br>d and calculat | t files to shap<br>ce data to Al<br>octed feature<br>undary.<br>as to raster.<br>te the risk ca<br>o polygons.<br>te the risk ca | befiles usin<br>bers project<br>classes int<br>tegory field<br>tegory field | g 'Feature Class to Shapefile' tool.<br>ction.<br>co a single feature class<br>d. |  |  |  |

# Notes:The original data source is a .sdc (smart data compression) file, so the 'Feature Class toShapefile' tool should be used to convert it into a .shp (shapefile) format. Multiple shapefilesmake up this area type so the 'Merge' tool should be used to merge all of the shapefiles.

| Model Name: | Cat1-3-4 - BLM ROW                                                                                         |                               |                            |          |                                                                                                    |  |  |
|-------------|----------------------------------------------------------------------------------------------------|-------------------------------|----------------------------|----------|----------------------------------------------------------------------------------------------------|--|--|
| Risk Class: | 1                                                                                                    | <b>2</b><br>□                 | 3<br>V                     | <b>4</b> |                                                                                                    |  |  |
| Input Data: | DataNai                                                                                                    | те                            |                            |          | FileName                                                                                                    |  |  |
|             | BLM But                                                                                                    | ffalo FO Right                | of-Way Co                  | ridors   | AltA_GovCorridor_092512                                                                                                    |  |  |
|             | BLM Cas<br>and Res                                                                                         | sper FO Right<br>trictions    | -of-Way Cor                | ridors   | D6071_ROW_&_CORRIDORSExclusion;<br>D6071_CORRIDORS_EXCLUSION;<br>D6071_CORRIDORS_AVOIDANCE;<br>D6067_6068_6069_Existing_New_Corridors |  |  |
|             | BLM Ida<br>Corridor                                                                                        | ho State Offi<br>'s           | ce Right-of-\              | Vay      | Idaho_Corridors_IDTM                                                                                                    |  |  |
|             | BLM Ida<br>Exclusio                                                                                        | ho State Offi<br>n and Avoida | ce Right-of-\<br>nce Areas | Vay      | SIdaho_Exclusion_Avoidance_Open_Alt_A_dslv;<br>CDA_ROWavoidexcludeopen                                                                |  |  |
|             | BLM Oregon and Washington State Office<br>Rights-of-Way Corridors, Open,<br>Avoidance, and Exclusion Areas |                               |                            |          | ROW_DSG_PUB_POLY                                                                                                    |  |  |
|             | BLM Pin                                                                                                    | edale FO Rig                  | ht-of-Way Co               | orridors | ROW_Corridors                                                                                                    |  |  |
|             | BLM Rawlins Field Office Designated<br>Rights-of-Way                                                       |                               |                            |          | rforowcor_geo                                                                                                    |  |  |
|             | BLM Worland Field Office Rights-of-Way<br>Corridors, Open, Avoidance, and<br>Exclusion Areas               |                               |                            |          | wfo-RightofWay_Corridors                                                                                                    |  |  |

## Model Name: Cat1-3-4 - BLM ROW

| Area Types:    | Designated Federal Energy Corridor                                                              |  |  |  |  |  |  |
|----------------|-------------------------------------------------------------------------------------------------|--|--|--|--|--|--|
| Unique Tools:  | Select                                                                                          |  |  |  |  |  |  |
| Process Steps: | 1. Select desired features from the source data.                                                |  |  |  |  |  |  |
|                | 2. Merge the source data into three feature classes corresponding to their risk classification. |  |  |  |  |  |  |
|                | 3. Apply dissolve tool to eliminate merge features within each risk category.                   |  |  |  |  |  |  |
|                | 4. Apply union tool to combine the three risk class layers into a single layer.                 |  |  |  |  |  |  |
|                | 5. Add and calculate the risk category field.                                                   |  |  |  |  |  |  |
|                | 6. Clip to WECC boundary.                                                                       |  |  |  |  |  |  |
|                | 7. Project the merged feature class to Albers projection.                                       |  |  |  |  |  |  |
|                | 8. Convert polygons to raster.                                                                  |  |  |  |  |  |  |
|                | 9. Convert raster to polygons.                                                                  |  |  |  |  |  |  |
|                | 10. Add and calculate the risk category field.                                                  |  |  |  |  |  |  |
|                | 11. Add and calculate the type field.                                                           |  |  |  |  |  |  |

| Model Name:<br>Risk Class: | Ca                                                                | Cat2 - Ag Land  |              |          |                          |  |  |  |  |
|----------------------------|-------------------------------------------------------------------|-----------------|--------------|----------|--------------------------|--|--|--|--|
|                            | 1                                                                 | 2               | 3            | 4        |                          |  |  |  |  |
|                            |                                                                   | V               |              |          |                          |  |  |  |  |
| Input Data:                | Data                                                              | aName           |              |          | FileName                 |  |  |  |  |
|                            | Gap<br>v2.2                                                       | Analysis Progra | m - Land Cov | ver Data | gaplc_nwest, gaplc_swest |  |  |  |  |
| Area Types:                | Agricultural Land (excluding Prime Farmland)                      |                 |              |          |                          |  |  |  |  |
| Unique Tools:              | Reclassify, Mosaic to New Raster, Resample, Raster to Polygon     |                 |              |          |                          |  |  |  |  |
| Process Steps:             | 1. Reclassify the agricultural cells from the input raster files. |                 |              |          |                          |  |  |  |  |
|                            | 2. Mosaic the reclassified rasters to a new raster.               |                 |              |          |                          |  |  |  |  |
|                            | 3. Resample the grid raster to 500-meter cells.                   |                 |              |          |                          |  |  |  |  |
|                            | 4. Project the raster to Albers projection.                       |                 |              |          |                          |  |  |  |  |
|                            | 5. Convert the raster into polygons.                              |                 |              |          |                          |  |  |  |  |
|                            | 6. Add and calculate the risk category field.                     |                 |              |          |                          |  |  |  |  |
|                            | 7. Add and calculate the type field.                              |                 |              |          |                          |  |  |  |  |
|                            |                                                                   |                 |              |          |                          |  |  |  |  |
| <b>N</b> 1 - 1             | <b>T</b> 1.1.1                                                    |                 | 0.11         |          |                          |  |  |  |  |

Notes: This data layer is in a Grid (raster) from its source. The 'Reclassify' tool should be used to isolate the raster cells representing the agricultural data. The data consists of two data sets, so the 'Mosaic to New Raster' (a tool similar to the 'Merge' tool for vector data) should be used to create one raster file. The data originally has a 30 meter cell size, so the 'Resample' tool should be used to resample the data into a 500 meter cell size to be consistent with the other data sets. The final raster should be converted into polygons. If using ArcGIS, the 'simplify polygons' box should be unchecked.

| Model Name:   | Cat2 - Flood Zone                                                                                                    |              |   |   |          |  |  |  |
|---------------|----------------------------------------------------------------------------------------------------|--------------|---|---|----------|--|--|--|
| Risk Class:   | 1                                                                                                    | 2            | 3 | 4 |          |  |  |  |
|               |                                                                                                    | $\checkmark$ |   |   |          |  |  |  |
| Input Data:   | Date                                                                                                    | aName        |   |   | FileName |  |  |  |
|               | National Flood Hazard Layer Database S_Fld_Haz_Ar                                                                                                    |              |   |   |          |  |  |  |
|               |                                                                                                    |              |   |   |          |  |  |  |
| Area Types:   | Floo                                                                                                    | d Zones      |   |   |          |  |  |  |
|               |                                                                                                    |              |   |   |          |  |  |  |
| Unique Tools: | Mer                                                                                                    | ge, Select   |   |   |          |  |  |  |
| Process Stens | 1. Merge the state-specific source data into a single feature class.                                                                                                    |              |   |   |          |  |  |  |
|               | 2. Select the features using the FLD_ZONE field.                                                                                                    |              |   |   |          |  |  |  |
|               | 3. Project the source data to Albers projection.                                                                                                    |              |   |   |          |  |  |  |
|               | 4. Clip to WECC boundary.                                                                                                    |              |   |   |          |  |  |  |
|               | 5. Add and calculate the risk category field.                                                                                                    |              |   |   |          |  |  |  |
|               | 6. Convert polygons to raster.                                                                                                    |              |   |   |          |  |  |  |
|               | 7. Convert raster to polygons.                                                                                                    |              |   |   |          |  |  |  |
|               | 8. Add and calculate the risk category field.                                                                                                    |              |   |   |          |  |  |  |
|               | 9. Add and calculate the type field.                                                                                                    |              |   |   |          |  |  |  |
|               |                                                                                                    |              |   |   |          |  |  |  |
| Notes:        | FEMA flood zone data exists for every state so it is necessary to use the 'Merge' tool to merge<br>all of the data into one file. There are many polygons included in the FEMA flood zone data<br>so the 'Select' tool should be used to select only the polygons representing the 100 year<br>floodplain. The following features should be selected based on the 'FLD ZONE' field: 1 PCT |              |   |   |          |  |  |  |

ANNUAL CHANCE FLOOD HAZARD CONTAINED IN CHANNEL; A; AH; AO; AE.

| Model Name:                                   | e: Cat2 - IBA Canada                                  |                 |                |          |          |  |  |  |
|-----------------------------------------------|-------------------------------------------------------|-----------------|----------------|----------|----------|--|--|--|
| Risk Class:                                   | 1<br>□                                                | <b>2</b><br>☑   | <b>3</b><br>□  | <b>4</b> |          |  |  |  |
| Input Data:                                   | Da                                                    | taName          |                |          | FileName |  |  |  |
|                                               | Important Bird Areas     AB_BC_IBAs_ICFI_08May2014    |                 |                |          |          |  |  |  |
| Area Types:                                   | Important Bird Area                                   |                 |                |          |          |  |  |  |
| Unique Tools:                                 | Calculate Field                                       |                 |                |          |          |  |  |  |
| Process Steps:                                | 1. Project the source shapefile to Albers projection. |                 |                |          |          |  |  |  |
|                                               | 2. Clip to WECC boundary.                             |                 |                |          |          |  |  |  |
| 3. Add and calculate the risk category field. |                                                       |                 |                |          | d.       |  |  |  |
|                                               | 4. Convert polygons to raster.                        |                 |                |          |          |  |  |  |
|                                               | 5. Convert raster to polygons.                        |                 |                |          |          |  |  |  |
|                                               | 6. Add and calculate the risk category field.         |                 |                |          |          |  |  |  |
|                                               | 7.                                                    | Add and calcula | te the type fi | eld.     |          |  |  |  |
|                                               |                                                       |                 |                |          |          |  |  |  |

Notes:The Calculate Field tool, used to calculate WECCCLASS to either 2 or 3, uses a Python<br/>codeblock to select features where the field PRIORITY is equal to "Global".

#### WESTERN ELECTRICITY COORDINATING COUNCIL

| Model Name:    | Cat                                                                                                    | Cat2 - Landscape Condition                                                                                    |                                                                                |                                                                     |                                                                                                    |  |  |  |  |  |
|----------------|----------------------------------------------------------------------------------------------------|----------------------------------------------------------------------------------------------------|--------------------------------------------------------------------------------|---------------------------------------------------------------------|----------------------------------------------------------------------------------------------------|--|--|--|--|--|
| Risk Class:    | 1                                                                                                    | 2                                                                                                    | 3                                                                              | 4                                                                   |                                                                                                    |  |  |  |  |  |
|                |                                                                                                    | $\checkmark$                                                                                                  |                                                                                |                                                                     |                                                                                                    |  |  |  |  |  |
| Input Data:    | DataN                                                                                                    | lame                                                                                                    |                                                                                |                                                                     | FileName                                                                                                    |  |  |  |  |  |
|                | Lands                                                                                                    | cape Conditio                                                                                                 | าร                                                                             |                                                                     | l48 con100wt                                                                                                    |  |  |  |  |  |
|                |                                                                                                    | 1                                                                                                    |                                                                                |                                                                     |                                                                                                    |  |  |  |  |  |
| Area Types:    | Areas                                                                                                    | Areas that contain ecosystems or species that are at moderate risk                                            |                                                                                |                                                                     |                                                                                                    |  |  |  |  |  |
| Unique Tools:  | Mosaic, Resample, Reclassify                                                                                                 |                                                                                                    |                                                                                |                                                                     |                                                                                                    |  |  |  |  |  |
| Process Steps: | 1. Mosaic the four ecological systems raster files.                                                                          |                                                                                                    |                                                                                |                                                                     |                                                                                                    |  |  |  |  |  |
|                | 2. Project the mosaic ecological systems raster file to Albers projection.                                                   |                                                                                                    |                                                                                |                                                                     |                                                                                                    |  |  |  |  |  |
|                | 3. Reclassify values in the ecological systems raster.                                                                       |                                                                                                    |                                                                                |                                                                     |                                                                                                    |  |  |  |  |  |
|                | <ol> <li>Resample the projected raster to the WECC standard raster (using the Centroid parameter).</li> </ol>                |                                                                                                    |                                                                                |                                                                     |                                                                                                    |  |  |  |  |  |
|                | 5. Convert raster to polygon.                                                                                                |                                                                                                    |                                                                                |                                                                     |                                                                                                    |  |  |  |  |  |
|                | 6. Project the landscape condition file to Albers projection.                                                                |                                                                                                    |                                                                                |                                                                     |                                                                                                    |  |  |  |  |  |
|                | 7. Clip the ecological systems polygons by the Albers projection.                                                            |                                                                                                    |                                                                                |                                                                     |                                                                                                    |  |  |  |  |  |
|                | <ol> <li>Reclassify the landscape condition file (score 55-80 = risk category 2; score 80-100 = risk category 3).</li> </ol> |                                                                                                    |                                                                                |                                                                     |                                                                                                    |  |  |  |  |  |
|                | 9. Clip reclassified landscape condition file by the WECC boundary.                                                          |                                                                                                    |                                                                                |                                                                     |                                                                                                    |  |  |  |  |  |
|                | <ol> <li>Resample the landscape condition file to the WECC standard raster (using the Centroid<br/>parameter).</li> </ol>    |                                                                                                    |                                                                                |                                                                     |                                                                                                    |  |  |  |  |  |
|                | 11. Convert raster to polygon.                                                                                               |                                                                                                    |                                                                                |                                                                     |                                                                                                    |  |  |  |  |  |
|                | 12. Intersect the landscape condition file with the ecological systems file.                                                 |                                                                                                    |                                                                                |                                                                     |                                                                                                    |  |  |  |  |  |
|                | 13. Add and calculate risk category field.                                                                                   |                                                                                                    |                                                                                |                                                                     |                                                                                                    |  |  |  |  |  |
|                | 14. Add and calculate the type field.                                                                                        |                                                                                                    |                                                                                |                                                                     |                                                                                                    |  |  |  |  |  |
| Notes:         | This ar<br>Condit<br>ecolog<br>ecolog<br>ecolog<br>as a sc                                                                   | ea type is defi<br>ions Map data<br>ical systems, a<br>ical integrity.<br>ical integrity is<br>ore of 80-100. | ned using Na<br>sets. Its ass<br>and the Land<br>Ecological in<br>s defined as | atureServe<br>sembly use<br>lscape Cor<br>ntegrity is<br>a score of | ve's Ecological Systems Map and Landscape<br>ses the Ecological Systems Map to identify "Natural"<br>anditions Map to identify areas of "Fair" and "Good"<br>a measured using a scale of 0 to 100; "Fair"<br>of 55- 79, and "Good" ecological integrity is defined |  |  |  |  |  |

| Model Name:    | Cat2 - MT Forest Carnivore                                                                  |                                                    |                |      |                       |  |  |  |  |  |
|----------------|---------------------------------------------------------------------------------------------|----------------------------------------------------|----------------|------|-----------------------|--|--|--|--|--|
| Risk Class:    | 1                                                                                           | 2                                                  | 3              | 4    |                       |  |  |  |  |  |
|                |                                                                                             | $\checkmark$                                       |                |      |                       |  |  |  |  |  |
| Input Data:    | Data                                                                                        | Name                                               |                |      | FileName              |  |  |  |  |  |
|                | Fores                                                                                       | t Carnivore Ha                                     | bitat          |      | terrestrialValues.shp |  |  |  |  |  |
| Area Types:    | Areas that contain ecosystems or species that are at moderate risk; Area with irreplaceable |                                                    |                |      |                       |  |  |  |  |  |
|                | natur                                                                                       |                                                    |                |      |                       |  |  |  |  |  |
| Unique Tools:  | Select                                                                                      |                                                    |                |      |                       |  |  |  |  |  |
| Process Steps: | 1. P                                                                                        | 1. Project the feature class to Albers projection. |                |      |                       |  |  |  |  |  |
|                | 2. Select the forest carnivore polygons (ForCarnScr) with attributed Scores 3 and 4.        |                                                    |                |      |                       |  |  |  |  |  |
|                | 3. Add and calculate the risk category field.                                               |                                                    |                |      |                       |  |  |  |  |  |
|                | 4. Convert polygons to raster.                                                              |                                                    |                |      |                       |  |  |  |  |  |
|                | 5. Convert raster to polygons.                                                              |                                                    |                |      |                       |  |  |  |  |  |
|                | 6. Add and calculate the risk category field.                                               |                                                    |                |      |                       |  |  |  |  |  |
|                | 7. A                                                                                        | dd and calcula                                     | te the type fi | eld. |                       |  |  |  |  |  |
|                |                                                                                             |                                                    |                |      |                       |  |  |  |  |  |
|                |                                                                                             |                                                    |                |      |                       |  |  |  |  |  |

Notes: Three species are represented in this layer: wolverine, fisher, and marten. Wolverine is listed as a USFWS Candidate species. Forest carnivore habitat values scores were 2 points for wolverine habitat; 2 points to highly suitable marten or fisher habitat; and 1 point to moderately suitable marten or fisher habitat. In areas of species overlap, values were cumulative to a maximum value of 6 points. The State of Montana requested that areas with scores of 3 and 4 be considered EDTF Risk Classification Category 2 (see discussion under Area with irreplaceable natural or cultural resources).

| Model Name:    | Cat2 - MT Wetlands                                                                                                    |          |   |   |                       |  |  |  |
|----------------|----------------------------------------------------------------------------------------------------|----------|---|---|-----------------------|--|--|--|
| Risk Class:    | 1                                                                                                    | 2        | 3 | 4 |                       |  |  |  |
|                |                                                                                                    |          |   |   |                       |  |  |  |
| Input Data:    | DataNo                                                                                                    | ame      |   |   | FileName              |  |  |  |
|                | Wetlar                                                                                                    | id Areas |   |   | terrestrialValues.shp |  |  |  |
| Area Types:    | Wetlands                                                                                                    |          |   |   |                       |  |  |  |
| Unique Tools:  | Select                                                                                                    |          |   |   |                       |  |  |  |
| Process Steps: | <ol> <li>Select the wetlands polygons from the terrestrialValues.shp shapefile.</li> <li>Project the clipped feature class to Albers projection.</li> <li>Convert polygons to raster.</li> <li>Add and calculate the risk category field.</li> <li>Convert raster to polygon.</li> <li>Add and calculate the risk category field.</li> <li>Add and calculate the risk category field.</li> <li>Add and calculate the risk category field.</li> </ol> |          |   |   |                       |  |  |  |

Notes:The attribute WetCls in the input shapefile represents wetlands class on a scale of 0 to 4. The<br/>following features should be selected from the input shapefile: 'WetCls' field: = 1
into a single WECC-wide GIS file.

|                                                       | Cat2 - NHT                                                           |                                                                                                    |                                                                                                    |                                                                                                    |  |  |  |  |
|-------------------------------------------------------|----------------------------------------------------------------------|----------------------------------------------------------------------------------------------------|----------------------------------------------------------------------------------------------------|----------------------------------------------------------------------------------------------------|--|--|--|--|
| 1                                                     | 2                                                                    | 3                                                                                                    | 4                                                                                                    |                                                                                                    |  |  |  |  |
|                                                       | $\checkmark$                                                         |                                                                                                    |                                                                                                    |                                                                                                    |  |  |  |  |
| DataNo                                                | ame                                                                  |                                                                                                    |                                                                                                    | FileName                                                                                                    |  |  |  |  |
| NPS bo                                                | undaries - Na                                                        | tional Histori                                                                                                    | ic Trails                                                                                                    | Due to a confidentiality agreement with NPS the shapefile names are not listed                                                                                                    |  |  |  |  |
| Nationa                                               | al Historic Trai                                                     | ls and other                                                                                                    | National <sup>-</sup>                                                                                                    | Trails                                                                                                    |  |  |  |  |
| Merge                                                 |                                                                      |                                                                                                    |                                                                                                    |                                                                                                    |  |  |  |  |
| 1. Merge the source data into a single feature class. |                                                                      |                                                                                                    |                                                                                                    |                                                                                                    |  |  |  |  |
| 2. Pro                                                | . Project the merged feature class to Albers projection.             |                                                                                                    |                                                                                                    |                                                                                                    |  |  |  |  |
| 3. Clip to WECC boundary.                             |                                                                      |                                                                                                    |                                                                                                    |                                                                                                    |  |  |  |  |
| 4. Add and calculate the risk category field.         |                                                                      |                                                                                                    |                                                                                                    |                                                                                                    |  |  |  |  |
| 5. Convert polygons to raster.                        |                                                                      |                                                                                                    |                                                                                                    |                                                                                                    |  |  |  |  |
| 6. Co                                                 | nvert raster to                                                      | o polygons.                                                                                                    |                                                                                                    |                                                                                                    |  |  |  |  |
| 7. Add and calculate the risk category field.         |                                                                      |                                                                                                    |                                                                                                    |                                                                                                    |  |  |  |  |
| 8. Ad                                                 | d and calculat                                                       | the type fi                                                                                                    | eld.                                                                                                    |                                                                                                    |  |  |  |  |
| Each bi                                               | storic trail is r                                                    | anresented i                                                                                                    | n an indiv                                                                                                    | idual shanefile, so it is necessary to merge all trails                                                                                                    |  |  |  |  |
|                                                       | 1□DataNaNPS boxNationaMerge1.1.Merge2.1.4.Ad5.Co6.Co7.Ad8.AdEach his | 1       2         □       ☑         □       ☑         □       ☑         □       ☑         □       ☑         □       ☑         □       ☑         □       ☑         □       ☑         □       ☑         □       ☑         □       ☑         □       □         □       □         □       □         □       □         □       □         □       □         □       □         □       □         □       □         □       □         □       □         □       □         □       □         □       □         □       □         □       □         □       □         □       □         □       □         □       □         □       □         □       □         □       □         □       □         □       □         □ | 123□□□DataNameNPS boundaries - National HistoriNPS boundaries - National HistoriMerge1.Merge the source data into a2.Project the merged feature o3.Clip to WECC boundary.4.Add and calculate the risk cal5.Convert polygons to raster.6.Convert raster to polygons.7.Add and calculate the risk cal8.Add and calculate the risk cal9.Add and calculate the risk cal9.Clip to WECC boundary.9.Add and calculate the risk cal9.Convert polygons to raster.9.Add and calculate the risk cal9.Add and calculate the risk cal9 | 1       2       3       4         □       □       □       □         DataName       □       □       □         DataName       □       □       □         NPS boundaries - National Historic Trails       □       □         National Historic Trails and other National Trails       □       □         Merge       □       □       □         1.       Merge the source data into a single feat       □       □         2.       Project the merged feature class to All       □       □         3.       Clip to WECC boundary.       □       □       □         4.       Add and calculate the risk category fie       □       □       □         5.       Convert polygons to raster.       □       □       □       □         6.       Convert raster to polygons.       □       □       □       □         7.       Add and calculate the risk category fie       □       □       □       □         8.       Add and calculate the type field.       □       □       □       □       □         7.       Add and calculate the type field.       □       □       □       □       □         8. |  |  |  |  |

| Model Name:    | Ca                                                                   | t2 - NWI                                                                                                    |                                                                                                    |                                                                                                  |                                                                                                    |  |  |  |  |
|----------------|----------------------------------------------------------------------|----------------------------------------------------------------------------------------------------|----------------------------------------------------------------------------------------------------|--------------------------------------------------------------------------------------------------|----------------------------------------------------------------------------------------------------|--|--|--|--|
| Risk Class:    | 1                                                                    | 2                                                                                                    | 3                                                                                                    | 4                                                                                                |                                                                                                    |  |  |  |  |
|                |                                                                      | $\checkmark$                                                                                                    |                                                                                                    |                                                                                                  |                                                                                                    |  |  |  |  |
| Input Data:    | Dat                                                                  | aName                                                                                                    |                                                                                                    |                                                                                                  | FileName                                                                                                    |  |  |  |  |
|                | Nat                                                                  | ional Wetlands I                                                                                                    | nventory                                                                                                    |                                                                                                  | CONUS_wet_poly                                                                                                    |  |  |  |  |
| Area Types:    | Wet                                                                  | lands                                                                                                    |                                                                                                    |                                                                                                  |                                                                                                    |  |  |  |  |
| Unique Tools:  | Mer                                                                  | ge, Select                                                                                                    |                                                                                                    |                                                                                                  |                                                                                                    |  |  |  |  |
| Process Steps: | 1. Merge the state-specific source data into a single feature class. |                                                                                                    |                                                                                                    |                                                                                                  |                                                                                                    |  |  |  |  |
|                | 2. Select the wetlands polygons from the NWI data.                   |                                                                                                    |                                                                                                    |                                                                                                  |                                                                                                    |  |  |  |  |
|                | 3. Project the NWI data to Albers projection.                        |                                                                                                    |                                                                                                    |                                                                                                  |                                                                                                    |  |  |  |  |
|                | 4. Clip the merged data layer to WECC boundary.                      |                                                                                                    |                                                                                                    |                                                                                                  |                                                                                                    |  |  |  |  |
|                | 5.                                                                   | Add and calcula                                                                                                    | te the risk ca                                                                                                    | ategory fie                                                                                      | ld.                                                                                                    |  |  |  |  |
|                | 6.                                                                   | 6. Convert polygons to raster three times, using Cell Center, Maximum Area, and Maximum Combined Area cell assignment types.                 |                                                                                                    |                                                                                                  |                                                                                                    |  |  |  |  |
|                | 7. Mosaic the three rasters into a new raster.                       |                                                                                                    |                                                                                                    |                                                                                                  |                                                                                                    |  |  |  |  |
|                | 8. Convert raster to polygons.                                       |                                                                                                    |                                                                                                    |                                                                                                  |                                                                                                    |  |  |  |  |
|                | 9.                                                                   | Add and calcula                                                                                                    | te the risk ca                                                                                                    | ategory fie                                                                                      | ld.                                                                                                    |  |  |  |  |
|                | 10.                                                                  | Add and calcula                                                                                                    | te the type f                                                                                                    | ield.                                                                                            |                                                                                                    |  |  |  |  |
| Notes:         | Nati<br>'Mer<br>NWI<br>wetl<br>Estu<br>Wet<br>Mor                    | onal Wetland Inv<br>rge' tool to merg<br>data so the 'Sela<br>ands. The follov<br>arine and Marina<br>lad. NWI data fo<br>Itana's Crucial An | ventory (NW<br>ge all of the c<br>ect' tool sho<br>ving attribute<br>e Wetland, F<br>r the state o<br>rea Planning | I) data exis<br>data into o<br>uld be use<br>es should l<br>reshwater<br>f Montana<br>System (te | sts for every state so it is necessary to use the<br>ne file. There are many polygons included in the<br>d to select only the polygons representing<br>be selected from the 'WETLAND_TY' field:<br>Emergent Wetland, Freshwater Forested/Shrub<br>was included and was supplemented by data from<br>errestrialValues.shp) |  |  |  |  |

| Model Name:                  | Ca                                   | Cat2 - Scenic Highways  |                       |              |                                     |  |  |  |  |  |
|------------------------------|--------------------------------------|-------------------------|-----------------------|--------------|-------------------------------------|--|--|--|--|--|
| Risk Class:                  | 1                                    | 2                       | 3                     | 4            |                                     |  |  |  |  |  |
|                              |                                      | $\checkmark$            |                       |              |                                     |  |  |  |  |  |
| Input Data:                  | Data                                 | aName                   |                       |              | FileName                            |  |  |  |  |  |
|                              | Ame                                  | erica's Byways          |                       |              | AmericasBywayRoutes; AllBywayRoutes |  |  |  |  |  |
|                              | Arizo                                | ona Scenic Road         | S                     |              | az_scenic_2013                      |  |  |  |  |  |
|                              | Calif                                | ornia Scenic Hig        | hways                 |              | ScenicHwy2012                       |  |  |  |  |  |
|                              | Colo                                 | orado Scenic and        | Historic Byv          | ways         | Scenic_Byways                       |  |  |  |  |  |
|                              | New<br>Byw                           | v Mexico State a<br>ays | nd National           | Scenic       | All_Scenic_Byways_Oct_2010          |  |  |  |  |  |
|                              | Ore                                  | gon Scenic Bywa         | ys                    |              | oregon_scenic_byways                |  |  |  |  |  |
|                              | Scer                                 | nic Byways of Ida       | aho                   |              | ScenicByways                        |  |  |  |  |  |
|                              | Was                                  | hington Scenic H        | Highways              |              | ScenicHighways                      |  |  |  |  |  |
|                              | Wyc                                  | oming Scenic Hig        | hways and E           | Byways       | Scenic_Highways_Byways_Cleaned      |  |  |  |  |  |
| Area Types:<br>Unique Tools: | Scen<br>Selec                        | ic Highway, Scer<br>ct  | nic Byways, a         | and All-Am   | erican Roads                        |  |  |  |  |  |
| Process Steps:               | 1.                                   | Project the feat        | ure class to <i>i</i> | Albers proj  | ection.                             |  |  |  |  |  |
|                              | 2.                                   | Clip to WECC bo         | oundary.              |              |                                     |  |  |  |  |  |
|                              | 3.                                   | Convert polygor         | ns to raster.         |              |                                     |  |  |  |  |  |
|                              | 4. Convert raster to polygons.       |                         |                       |              |                                     |  |  |  |  |  |
|                              | 5.                                   | Add and calcula         | te the risk ca        | ategory fiel | d.                                  |  |  |  |  |  |
|                              | 6. Add and calculate the type field. |                         |                       |              |                                     |  |  |  |  |  |

## WESTERN ELECTRICITY COORDINATING COUNCIL

| Model Name:                  | Cat                       | 2 - Urba                                                   | n Areas       | 5           |                       |  |  |  |  |
|------------------------------|---------------------------|------------------------------------------------------------|---------------|-------------|-----------------------|--|--|--|--|
| Risk Class:                  | 1                         | 2                                                          | 3             | 4           |                       |  |  |  |  |
|                              |                           | V                                                          |               |             |                       |  |  |  |  |
| Input Data:                  | DataN                     | lame                                                       |               |             | FileName              |  |  |  |  |
|                              | 2010                      | Census Urban /                                             | Areas Bounda  | ary         | cb_2012_us_uac10_500k |  |  |  |  |
| Area Types:<br>Unique Tools: | Urban Fringe Area<br>None |                                                            |               |             |                       |  |  |  |  |
| Process Steps:               | 1. C                      | lip source data                                            | to WECC bo    | undary.     |                       |  |  |  |  |
|                              | 2. P                      | 2. Project the clipped feature class to Albers projection. |               |             |                       |  |  |  |  |
|                              | 3. A                      | dd and calculat                                            | e the risk ca | tegory fiel | d.                    |  |  |  |  |
|                              | 4. C                      | onvert polygon                                             | s to raster.  |             |                       |  |  |  |  |
|                              | 5. C                      | onvert raster to                                           | o polygons.   |             |                       |  |  |  |  |
|                              | 6. A                      | dd and calculat                                            | e the risk ca | tegory fiel | d.                    |  |  |  |  |
|                              | 7. A                      | dd and calculat                                            | e the type fi | eld.        |                       |  |  |  |  |

| Model Name:    | Cat2 - WA CHAT                                                                                                    |                                  |                                |                        |                                                                                              |  |  |  |
|----------------|----------------------------------------------------------------------------------------------------|----------------------------------|--------------------------------|------------------------|----------------------------------------------------------------------------------------------|--|--|--|
| Risk Class:    | 1                                                                                                    | 2                                | 3                              | 4                      |                                                                                              |  |  |  |
|                |                                                                                                    | $\checkmark$                     |                                |                        |                                                                                              |  |  |  |
| Input Data:    | DataN                                                                                                    | ame                              |                                |                        | FileName                                                                                     |  |  |  |
|                | Landso<br>Ecoreg                                                                                                    | ape Integrity,<br>ion            | Columbia Pl                    | ateau                  | LI_core_areas                                                                                |  |  |  |
| Area Types:    | Areas that contain ecosystems or species that are at moderate risk; Areas that contain ecosystems or species that are at moderate risk; Areas that contain ecosystems or species that are at hat contain ecosystems or species that are a |                                  |                                |                        |                                                                                              |  |  |  |
| Unique Tools:  | Feature                                                                                                    | e Class to Shaj                  | pefile                         |                        |                                                                                              |  |  |  |
| Process Steps: | 1. Convert the geodatabase files to shapefiles using 'Feature Class to Shapefile' tool.                                                                                                    |                                  |                                |                        |                                                                                              |  |  |  |
|                | 2. Project the shapefile to Albers projection.                                                                                                    |                                  |                                |                        |                                                                                              |  |  |  |
|                | 3. Add and calculate the risk category field.                                                                                                    |                                  |                                |                        |                                                                                              |  |  |  |
|                | 4. Convert polygons to raster.                                                                                                    |                                  |                                |                        |                                                                                              |  |  |  |
|                | 5. Convert raster to polygons.                                                                                                    |                                  |                                |                        |                                                                                              |  |  |  |
|                | 6. Ad                                                                                                    | d and calcula                    | te the risk ca                 | tegory fie             | ld.                                                                                          |  |  |  |
|                | 7. Ad                                                                                                    | d and calcula                    | te the type fi                 | eld.                   |                                                                                              |  |  |  |
| Notes:         | The Wa                                                                                                    | ashington Wild                   | dlife Habitat                  | Connectiv              | ity Working Group has available for download a                                               |  |  |  |
| Notes:         | The Wa                                                                                                    | ashington Wile<br>r of data sets | dlife Habitat<br>that map linl | Connectiv<br>kages and | ity Working Group has available for download a habitat concentration or core areas for focal |  |  |  |

number of data sets that map linkages and habitat concentration or core areas for focal species, climate, and landscape integrity across the landscape. These data sets include both modeled general habitat data and by-species data. Because some of these data sets (described below) and supporting metadata were still in production at the time of this manual's publication, the data developer requested that the layer shown below be listed as EDTF Risk Classification Category 2 areas. As additional testing and refinement of these data sets occur, the Washington Wildlife Habitat Connectivity Working Group and WECC may reassess the recommended data sets and their associate risk classification categories.

| Model Name:    | Cat                                        | Cat2 - Wetland (Canada)                                |                |             |                                               |  |  |  |  |  |
|----------------|--------------------------------------------|--------------------------------------------------------|----------------|-------------|-----------------------------------------------|--|--|--|--|--|
| Risk Class:    | 1                                          | 2                                                      | 3              | 4           |                                               |  |  |  |  |  |
|                |                                            |                                                        |                |             |                                               |  |  |  |  |  |
| Input Data:    | Data                                       | Name                                                   |                |             | FileName                                      |  |  |  |  |  |
|                | Fresh                                      | nwater Atlas W                                         | etlands        |             | FWWTLNDSPL_polygon                            |  |  |  |  |  |
|                | Peat                                       | Lands                                                  |                |             | of4002                                        |  |  |  |  |  |
|                |                                            |                                                        |                |             |                                               |  |  |  |  |  |
| Area Types:    | Wetla                                      | ands                                                   |                |             |                                               |  |  |  |  |  |
| Unique Tools:  | None                                       | None                                                   |                |             |                                               |  |  |  |  |  |
| Process Steps: | 1. F                                       | Project the two shapefiles into the Albers projection. |                |             |                                               |  |  |  |  |  |
|                | 2. Clip both data layers to WECC boundary. |                                                        |                |             |                                               |  |  |  |  |  |
|                | 3. (                                       | Convert the WF                                         | ISE_BASEMA     | PPING_FW    | A_WETLANDS_POLY polygons to raster three time |  |  |  |  |  |
|                | 4. 1                                       | Mosaic the thre                                        | e rasters into | o a new ras | ter.                                          |  |  |  |  |  |
|                | 5. (                                       | Convert the pea                                        | atm2 data to   | raster.     |                                               |  |  |  |  |  |
|                | 6. (                                       | Convert both ra                                        | sters to poly  | gons.       |                                               |  |  |  |  |  |
|                | 7. 1                                       | Merge the two                                          | shapefiles to  | gether.     |                                               |  |  |  |  |  |
|                | 8. <i>I</i>                                | Add and calcula                                        | te the risk ca | tegory fiel | d.                                            |  |  |  |  |  |
|                | 9. <i>I</i>                                | Add and calcula                                        | te the type f  | ield.       |                                               |  |  |  |  |  |

| Model Name:    | Cat2/3 - CA CHAT                                                                                                    |                                           |                    |              |                                                   |  |  |  |  |
|----------------|----------------------------------------------------------------------------------------------------|-------------------------------------------|--------------------|--------------|---------------------------------------------------|--|--|--|--|
| Risk Class:    | 1                                                                                                    | 2                                         | 3                  | 4            |                                                   |  |  |  |  |
|                |                                                                                                    | V                                         |                    |              |                                                   |  |  |  |  |
| Input Data:    | Data                                                                                                    | Name                                      |                    |              | FileName                                          |  |  |  |  |
|                | State<br>richn<br>richn                                                                                                    | wide rare speci<br>ess/Statewide r<br>ess | es<br>arity-weight | ed           | RareSpRich_RWI_ACEII                              |  |  |  |  |
| Area Types:    | Areas that contain ecosystems or species that are at moderate risk; Areas that contain ecosystems or species that are at moderate risk; Area with irreplaceable natural or cultural resources |                                           |                    |              |                                                   |  |  |  |  |
| Unique Tools:  | Merg                                                                                                    | e, Select                                 |                    |              |                                                   |  |  |  |  |
| Process Steps: | 1. N                                                                                                    | Aerge the sourc                           | e data into a      | a single fea | ature class.                                      |  |  |  |  |
|                | 2. F                                                                                                    | Project the mer                           | ged feature o      | lass to Alb  | pers projection.                                  |  |  |  |  |
|                | 3. 0                                                                                                    | lip to WECC bo                            | undary.            |              |                                                   |  |  |  |  |
|                | 4. C                                                                                                    | Convert polygor                           | is to raster.      |              |                                                   |  |  |  |  |
|                | 5. C                                                                                                    | Convert raster to                         | o polygons.        |              |                                                   |  |  |  |  |
|                | 6. S<br>3                                                                                                    | elect "Gridcode                           | e = 2 or Grido     | code = 3" f  | or Category 2; select "Gridcode = 5" for Category |  |  |  |  |
|                | 7. A                                                                                                    | Add and calculat                          | the risk ca        | tegory fiel  | d.                                                |  |  |  |  |
|                | 8. A                                                                                                    | dd and calculat                           | te the type fi     | eld.         |                                                   |  |  |  |  |

| Model Name:    | Cat2     | 2/3 - IBA                  | 4              |             |                      |  |
|----------------|----------|----------------------------|----------------|-------------|----------------------|--|
| Risk Class:    | 1        | 2                          | 3              | 4           |                      |  |
|                |          |                            | $\checkmark$   |             |                      |  |
| Input Data:    | DataNo   | ame                        |                |             | FileName             |  |
|                | Importa  | ant Bird Area              | S              |             | ibas_20140320_west   |  |
| Area Types:    | Importa  | int Bird Area              | (IBA)          |             |                      |  |
| Unique Tools:  | Calculat | e Field                    |                |             |                      |  |
| Process Steps: | 1. Pro   | ject the state             | e-specific sou | urce data t | o Albers projection. |  |
|                | 2. Clip  | o to WECC bo               | undary.        |             |                      |  |
|                | 3. Ad    | d and calcula <sup>.</sup> | te the risk ca | tegory fiel | d.                   |  |
|                | 4. Coi   | nvert polygor              | ns to raster.  |             |                      |  |
|                | 5. Coi   | nvert raster t             | o polygons.    |             |                      |  |
|                | 6. Ad    | d and calcula              | te the risk ca | tegory fiel | d.                   |  |
|                | 7. Ad    | d and calcula              | te the type fi | eld.        |                      |  |
|                |          |                            |                |             |                      |  |

**Notes:** The Calculate Field tool, used to calculate WECCCLASS to either 2 or 3, uses a Python codeblock to select features where the field PRIORITY is equal to "Continental" or "State").

| Model Name:    | Cat2/3 - Multi-Jurisdictional                                                                                             |                                                                                                    |                |              |          |  |  |  |  |
|----------------|----------------------------------------------------------------------------------------------------|----------------------------------------------------------------------------------------------------|----------------|--------------|----------|--|--|--|--|
| Risk Class:    | 1                                                                                                    | 2                                                                                                    | 3              | 4            |          |  |  |  |  |
|                |                                                                                                    | $\checkmark$                                                                                                    | $\checkmark$   |              |          |  |  |  |  |
| Input Data:    | Data                                                                                                    | Name                                                                                                    |                |              | FileName |  |  |  |  |
|                | Natio<br>Occu<br>Datal                                                                                                    | National Heritage Program Speciesnsfed_new; nsg1g2_new; nsg3_newOccurrence Data, Multi-JurisdictionalDatabase of Species Occurrence |                |              |          |  |  |  |  |
| Area Types:    | Areas that contain ecosystems or species that are at moderate risk; Area with irreplaceable natural or cultural resources |                                                                                                    |                |              |          |  |  |  |  |
| Unique Tools:  | Extrac                                                                                                    | Extract by Attributes, Resample                                                                                                    |                |              |          |  |  |  |  |
| Process Steps: | 1. E                                                                                                    | 1. Extract by Attributes where "value" = 2                                                                                          |                |              |          |  |  |  |  |
|                | 2. R                                                                                                    | esample the d                                                                                                    | ata to 500 me  | eter cell si | ze.      |  |  |  |  |
|                | 3. C                                                                                                    | lip to WECC bo                                                                                                    | undary.        |              |          |  |  |  |  |
|                | 4. C                                                                                                    | Convert raster t                                                                                                    | o polygons.    |              |          |  |  |  |  |
|                | 5. A                                                                                                    | dd and calcula                                                                                                    | te the risk ca | tegory fiel  | d.       |  |  |  |  |
|                | 6. A                                                                                                    | dd and calcula                                                                                                    | te the type fi | eld.         |          |  |  |  |  |

| Model Name:    | Ca           | Cat2/3 - NCED                                                                                        |                |              |                        |  |  |  |  |
|----------------|--------------|----------------------------------------------------------------------------------------------------|----------------|--------------|------------------------|--|--|--|--|
| Risk Class:    | 1            | 2                                                                                                    | 3              | 4            |                        |  |  |  |  |
|                |              |                                                                                                    |                |              |                        |  |  |  |  |
| Input Data:    | Date         | aName                                                                                                |                |              | FileName               |  |  |  |  |
|                | Con          | servation Easen                                                                                      | nents          |              | NCED_Complete_09032013 |  |  |  |  |
| Area Types:    | Cons<br>purp | Conservation Easements for "recreation" or "education," purposes, or those for "unknown" purposes no |                |              |                        |  |  |  |  |
| Unique Tools:  | Seleo        | ct                                                                                                   |                |              |                        |  |  |  |  |
| Process Steps: | 1.           | Select the prop                                                                                      | er data.       |              |                        |  |  |  |  |
|                | 2.           | Project the feat                                                                                     | ure class to A | Albers proj  | ection.                |  |  |  |  |
|                | 3.           | Clip to WECC bo                                                                                      | oundary.       |              |                        |  |  |  |  |
|                | 4.           | Convert polygo                                                                                       | ns to raster.  |              |                        |  |  |  |  |
|                | 5.           | Convert raster t                                                                                     | o polygons.    |              |                        |  |  |  |  |
|                | 6.           | Add and calcula                                                                                      | te the risk ca | itegory fiel | d.                     |  |  |  |  |
|                | 7.           | Add and calcula                                                                                      | te the type fi | ield.        |                        |  |  |  |  |
|                |              |                                                                                                    |                |              |                        |  |  |  |  |
|                |              |                                                                                                    |                |              |                        |  |  |  |  |

Notes:For Category 2: The following attributes will need to be selected from the data where:<br/>("purpose" = 'Recreation or Education' AND "eholdtyp" = 'Federal') OR ("purpose" =<br/>'Recreation or Education' AND "eholdtyp" = 'Private') OR ("purpose" = 'Unknown' AND<br/>"eholdtyp" <> 'Federal'). For Category 3: The following attributes will need to be selected<br/>from the "purpose" field in the data: 'Environmental System', 'Historic Preservation', Open<br/>Space - Farm', 'Open Space - Forest', 'Open Space - Other', 'Open Space - Ranch'. Additional<br/>data will need to be selected where "purpose" = 'Unknown' AND "eholdtyp" = 'Federal'.

| Model Name: | Cat2/3 - Sgrouse                       |                                   |                                |                |                                                  |  |  |  |  |
|-------------|----------------------------------------|-----------------------------------|--------------------------------|----------------|--------------------------------------------------|--|--|--|--|
| Risk Class: | 1<br>□                                 | <b>2</b>                          | 3<br>V                         | <b>4</b>       |                                                  |  |  |  |  |
| Input Data: | DataNam                                | е                                 |                                |                | FileName                                         |  |  |  |  |
|             | General Sa                             | age Grouse                        | e Habitat                      |                | WYSagegrouse_currentdistribution                 |  |  |  |  |
|             | Greater Sa                             | age Grouse                        | Core Areas                     |                | 2012_GSGCOT_WA_PAC                               |  |  |  |  |
|             | Greater Sa<br>Categoriza               | age-Grouse<br>ation               | e Habitat                      |                | SageGrouse_HabitatCategorization_12132012        |  |  |  |  |
|             | Greater Sa<br>Areas                    | age-Grouse                        | Occupied Ha                    | abitat         | SG_occupied_20110926                             |  |  |  |  |
|             | Greater Sa<br>and Priori               | age-Grouse<br>ty Habitats         | Preliminary                    | General        | or_sg_pph_pgh_plus_COH2006                       |  |  |  |  |
|             | Greater Sa<br>Habitat                  | age-grouse                        | Preliminary                    | General        | WLDLFE_SageGrouseIdahoPGH_PUB_100K_POL<br>Y_2012 |  |  |  |  |
|             | Greater Sa<br>Habitat                  | age-grouse                        | Preliminary                    | Priority       | WLDLFE_SageGrouseIdahoPPH_PUB_100K_POL<br>Y_2011 |  |  |  |  |
|             | Greater sa<br>Habitat (P<br>Habitat (P | age-grouse,<br>PH), Prelim<br>GH) | , Preliminary<br>ninary Genera | Priority<br>al | GrSGPPHPGH09122012                               |  |  |  |  |
|             | Sage Grou<br>Sage Grou                 | use Core Ar<br>use (Habitat       | eas; Distribut<br>t)           | tion -         | SageGrouseCoreAreas; DistributionSageGrouse      |  |  |  |  |
|             | Sage Grou<br>Version 3                 | ise Core Ma                       | anaegment A                    | vreas,         | coreareas_v3_062910                              |  |  |  |  |
|             | Sage Grou                              | ise General                       | l and Priority                 | Habitats       | 20120229_003_SageGrouse_Habitat                  |  |  |  |  |
|             | Sage-grou                              | ise - Genera                      | al Habitat                     |                | mgmtunits                                        |  |  |  |  |

| Model Name:    | Cat2/3 - Sgrouse                                                                                                    |  |  |  |  |  |  |  |  |
|----------------|----------------------------------------------------------------------------------------------------|--|--|--|--|--|--|--|--|
|                |                                                                                                    |  |  |  |  |  |  |  |  |
| Area Types:    | Greater Sage-Grouse Preliminary General Habitats; Greater Sage-Grouse Preliminary Priority<br>Habitats                                                                                         |  |  |  |  |  |  |  |  |
| Unique Tools:  | Select, Merge                                                                                                    |  |  |  |  |  |  |  |  |
| Process Steps: | 1. Select the general habitat data from the data.                                                                                                    |  |  |  |  |  |  |  |  |
|                | 2. Merge the source data into a single feature class.                                                                                                    |  |  |  |  |  |  |  |  |
|                | 3. Project the merged feature class to Albers projection.                                                                                                    |  |  |  |  |  |  |  |  |
|                | 4. Clip to WECC boundary.                                                                                                    |  |  |  |  |  |  |  |  |
|                | 5. Convert polygons to raster.                                                                                                    |  |  |  |  |  |  |  |  |
|                | 6. Convert raster to polygons.                                                                                                    |  |  |  |  |  |  |  |  |
|                | 7. Add the calculate the risk category field.                                                                                                    |  |  |  |  |  |  |  |  |
|                | 8. Add and calculate the type field.                                                                                                    |  |  |  |  |  |  |  |  |
|                |                                                                                                    |  |  |  |  |  |  |  |  |
| Notes:         | Sage-Grouse data exists for every state so it is necessary to use the 'Merge' tool to merge all of the data into one file. Sage-grouse general habitat (PGH) will need to be selected from the |  |  |  |  |  |  |  |  |

age-gi e ge California, Colorado, Idaho, Nevada, Oregon, and Wyoming data.

| Model Name:    | Ca                                                                                                    | Cat2/3/4 - CBI 20130703                                                                                                    |                                             |                                              |                                                                                                    |  |  |  |  |  |
|----------------|----------------------------------------------------------------------------------------------------|----------------------------------------------------------------------------------------------------|---------------------------------------------|----------------------------------------------|----------------------------------------------------------------------------------------------------|--|--|--|--|--|
| Risk Class:    | 1<br>□                                                                                                    | 2<br>I                                                                                                    | 3<br>V                                      | <b>4</b>                                     |                                                                                                    |  |  |  |  |  |
| Input Data:    | Dat                                                                                                    | aName                                                                                                    |                                             |                                              | FileName                                                                                                    |  |  |  |  |  |
|                | Pro <sup>-</sup><br>US (                                                                                                    | tected Areas Dat<br>CBI Edition)                                                                                                    | abase of the                                | e US, PAD-                                   | PADUSCBIEdition_v2                                                                                                    |  |  |  |  |  |
| Area Types:    | U.S.<br>Agei<br>Priva                                                                                                    | Army Corps of E<br>ncies; Other Priva<br>ate Land – Unkno                                                                                                    | ngineers Lar<br>ate Non-pro<br>own Restrict | nd; Native A<br>fit Land; Ot<br>ions; Privat | Allotment; Other Land Administered by US Federal<br>her Public Land; Other Water District Land;<br>e Land – Unrestricted for Developm |  |  |  |  |  |
| Unique Tools:  | Mer                                                                                                    | ge, Add Join, Cal                                                                                                    | culate Field                                |                                              |                                                                                                    |  |  |  |  |  |
| Process Steps: | <ol> <li>1.</li> <li>2.</li> <li>3.</li> <li>4.</li> <li>5.</li> <li>6.</li> <li>7.</li> <li>8.</li> <li>9.</li> <li>10.</li> </ol>                                                                                                    | <ol> <li>Merge the projected feature classes and save as a new feature class.</li> <li>Clip projected, merged data layer to WECC boundary.</li> <li>Add and calculate the risk category fields for the six area type fields for each polygon.</li> <li>Add and calculate the maximum risk category.</li> <li>Add and calculate the overriding area type designation for the maximum risk category.</li> <li>Create a 'JOIN' column in the table based upon the FID number.</li> <li>Covert polygons to raster based upon the FID number.</li> <li>Covert raster to polygons based upon the FID number.</li> <li>Join the risk category field and type field from the original table based upon the FID number.</li> <li>Save as a new feature class.</li> </ol> |                                             |                                              |                                                                                                    |  |  |  |  |  |
| Notes:         | The CBI PAD-US data set provides seamless data coverage for the United States and<br>administrative boundaries for areas that make up multiple EDTF area types in Catego<br>and 4. The source data set is divided into two layers for the Pacific and Mountain r<br>these data layers were combined through the 'Merge" tool. The CBI PAD-US data la<br>contains multiple attribute fields, which are designed to store designations for EDT<br>types; these fields are: p_des_tp; s_des_tp; t_des_tp; p_loc_ds; s_loc_ds; t_loc_ds<br>prefixes p, s, and t indicate primary, secondary, and tertiary entries, and "des" and<br>indicate land management descriptions that are standardized for the nation or are<br>respectively). Risk Classification Categories were determined for all six fields. The<br>with the most restrictive Risk Classification Category (i.e. with the maximum risk va<br>the area type applied to the final WECC Risk Category GIS data |                                                                                                    |                                             |                                              |                                                                                                    |  |  |  |  |  |

## WESTERN ELECTRICITY COORDINATING COUNCIL

| Model Name:                  | Cat3 - Big Game                                                                                                    |                                                                   |                                              |                                       |                                                                                                    |  |  |  |  |  |
|------------------------------|----------------------------------------------------------------------------------------------------|-------------------------------------------------------------------|----------------------------------------------|---------------------------------------|----------------------------------------------------------------------------------------------------|--|--|--|--|--|
| Risk Class:                  | 1                                                                                                    | 2                                                                 | 3                                            | 4                                     |                                                                                                    |  |  |  |  |  |
|                              |                                                                                                    |                                                                   |                                              |                                       |                                                                                                    |  |  |  |  |  |
| Input Data:                  | DataN                                                                                                    | lame                                                              |                                              |                                       | FileName                                                                                                    |  |  |  |  |  |
|                              | Big Ga                                                                                                    | ame Crucial Ha                                                    | bitat                                        |                                       | ant12cr; bhs1cr; elk1cr; mdr1cr; wtd12cr                                                                                                |  |  |  |  |  |
|                              | Big Ga                                                                                                    | ame Priority Ha                                                   | bitat                                        |                                       | CHATsubmit20130612                                                                                                    |  |  |  |  |  |
|                              | Big Ga                                                                                                    | ame Winter Ra                                                     | nge Habitat                                  |                                       | terrestrialValues.shp                                                                                                    |  |  |  |  |  |
|                              | Elk an                                                                                                    | d Deer Winter                                                     | Range                                        |                                       | eor_deerwrodfw2009_2012;<br>eor_elkwrodfw2009_2012                                                                                      |  |  |  |  |  |
|                              | Specie<br>Range<br>Range<br>Corrid                                                                                                    | es Activitiy Data<br>e, Winter Conce<br>e, Migration Pa           | a: Severe Wi<br>entration, W<br>tters, and M | inter<br>/inter<br>ligration          | CPW-Species Activity Data; various individual shapefile names                                                                           |  |  |  |  |  |
| Area Types:<br>Unique Tools: | State M<br>Game<br>Range,<br>Range,<br>Merge                                                                                                    | Mapped Crucia<br>Winter Range/<br>/Severe Winter<br>;<br>, Select | l Big Game \<br>Severe Wint<br>Range; Stat   | Winter Rar<br>ter Range;<br>te Mappec | ge/Severe Winter Range; State Mapped Crucial Big<br>State Mapped Crucial Big Game Winter<br>Crucial Big Game Winter Range/Severe Winter |  |  |  |  |  |
| D                            | 4                                                                                                    |                                                                   |                                              |                                       |                                                                                                    |  |  |  |  |  |
| Process Steps:               | 1. Merge into a single shapefile.                                                                                                    |                                                                   |                                              |                                       |                                                                                                    |  |  |  |  |  |
|                              | <ol> <li>Select polygons from terrestrialValues.shp</li> <li>Broject to Alberg projection</li> </ol>                                                                                                    |                                                                   |                                              |                                       |                                                                                                    |  |  |  |  |  |
|                              | <ol> <li>Project to Albers projection.</li> <li>Morga the projected calested feature classes into a single feature class.</li> </ol>                                                                                                    |                                                                   |                                              |                                       |                                                                                                    |  |  |  |  |  |
|                              | <ol> <li>vierge the projected, selected feature classes into a single feature class.</li> <li>Clip merged, projected data layer to WECC boundary.</li> </ol>                                                                                       |                                                                   |                                              |                                       |                                                                                                    |  |  |  |  |  |
|                              | 6. A                                                                                                    | 6 Add and calculate the risk category field                       |                                              |                                       |                                                                                                    |  |  |  |  |  |
|                              | 7. Co                                                                                                    | 7 Convert polygons to raster                                      |                                              |                                       |                                                                                                    |  |  |  |  |  |
|                              | 8. Co                                                                                                    | 8 Convert raster to polygons                                      |                                              |                                       |                                                                                                    |  |  |  |  |  |
|                              | 9. Add and calculate the risk category field.                                                                                                    |                                                                   |                                              |                                       |                                                                                                    |  |  |  |  |  |
|                              | 10. A                                                                                                    | dd and calculat                                                   | e the type f                                 | ield.                                 |                                                                                                    |  |  |  |  |  |
| Notes:                       | Several data layers contribute to this area type, so the 'Merge' tool should be used t<br>the files into one. The 'Select' tool should be used on the shapefile 'terrestrialValue<br>select the winter range in the 'BigGmScr' field (value of 2). |                                                                   |                                              |                                       |                                                                                                    |  |  |  |  |  |

## WESTERN ELECTRICITY COORDINATING COUNCIL

| Model Name:    | Cat3 - CA Wetlands                                          |                                                                                   |                                                                                                    |                                                                                                    |                                                                                                    |                                                                                                    |  |  |  |
|----------------|-------------------------------------------------------------|-----------------------------------------------------------------------------------|----------------------------------------------------------------------------------------------------|----------------------------------------------------------------------------------------------------|----------------------------------------------------------------------------------------------------|----------------------------------------------------------------------------------------------------|--|--|--|
| Risk Class:    | 1                                                           |                                                                                   | 2                                                                                                    | 3                                                                                                    | 4                                                                                                  |                                                                                                    |  |  |  |
|                |                                                             |                                                                                   |                                                                                                    | $\checkmark$                                                                                                   |                                                                                                    |                                                                                                    |  |  |  |
| Input Data:    | Da                                                          | ıtaNan                                                                            | пе                                                                                                   |                                                                                                    |                                                                                                    | FileName                                                                                                    |  |  |  |
|                | Ce                                                          | ntral V                                                                           | alley Wetla                                                                                          | nd and Ripa                                                                                                    | rian Areas                                                                                         | amer5ac_p; butte5ac_p; col5ac_p; delta5ac_p;<br>sanjoa5ac_p; sfbay5ac_p; suisun5ac_p;<br>sut5ac_p; yolo5ac_p                                                                                                    |  |  |  |
| Area Types:    | Cal                                                         | ifornia                                                                           | State Wetl                                                                                           | and                                                                                                    |                                                                                                    |                                                                                                    |  |  |  |
| Unique Tools:  | Me                                                          | erge, Se                                                                          | elect                                                                                                |                                                                                                    |                                                                                                    |                                                                                                    |  |  |  |
| Process Steps: | 1. Merge the source shapefiles into a single feature class. |                                                                                   |                                                                                                    |                                                                                                    |                                                                                                    |                                                                                                    |  |  |  |
|                | 2. Project the clipped feature class to Albers projection.  |                                                                                   |                                                                                                    |                                                                                                    |                                                                                                    |                                                                                                    |  |  |  |
|                | 3. Clip merged data layer to WECC boundary.                 |                                                                                   |                                                                                                    |                                                                                                    |                                                                                                    |                                                                                                    |  |  |  |
|                | 4. Project the clipped feature class t Albers projection.   |                                                                                   |                                                                                                    |                                                                                                    |                                                                                                    |                                                                                                    |  |  |  |
|                | 5. Select the wetlands polygon from the CLASS field.        |                                                                                   |                                                                                                    |                                                                                                    |                                                                                                    |                                                                                                    |  |  |  |
|                | 6. Add and calculate the risk category field.               |                                                                                   |                                                                                                    |                                                                                                    |                                                                                                    |                                                                                                    |  |  |  |
|                | 7. Convert polygons to raster.                              |                                                                                   |                                                                                                    |                                                                                                    |                                                                                                    |                                                                                                    |  |  |  |
|                | 8. Convert raster toe polygons.                             |                                                                                   |                                                                                                    |                                                                                                    |                                                                                                    |                                                                                                    |  |  |  |
|                | 9. Add and calculate the risk category field.               |                                                                                   |                                                                                                    |                                                                                                    |                                                                                                    |                                                                                                    |  |  |  |
|                | 10. Add and calculate the type field.                       |                                                                                   |                                                                                                    |                                                                                                    |                                                                                                    |                                                                                                    |  |  |  |
| Notes:         | The<br>toc<br>We<br>we<br>Agr<br>Pal<br>Est<br>Fla          | e Califc<br>ol to me<br>etland d<br>tlands.<br>ricultu,<br>ustrine<br>uarine<br>t | ornia Wetlar<br>erge all of tl<br>data so the<br>. The follow<br>Open Wate<br>Emergents<br>Emergents | nd data is m<br>he data into<br>'Select' tool<br>ving attribut<br>er, Permane<br>s, Riparian V<br>, Seasonally | ade up of n<br>one file. T<br>should be<br>es should b<br>ntly Floode<br>Voody, Seas<br>Flooded Pa | ine shapefiles so it is necessary to use the 'Merge'<br>here are many polygons included in the California<br>used to select only the polygons representing<br>e selected from the 'CLASS' field: Flooded<br>d Estuarine Emergents, Permanently Flooded<br>sonally Flooded Agriculture, Seasonally Flooded<br>lustrine Emergents, Tidal Estuarine EmergenTidal |  |  |  |

| Model Name:                  | Cat3     | Cat3 - Canada - Conservancy and Mitigation Banks |                |             |                    |  |  |  |  |  |  |
|------------------------------|----------|--------------------------------------------------|----------------|-------------|--------------------|--|--|--|--|--|--|
| Risk Class:                  | 1        | 2                                                | 3              | 4           |                    |  |  |  |  |  |  |
|                              |          |                                                  |                |             |                    |  |  |  |  |  |  |
| Input Data:                  | DataNo   | ame                                              |                |             | FileName           |  |  |  |  |  |  |
|                              | Conser   | vation Lands                                     |                |             | WCLCNSRVTN_polygon |  |  |  |  |  |  |
| Area Types:<br>Unique Tools: | Existing | Conservation                                     | n and Mitigat  | tion Bank   |                    |  |  |  |  |  |  |
| Process Steps:               | 1. Pro   | oject the sele                                   | cted feature   | class to Al | bers projection.   |  |  |  |  |  |  |
|                              | 2. Cli   | p projected d                                    | ata layer to V | VECC bou    | ndary.             |  |  |  |  |  |  |
|                              | 3. Co    | nvert polygor                                    | ns to raster.  |             |                    |  |  |  |  |  |  |
|                              | 4. Co    | nvert raster t                                   | o polygons.    |             |                    |  |  |  |  |  |  |
|                              | 5. Ad    | d and calcula                                    | te the risk ca | tegory fiel | d.                 |  |  |  |  |  |  |
|                              | 6. Ad    | d and calcula <sup>.</sup>                       | te the type fi | eld.        |                    |  |  |  |  |  |  |

| Model Name:    | Cat3 - Canada - AB Habitat Areas for Candidate or |                        |                  |             |                                                   |  |  |
|----------------|---------------------------------------------------|------------------------|------------------|-------------|---------------------------------------------------|--|--|
| Risk Class:    | 1                                                 | 2                      | 3                | 4           |                                                   |  |  |
|                |                                                   |                        | $\checkmark$     |             |                                                   |  |  |
| Input Data:    | Data                                              | aName                  |                  |             | FileName                                          |  |  |
|                | Кеу                                               | Wildlife and Bic       | odiversity Zone  | 25          | KeyWildlifeAndBiodiversityZones                   |  |  |
|                |                                                   |                        |                  |             |                                                   |  |  |
| Area Types:    | Habi<br>Ager                                      | tat Areas for Ca<br>າc | ndidate or List  | ed Wildlif  | e Species Mapped by State, Provincial, or Federal |  |  |
| Unique Tools:  | None                                              | 5                      |                  |             |                                                   |  |  |
| Process Steps: | 1.                                                | Project the sele       | cted feature c   | lass to Alb | pers projection.                                  |  |  |
|                | 2.                                                | Clip projected c       | lata layer to W  | /ECC boun   | dary.                                             |  |  |
|                | 3.                                                | Convert polygo         | ns to raster.    |             |                                                   |  |  |
|                | 4.                                                | Convert raster         | to polygons.     |             |                                                   |  |  |
|                | 5.                                                | Add and calcula        | ite the risk cat | egory field |                                                   |  |  |
|                | 6.                                                | Add and calcula        | ite the type fie | eld.        |                                                   |  |  |

| Model Name:    | Ca   | t3 - Cana         | da - AB        | 8 Publi      | c Land Recreation Areas    |
|----------------|------|-------------------|----------------|--------------|----------------------------|
| Risk Class:    | 1    | 2                 | 3              | 4            |                            |
|                |      |                   | V              |              |                            |
| Input Data:    | Data | aName             |                |              | FileName                   |
|                | Publ | lic Land Recreati | on Areas       |              | BF_PUBLND_REC_AREA_POLYGON |
|                | Pub  | lic Land Recreati | on Trail       |              | BF_PUBLND_REC_TRL_POLYGON  |
| Unique Tools:  | Mer  | ge                |                |              |                            |
| Process Steps: | 1.   | Merge the source  | e data into a  | a single fea | iture class.               |
|                | 2.   | Project the mer   | ged feature o  | class to Alb | ers projection.            |
|                | 3.   | Clip to WECC bo   | undary.        |              |                            |
|                | 4.   | Convert polygor   | is to raster.  |              |                            |
|                | 5.   | Convert raster to | o polygons.    |              |                            |
|                | 6.   | Add and calculat  | te the risk ca | tegory fiel  | d.                         |
|                | 7.   | Add and calculat  | te the type fi | ield.        |                            |

| Model Name:                  | Cat                            | Cat3 - Canada - BC Conservancy Areas |                |             |                   |  |  |  |  |  |  |
|------------------------------|--------------------------------|--------------------------------------|----------------|-------------|-------------------|--|--|--|--|--|--|
| Risk Class:                  | 1                              | 2                                    | 3              | 4           |                   |  |  |  |  |  |  |
|                              |                                |                                      | $\checkmark$   |             |                   |  |  |  |  |  |  |
| Input Data:                  | Datal                          | Name                                 |                |             | FileName          |  |  |  |  |  |  |
|                              | Conse                          | ervancy Areas                        |                |             | TA_CA_SVW_polygon |  |  |  |  |  |  |
| Area Types:<br>Unique Tools: | British                        | i Columbia Cor                       | iservancy      |             |                   |  |  |  |  |  |  |
| Process Steps:               | 1. P                           | roject the sele                      | cted feature   | class to Al | bers projection.  |  |  |  |  |  |  |
|                              | 2. C                           | lip projected d                      | ata layer to \ | NECC bou    | ndary.            |  |  |  |  |  |  |
|                              | 3. Convert polygons to raster. |                                      |                |             |                   |  |  |  |  |  |  |
|                              | 4. C                           | onvert raster t                      | o polygons.    |             |                   |  |  |  |  |  |  |
|                              | 5. A                           | dd and calcula                       | te the risk ca | tegory fie  | d.                |  |  |  |  |  |  |
|                              | 6. A                           | Add and calculate the type field.    |                |             |                   |  |  |  |  |  |  |

| Model Name:    | Cat3 - Canada - BC Endangered Species or                                                                  |                        |                              |                     |           |                                         |  |  |
|----------------|----------------------------------------------------------------------------------------------------|------------------------|------------------------------|---------------------|-----------|-----------------------------------------|--|--|
| Risk Class:    | 1                                                                                                    |                        | 2                            | 3                   | 4         |                                         |  |  |
|                |                                                                                                    |                        |                              |                     |           |                                         |  |  |
| Input Data:    | Dat                                                                                                    | aName                  |                              |                     |           | FileName                                |  |  |
|                | End<br>Nor                                                                                                | langered<br>n-Confide  | Species and<br>ential Occurr | Ecosystems<br>ences | 5 -       | BIOS_NS_SVW_polygon                     |  |  |
|                | Endangered Species and EcosystemsBIOT_MS_SP_polygon.shpMasked Sensitive OccurrencesBIOT_MS_SP_polygon.shp |                        |                              |                     |           |                                         |  |  |
| Area Types:    | Briti<br>sens                                                                                             | sh Colun<br>sitive Oco | nbia Endange<br>currenc      | ered Species        | and Ec    | osystems –Sensitive Occurrence and Non- |  |  |
| Unique Tools:  | Non                                                                                                    | е                      |                              |                     |           |                                         |  |  |
| Process Steps: | 1.                                                                                                    | Project                | the shapefile                | e to Albers p       | rojectic  | n.                                      |  |  |
|                | 2.                                                                                                    | Clip pro               | jected data l                | ayer to WEC         | CC boun   | dary.                                   |  |  |
|                | 3.                                                                                                    | Add and                | d calculate th               | ne risk categ       | ory field | ł.                                      |  |  |
|                | 4.                                                                                                    | Convert                | polygons to                  | raster.             |           |                                         |  |  |
|                | 5.                                                                                                    | Convert                | raster to po                 | lygons.             |           |                                         |  |  |
|                | 6.                                                                                                    | Add and                | d calculate th               | ie risk categ       | ory field | ł.                                      |  |  |

7. Add and calculate the type field.

| Model Name:                  | Cat                                  | 3 - Cana                                       | da - BC        | Old (       | Growth Management Areas |  |  |  |  |  |
|------------------------------|--------------------------------------|------------------------------------------------|----------------|-------------|-------------------------|--|--|--|--|--|
| Risk Class:                  | 1                                    | 2                                              | 3              | 4           |                         |  |  |  |  |  |
|                              |                                      |                                                | $\checkmark$   |             |                         |  |  |  |  |  |
| Input Data:                  | DataN                                | lame                                           |                |             | FileName                |  |  |  |  |  |
|                              | Old gr                               | owth Manage                                    | ment Areas     |             | OGMA_LEG_C.shp          |  |  |  |  |  |
| Area Types:<br>Unique Tools: | British<br>None                      | Columbia Olo                                   | l Growth Mai   | nagement    | t Area                  |  |  |  |  |  |
| Process Steps:               | 1. Pr                                | oject the shap                                 | efile to Albe  | rs projecti | tion.                   |  |  |  |  |  |
|                              | 2. Cl                                | 2. Clip projected data layer to WECC boundary. |                |             |                         |  |  |  |  |  |
|                              | 3. Co                                | onvert polygor                                 | ns to raster.  |             |                         |  |  |  |  |  |
|                              | 4. Co                                | 4. Convert raster to polygons.                 |                |             |                         |  |  |  |  |  |
|                              | 5. Ac                                | d and calcula                                  | te the risk ca | tegory fie  | ld.                     |  |  |  |  |  |
|                              | 6. Add and calculate the type field. |                                                |                |             |                         |  |  |  |  |  |

| Cat             | 3 - Cana                                                                                                    | da - BC                                                                                                    | Park                                                                                                    | Class B                                                                                                    |
|-----------------|----------------------------------------------------------------------------------------------------|----------------------------------------------------------------------------------------------------|----------------------------------------------------------------------------------------------------|----------------------------------------------------------------------------------------------------|
| 1               | 2                                                                                                    | 3                                                                                                    | 4                                                                                                    |                                                                                                    |
|                 |                                                                                                    | $\checkmark$                                                                                                    |                                                                                                    |                                                                                                    |
| DataN           | lame                                                                                                    |                                                                                                    |                                                                                                    | FileName                                                                                                    |
| Parks,<br>Areas | Ecological Res                                                                                                    | erves, and P                                                                                                    | rotected                                                                                                    | TA_PEP_SVW_polygon                                                                                                    |
| British         | Columbia Park                                                                                                    | s: Class B                                                                                                    |                                                                                                    |                                                                                                    |
| Select          |                                                                                                    |                                                                                                    |                                                                                                    |                                                                                                    |
| 1. Pi           | oject the selec                                                                                                    | ted feature                                                                                                    | class to All                                                                                                    | bers projection.                                                                                                    |
| 2. Cl           | ip projected da                                                                                                    | ata layer to V                                                                                                    | VECC bour                                                                                                    | ndary.                                                                                                    |
| 3. U            | se the select to                                                                                                    | ol where "P                                                                                                    | ARK_CLAS                                                                                                    | S" = 'Class B'.                                                                                                    |
| 4. Co           | onvert polygon                                                                                                    | s to raster.                                                                                                    |                                                                                                    |                                                                                                    |
| 5. C            | onvert raster to                                                                                                    | polygons.                                                                                                    |                                                                                                    |                                                                                                    |
| 6. A            | dd the calculate                                                                                                    | e the risk cat                                                                                                    | egory field                                                                                                    | d.                                                                                                    |
| 7. A            | dd and calculat                                                                                                    | e the type fi                                                                                                    | eld.                                                                                                    |                                                                                                    |
|                 | 1         □         DataA         Parks,         Areas         British         Select         1.       Pr         2.       Cl         3.       U         4.       Cd         5.       Cd         6.       Ad         7.       Ad | 1       2         □       □         □       □         □       □         □       □         □       □         □       □         □       □         □       □         □       □         □       □         □       □         □       □         □       □         □       □         □       □         □       □         □       □         □       □         □       □         □       □         □       □         □       □         □       □         □       □         □       □         □       □         □       □         □       □         □       Project the select         □       □         □       □         □       □         □       □         □       □         □       □         □       □         □       □ | 1       2       3         □       □       ☑         DataName       ☑       ☑         Parks, Ecological Reserves, and P       Areas         British Columbia Parks: Class B       ☑         Select       ☑       ☑         1.       Project the selected feature of 2.       ☑         2.       Clip projected data layer to V       ☑         3.       Use the select tool where "P, 4.       Convert polygons to raster.         5.       Convert raster to polygons.       ☑         6.       Add the calculate the risk cate       ☑ | 1 2 3 4   □ □ ☑ □   DataName   Parks, Ecological Reserves, and Protected<br>Areas   Parks, Ecological Reserves, and Protected<br>Areas   British Columbia Parks: Class B Select   1. Project the selected feature class to All<br>2.   2. Clip projected data layer to WECC bour<br> |

| Model Name:                  | Cat3 - Canada - BC Recreation Areas |                            |                |              |                         |  |  |  |
|------------------------------|-------------------------------------|----------------------------|----------------|--------------|-------------------------|--|--|--|
| Risk Class:                  | 1                                   | 2                          | 3              | 4            |                         |  |  |  |
|                              |                                     |                            | V              |              |                         |  |  |  |
| Input Data:                  | Da                                  | taName                     |                |              | FileName                |  |  |  |
|                              | Par<br>Are                          | rks, Ecological Res<br>eas | serves, and P  | rotected     | TA_PEP_SVW_polygon      |  |  |  |
|                              | Red                                 | creation Polygon           |                |              | FTN_REC_PL_polygon      |  |  |  |
| Area Types:<br>Unique Tools: | Brit<br>Sele                        | ish Columbia Rec<br>ect    | reational Are  | 28           |                         |  |  |  |
| Process Steps:               | 1.                                  | Project the selec          | cted feature   | class to All | pers projection.        |  |  |  |
|                              | 2.                                  | Use the select to          | ool where "P   | ROTECTE_     | 1" = 'Recreation Area'. |  |  |  |
|                              | 3.                                  | Clip projected d           | ata layer to \ | NECC bour    | idary.                  |  |  |  |
|                              | 4.                                  | Convert polygor            | is to raster.  |              |                         |  |  |  |
|                              | 5.                                  | Convert raster to          | o polygons.    |              |                         |  |  |  |
|                              | 6.                                  | Add and calculat           | te the risk ca | tegory fiel  | d.                      |  |  |  |
|                              | 7.                                  | Add and calcual            | te the type fi | ield.        |                         |  |  |  |

| Model Name:    | Cat3 - Canada - BC Ungulate Winter Range |                |                |             |                    |  |  |
|----------------|------------------------------------------|----------------|----------------|-------------|--------------------|--|--|
| Risk Class:    | 1                                        | 2              | 3              | 4           |                    |  |  |
|                |                                          |                | $\checkmark$   |             |                    |  |  |
| Input Data:    | DataNo                                   | ame            |                |             | FileName           |  |  |
|                | Ungula                                   | te Winter Ra   | nge            |             | WCP_UWR_SP_polygon |  |  |
|                |                                          |                |                |             |                    |  |  |
| Area Types:    | British (                                | Columbia Ung   | gulate Winter  | r Range     |                    |  |  |
|                |                                          |                |                |             |                    |  |  |
| Unique Tools:  | None                                     |                |                |             |                    |  |  |
| D              | 1                                        |                |                |             |                    |  |  |
| Process Steps: | 1. Pro                                   | oject the shap | efile to Albe  | rts project | ion.               |  |  |
|                | 2. Cli                                   | o projected d  | ata layer to \ | NECC bour   | ndary.             |  |  |
|                | 3. Co                                    | nvert polygor  | ns to raster.  |             |                    |  |  |
|                | 4. Co                                    | nvert raster t | o polygons.    |             |                    |  |  |
|                | 5. Ad                                    | d and calcula  | te the risk ca | tegory fiel | d.                 |  |  |
|                | 6. Ad                                    | d and calcula  | te the type fi | ield.       |                    |  |  |
|                |                                          |                |                |             |                    |  |  |

| Model Name:    | Cata     | 3 - Cana       | da - BC        | Wildl        | ife Management Areas |
|----------------|----------|----------------|----------------|--------------|----------------------|
| Risk Class:    | 1        | 2              | 3              | 4            |                      |
|                |          |                | $\checkmark$   |              |                      |
| Input Data:    | DataN    | ame            |                |              | FileName             |
|                | Wildlife | e Managemei    | nt Areas       |              | TA_WMA_SVW_polygon   |
|                |          |                |                |              |                      |
| Area Types:    | British  | Columbia Wil   | dlife Manage   | ement Area   |                      |
|                |          |                |                |              |                      |
| Unique Tools:  | None     |                |                |              |                      |
| Process Steps: | 1. Pro   | piect the sele | cted feature   | class to Alb | pers projection.     |
|                | 2. Cli   | p projected d  | ata layer to V | WECC boun    | dary.                |
|                | 3. Co    | nvert polygor  | ns to raster.  |              |                      |
|                | 4. Co    | nvert raster t | o polygons.    |              |                      |
|                | 5. Ad    | d and calcula  | te the risk ca | tegory field | ł.                   |
|                | 6. Ad    | d and calcula  | te the type f  | ield.        |                      |
|                |          |                |                |              |                      |

| Model Name:<br>Risk Class: | Cat3 - Critical Habitat |                                                            |                             |               |                                                      |  |  |  |  |  |
|----------------------------|-------------------------|------------------------------------------------------------|-----------------------------|---------------|------------------------------------------------------|--|--|--|--|--|
|                            | 1<br>□                  | <b>2</b>                                                   | 3<br>V                      | <b>4</b><br>□ |                                                      |  |  |  |  |  |
| Input Data:                | DataN                   | ame                                                        |                             |               | FileName                                             |  |  |  |  |  |
|                            | Critica<br>Endan        | l Habitat for T<br>gered Species                           | hreatened ar<br>Composite L | nd<br>ayer    | CRITHAB_EXPORT_LINE;<br>CRITHAB_EXPORT_POLY          |  |  |  |  |  |
| Area Types:                | Critical                | Habitat                                                    |                             |               |                                                      |  |  |  |  |  |
| Unique Tools:              | Raster                  | Calculator is u                                            | sed to merge                | e the raste   | ers that are based on line and polygon features into |  |  |  |  |  |
| Process Steps:             | 1. Cli                  | 1. Clip polygon data layer to WECC boundary.               |                             |               |                                                      |  |  |  |  |  |
|                            | 2. Pr                   | 2. Project the clipped feature class to Albers projection. |                             |               |                                                      |  |  |  |  |  |
|                            | 3. Ac                   | 3. Add and calculate the risk category field.              |                             |               |                                                      |  |  |  |  |  |
|                            | 4. Co                   | 4. Convert polygons to raster.                             |                             |               |                                                      |  |  |  |  |  |
|                            | 5. Co                   | nvert raster t                                             | o polygons.                 |               |                                                      |  |  |  |  |  |
|                            | 6. Ac                   | ld and calcula                                             | te the risk ca              | tegory fiel   | d.                                                   |  |  |  |  |  |
|                            | 7. Ad                   | ld and calcula                                             | te the type fi              | eld.          |                                                      |  |  |  |  |  |
|                            | 8. Re                   | peat steps 1-7                                             | 7 for linear da             | ata.          |                                                      |  |  |  |  |  |

| Model Name:    | Ca         | at3 - MT B                           | Bighorn        | Shp a       | nd Mtn Gt Habitat                                  |  |  |  |  |  |
|----------------|------------|--------------------------------------|----------------|-------------|----------------------------------------------------|--|--|--|--|--|
| Risk Class:    | 1          | 2                                    | 3              | 4           |                                                    |  |  |  |  |  |
|                |            |                                      | $\checkmark$   |             |                                                    |  |  |  |  |  |
| Input Data:    | Dai        | taName                               |                |             | FileName                                           |  |  |  |  |  |
|                | Big        | horn Sheep & Mo                      | ountain Goat   | Habitat     | terrestrialValues.shp                              |  |  |  |  |  |
|                |            |                                      |                |             |                                                    |  |  |  |  |  |
| Area Types:    | Hab<br>Age | nitat Areas for Cal                  | ndidate or Lis | sted Wildli | fe Species Mapped by State, Provincial, or Federal |  |  |  |  |  |
|                |            |                                      |                |             |                                                    |  |  |  |  |  |
| Unique Tools:  | Sele       | ect                                  |                |             |                                                    |  |  |  |  |  |
| Process Steps: | 1.         | 1. Select the features by attribute. |                |             |                                                    |  |  |  |  |  |
|                | 2.         | Project the state                    | e-specific sha | pefiles to  | Albers projection.                                 |  |  |  |  |  |
|                | 3.         | Clip to WECC bo                      | oundary.       |             |                                                    |  |  |  |  |  |
|                | 4.         | Add and calcula                      | te the risk ca | tegory fiel | d.                                                 |  |  |  |  |  |
|                | 5.         | Convert polygor                      | ns to raster.  |             |                                                    |  |  |  |  |  |
|                | 6.         | Convert raster t                     | o polygons.    |             |                                                    |  |  |  |  |  |
|                | 7.         | Add and calcula                      | te the risk ca | tegory fiel | d.                                                 |  |  |  |  |  |
|                | 8.         | Add and calcula                      | te the type fi | eld.        |                                                    |  |  |  |  |  |
|                |            |                                      |                |             |                                                    |  |  |  |  |  |

**Notes:** The following attribute should be selected from the 'ShpGtScr' field in the terrestrialValues.shp file: 2,

| Model Name:                  | Cata                                                                                            | Cat3 - NRCS Easements                                                                                                    |               |           |                                                  |  |  |  |  |  |
|------------------------------|-------------------------------------------------------------------------------------------------|----------------------------------------------------------------------------------------------------|---------------|-----------|--------------------------------------------------|--|--|--|--|--|
| Risk Class:                  | 1<br>□                                                                                          | <b>2</b><br>□                                                                                                    | <b>3</b><br>☑ | <b>4</b>  |                                                  |  |  |  |  |  |
| Input Data:                  | DataN                                                                                           | ame                                                                                                    |               |           | FileName                                         |  |  |  |  |  |
|                              | Easem                                                                                           | ents                                                                                                    |               |           | easement_a_extract                               |  |  |  |  |  |
| Area Types:<br>Unique Tools: | Conser<br>purpos<br>None                                                                        | vation Easem<br>es, o                                                                                                    | ents for "env | ironmenta | l system," "historic preservation," "open space" |  |  |  |  |  |
| Process Steps:               | <ol> <li>Cli</li> <li>Pr</li> <li>Ac</li> <li>Cc</li> <li>Cc</li> <li>Cc</li> <li>Ac</li> </ol> | <ol> <li>Clip the source data layer to WECC boundary.</li> <li>Project the clipped feature class to Albers projection.</li> <li>Add and calculate the risk category field.</li> <li>Convert polygons to raster.</li> <li>Convert raster to polygons.</li> </ol> |               |           |                                                  |  |  |  |  |  |

7. Add and calculate the type field.

| Model Name:    | Cat3 - Other Habitat                                                                                                    |                               |                             |              |                                                     |  |  |  |  |
|----------------|----------------------------------------------------------------------------------------------------|-------------------------------|-----------------------------|--------------|-----------------------------------------------------|--|--|--|--|
| Risk Class:    | 1                                                                                                    | 2                             | 3                           | 4            |                                                     |  |  |  |  |
|                |                                                                                                    |                               | $\checkmark$                |              |                                                     |  |  |  |  |
| Input Data:    | DataNo                                                                                                    | ame                           |                             |              | FileName                                            |  |  |  |  |
|                | Desert<br>Califor                                                                                                    | Wildlife Man<br>nia Desert Co | agement Are<br>nservation A | as in<br>rea | dwma_cdca                                           |  |  |  |  |
|                | Prairie                                                                                                    | Grouse Habit                  | at                          |              | terrestrialValues.shp                               |  |  |  |  |
| Area Types:    | Habitat<br>Agenc                                                                                                    | Areas for Car                 | ndidate or Lis              | sted Wildl   | ife Species Mapped by State, Provincial, or Federal |  |  |  |  |
| Unique Tools:  | Merge                                                                                                    |                               |                             |              |                                                     |  |  |  |  |
| Process Steps: | <ol> <li>Select the polygons from the terrestrialValues.shp file.</li> <li>Select the polygons from the sgpchat_crucual_habitat_1108213.shp file.</li> <li>Merge the source shapefiles into a single feature class.</li> <li>Project the merged feature class to Albers projections.</li> <li>Clip merged data layer to WECC boundary.</li> <li>Add and calculate the risk category field.</li> <li>Convert polygons to raster.</li> <li>Convert raster to polygons.</li> <li>Add and calculate the risk category field.</li> <li>Add and calculate the risk category field.</li> <li>Add and calculate the risk category field.</li> </ol> |                               |                             |              |                                                     |  |  |  |  |
| Notos          |                                                                                                    | orgo' to ol cho               |                             | to morgo     | the unique chanefiles into one. The following       |  |  |  |  |

Notes: The 'Merge' tool should be used to merge the unique shapefiles into one. The following attributes should be selected from the 'GrouseScr' field in the terrestrialValues.shp file (from the State of Montana): 3, 4, and 5. The following attributes should be selected from the 'CHAT\_score" field in the sgpchat\_crucial\_habitat\_110813.shp file (from the Kansas Biological Survey and Playa Lake Joint Venture): "CHAT\_score"=1 OR "CHAT\_score"=2.

| Model Name:    | Cat3 - Roadless                                    |                                                    |                |            |                                     |  |  |  |  |  |
|----------------|----------------------------------------------------|----------------------------------------------------|----------------|------------|-------------------------------------|--|--|--|--|--|
| Risk Class:    | 1                                                  | 2                                                  | 3              | 4          |                                     |  |  |  |  |  |
|                |                                                    |                                                    |                |            |                                     |  |  |  |  |  |
| Input Data:    | Data                                               | aName                                              |                |            | FileName                            |  |  |  |  |  |
|                | Nati                                               | onal Inventoried                                   | d Roadless Ar  | reas       | land_restriction_area_roadless_area |  |  |  |  |  |
| Area Types:    | US F                                               | orest Service Ro                                   | adless Area    |            |                                     |  |  |  |  |  |
|                |                                                    |                                                    |                |            |                                     |  |  |  |  |  |
| Unique Tools:  | None                                               | e                                                  |                |            |                                     |  |  |  |  |  |
| Process Steps: | 1. Project the feature class to Albers projection. |                                                    |                |            |                                     |  |  |  |  |  |
|                | 2.                                                 | 2. Clip the projected data layer to WECC boundary. |                |            |                                     |  |  |  |  |  |
|                | 3.                                                 | Add and calcula                                    | te the risk ca | tegory fie | ld.                                 |  |  |  |  |  |
|                | 4.                                                 | Convert polygoi                                    | ns to raster.  |            |                                     |  |  |  |  |  |
|                | 5.                                                 | 5. Convert raster to polygons.                     |                |            |                                     |  |  |  |  |  |
|                | 6.                                                 | Add and calcula                                    | te the risk ca | tegory fie | ld.                                 |  |  |  |  |  |
|                | 7. Add and calculate the type field.               |                                                    |                |            |                                     |  |  |  |  |  |

| Model Name:    | Ca                                   | Cat3 - SGP CHAT                                                                 |                    |              |                                                    |  |  |  |  |  |
|----------------|--------------------------------------|---------------------------------------------------------------------------------|--------------------|--------------|----------------------------------------------------|--|--|--|--|--|
| Risk Class:    | 1                                    | 2                                                                               | 3                  | 4            |                                                    |  |  |  |  |  |
|                |                                      |                                                                                 | $\checkmark$       |              |                                                    |  |  |  |  |  |
| Input Data:    | Da                                   | taName                                                                          |                    |              | FileName                                           |  |  |  |  |  |
|                | Les                                  | sser Prairie Ch                                                                 | nicken Crucial Ha  | bitat        | sgpchat_crucial_habitat_110813                     |  |  |  |  |  |
| Area Types:    | Hat                                  | pitat Areas for                                                                 | r Candidate or Li  | sted Wildli  | fe Species Mapped by State, Provincial, or Federal |  |  |  |  |  |
|                | Age                                  | Agenc                                                                           |                    |              |                                                    |  |  |  |  |  |
| Unique Tools:  | Sele                                 | ect                                                                             |                    |              |                                                    |  |  |  |  |  |
| Process Steps: | 1.                                   | 1. Select the data where "LPC_habit" = 1 or "LPC_habit" = 2 or "LPC_habit" = 3. |                    |              |                                                    |  |  |  |  |  |
|                | 2.                                   | 2. Project the feature class to Albers projection.                              |                    |              |                                                    |  |  |  |  |  |
|                | 3.                                   | Clipp to WE                                                                     | CC boundary.       |              |                                                    |  |  |  |  |  |
|                | 4.                                   | Convert poly                                                                    | ygons to raster.   |              |                                                    |  |  |  |  |  |
|                | 5.                                   | Convert rast                                                                    | ter to polygons.   |              |                                                    |  |  |  |  |  |
|                | 6.                                   | Add and cal                                                                     | culate the risk ca | ntegory fiel | d.                                                 |  |  |  |  |  |
|                | 7. Add and calculate the type field. |                                                                                 |                    |              |                                                    |  |  |  |  |  |

| Model Name:    | Cat3                                 | - Wild                                             | and Sc         | enic F     | livers                     |  |  |  |  |  |
|----------------|--------------------------------------|----------------------------------------------------|----------------|------------|----------------------------|--|--|--|--|--|
| Risk Class:    | 1                                    | 2                                                  | 3              | 4          |                            |  |  |  |  |  |
|                |                                      |                                                    | M              |            |                            |  |  |  |  |  |
| Input Data:    | DataNa                               | ame                                                |                |            | FileName                   |  |  |  |  |  |
|                | Wild an                              | nd Scenic Rive                                     | ers            |            | Master_Conus_WSR2009_Oct20 |  |  |  |  |  |
| Area Types:    | Wild an                              | d Scenic Rive                                      | r, National Ri | vers and V | Wild and Scenic Riverways  |  |  |  |  |  |
| Unique Tools:  | None                                 |                                                    |                |            |                            |  |  |  |  |  |
| Process Steps: | 1. Pro                               | ject the feat                                      | ure class to A | lbers proj | ection.                    |  |  |  |  |  |
|                | 2. Clip                              | 2. Clip the projected data layer to WECC boundary. |                |            |                            |  |  |  |  |  |
|                | 3. Ado                               | d and calcula <sup>.</sup>                         | te the risk ca | tegory fie | ld.                        |  |  |  |  |  |
|                | 4. Cor                               | nvert polygor                                      | ns to raster.  |            |                            |  |  |  |  |  |
|                | 5. Cor                               | 5. Convert raster to polygons.                     |                |            |                            |  |  |  |  |  |
|                | 6. Ade                               | d and calcula                                      | te the risk ca | tegory fie | d.                         |  |  |  |  |  |
|                | 7. Add and calculate the type field. |                                                    |                |            |                            |  |  |  |  |  |

| Model Name:    | Cat3 - Wildlife Corridor                                  |                                                                        |                |             |                                                                            |  |  |  |  |  |
|----------------|-----------------------------------------------------------|------------------------------------------------------------------------|----------------|-------------|----------------------------------------------------------------------------|--|--|--|--|--|
| Risk Class:    | 1                                                         | 2                                                                      | 3              | 4           |                                                                            |  |  |  |  |  |
|                |                                                           |                                                                        | $\checkmark$   |             |                                                                            |  |  |  |  |  |
| Input Data:    | Data                                                      | aName                                                                  |                |             | FileName                                                                   |  |  |  |  |  |
|                | Big (                                                     | Game Migration                                                         | Routes/Corr    | ridors      | ant12mc_draft; bhs12mc_draft; elk12mc_draft;<br>mdr12mc_dra; wtd12mc_draft |  |  |  |  |  |
|                | Lake                                                      | Havasu Field O                                                         | ffice Wildlife | Corridors   | wildlife_corridors.shp                                                     |  |  |  |  |  |
| Area Types:    | State<br>Corri                                            | e Mapped Wildlin<br>dor                                                | fe Corridor; S | State Mapp  | ed Wildlife Corridor; State Mapped Wildlife                                |  |  |  |  |  |
| Unique Tools:  | Mer                                                       | ge                                                                     |                |             |                                                                            |  |  |  |  |  |
| Process Steps: | 1.                                                        | 1. Merge the source shapefiles (polygons) into a single feature class. |                |             |                                                                            |  |  |  |  |  |
|                | 2. Project the merged feature class to Albers projection. |                                                                        |                |             |                                                                            |  |  |  |  |  |
|                | 3. Clip merged, projected data layer to WECC boundary.    |                                                                        |                |             |                                                                            |  |  |  |  |  |
|                | 4. Add and calculate the risk category field.             |                                                                        |                |             |                                                                            |  |  |  |  |  |
|                | 5. Convert polygons to raster.                            |                                                                        |                |             |                                                                            |  |  |  |  |  |
|                | 6.                                                        | Convert raster t                                                       | o polygons.    |             |                                                                            |  |  |  |  |  |
|                | 7.                                                        | 7. Add and calculate the risk category field.                          |                |             |                                                                            |  |  |  |  |  |
|                | 8.                                                        | Add and calculat                                                       | te the type f  | ield.       |                                                                            |  |  |  |  |  |
| Notes:         | The '                                                     | Merge' tool sho                                                        | uld be used    | to merge tl | ne nine unique shapefiles into one.                                        |  |  |  |  |  |

| Model Name:    | Ca   | Cat4 - Agricultural Lands (Canada)                 |                |                          |                      |  |  |  |  |  |
|----------------|------|----------------------------------------------------|----------------|--------------------------|----------------------|--|--|--|--|--|
| Risk Class:    | 1    | 2                                                  | 3              | 4                        |                      |  |  |  |  |  |
|                |      |                                                    |                | $\checkmark$             |                      |  |  |  |  |  |
| Input Data:    | Dat  | aName                                              |                |                          | FileName             |  |  |  |  |  |
|                | Agr  | icultural Land                                     |                |                          | bcab                 |  |  |  |  |  |
|                |      |                                                    |                |                          |                      |  |  |  |  |  |
| Area Types:    | Agri | cultural Land                                      |                |                          |                      |  |  |  |  |  |
| Unique Tools:  | Sele | ct                                                 |                |                          |                      |  |  |  |  |  |
|                |      |                                                    |                |                          |                      |  |  |  |  |  |
| Process Steps: | 1.   | Select from the                                    | data where:    | "F_CODE"                 | = 9 or "F_CODE" = 10 |  |  |  |  |  |
|                | 2.   | 2. Project the feature class to Albers projection. |                |                          |                      |  |  |  |  |  |
|                | 3.   | Clip to WECC bo                                    | oundary.       |                          |                      |  |  |  |  |  |
|                | 4.   | Covernt polygor                                    | ns to raster.  |                          |                      |  |  |  |  |  |
|                | 5.   | 5. Convert raster to polygons.                     |                |                          |                      |  |  |  |  |  |
|                | 6.   | Add and calcula                                    | te the risk ca | the risk category field. |                      |  |  |  |  |  |
|                |      |                                                    |                |                          |                      |  |  |  |  |  |

7. Add and calculate the type field.

| Model Name:    | Cat    | 4 - Cana        | da - AB         | Easte       | rn Slope Zones 1 and 2                |  |  |  |  |  |
|----------------|--------|-----------------|-----------------|-------------|---------------------------------------|--|--|--|--|--|
| Risk Class:    | 1      | 2               | 3               | 4           |                                       |  |  |  |  |  |
|                |        |                 |                 |             |                                       |  |  |  |  |  |
| Input Data:    | Datal  | Name            |                 |             | FileName                              |  |  |  |  |  |
|                | Easte  | rn Slopes Land  | Use Zoning      |             | BF_EASTRN_SLPS_LUZ_POLYGON            |  |  |  |  |  |
|                |        |                 |                 |             |                                       |  |  |  |  |  |
| Area Types:    | Albert | a Eastern Slop  | es Zones 1 &    | 2           |                                       |  |  |  |  |  |
| Unique Tools:  | Select | Select          |                 |             |                                       |  |  |  |  |  |
| Process Steps: | 1. P   | roject the feat | ure class to A  | lbers proje | ection.                               |  |  |  |  |  |
|                | 2. S   | elect the data  | where "ESLUZ    | Z_CODE" =   | 'Zone 1' and "ESLUZ_CODE" = 'Zone 2'. |  |  |  |  |  |
|                | 3. C   | onvert polygor  | ns to raster.   |             |                                       |  |  |  |  |  |
|                | 4. C   | onvert raster t | o polygons.     |             |                                       |  |  |  |  |  |
|                | 5. A   | dd and calcula. | te the risk cat | egory field | ۶.                                    |  |  |  |  |  |
|                | 6. A   | dd and calcula  | te the type fie | eld.        |                                       |  |  |  |  |  |

| Model Name:    | Cat4    | Cat4 - Canada - AB Ecological Reserves |                |              |                        |  |  |  |  |
|----------------|---------|----------------------------------------|----------------|--------------|------------------------|--|--|--|--|
| Risk Class:    | 1       | 2                                      | 3              | 4            |                        |  |  |  |  |
|                |         |                                        |                | $\checkmark$ |                        |  |  |  |  |
| Input Data:    | DataNo  | ame                                    |                |              | FileName               |  |  |  |  |
|                | Ecologi | cal Reserves                           |                |              | BF_ECO_RESERVE_POLYGON |  |  |  |  |
|                |         |                                        |                |              |                        |  |  |  |  |
| Area Types:    | Alberta | Ecological Re                          | eserve         |              |                        |  |  |  |  |
|                |         |                                        |                |              |                        |  |  |  |  |
| Unique Tools:  | None    |                                        |                |              |                        |  |  |  |  |
| Process Steps: | 1. Pro  | ject the feat                          | ure class to A | lbers proj   | ection.                |  |  |  |  |
|                | 2. Co   | nvert polygor                          | ns to raster.  |              |                        |  |  |  |  |
|                | 3. Co   | nvert raster t                         | o polygons.    |              |                        |  |  |  |  |
|                | 4. Ad   | d and calcula                          | te the risk ca | tegory fiel  | d.                     |  |  |  |  |
|                | 5. Ad   | d and calcula                          | te the type fi | eld.         |                        |  |  |  |  |
|                |         |                                        |                |              |                        |  |  |  |  |
| Model Name:    | Cat4 - Canada - AB Heritage Rangelands |                            |                |              |                             |  |  |  |  |
|----------------|----------------------------------------|----------------------------|----------------|--------------|-----------------------------|--|--|--|--|
| Risk Class:    | 1                                      | 2                          | 3              | 4            |                             |  |  |  |  |
|                |                                        |                            |                | $\checkmark$ |                             |  |  |  |  |
| Input Data:    | DataN                                  | ame                        |                |              | FileName                    |  |  |  |  |
|                | Herita                                 | ge Rangelands              | 5              |              | BF_HERITAGE_RGELAND_POLYGON |  |  |  |  |
|                |                                        |                            |                |              |                             |  |  |  |  |
| Area Types:    | Alberta                                | Alberta Heritage Rangeland |                |              |                             |  |  |  |  |
| Unique Tools:  | None                                   |                            |                |              |                             |  |  |  |  |
| Process Steps: | 1. Pro                                 | oject the feat             | ure class to A | Albers proj  | ection.                     |  |  |  |  |
|                | 2. Co                                  | nvert polygor              | ns to raster.  |              |                             |  |  |  |  |
|                | 3. Co                                  | nvert raster t             | o polygons.    |              |                             |  |  |  |  |
|                | 4. Ad                                  | d and calcula              | te the risk ca | tegory fiel  | d.                          |  |  |  |  |
|                | 5. Ad                                  | d and calcula              | te the type fi | eld.         |                             |  |  |  |  |
|                |                                        |                            |                |              |                             |  |  |  |  |

| Model Name:    | ne: Cat4 - Canada - AB Natural Areas |                   |                |              |                         |  |  |  |
|----------------|--------------------------------------|-------------------|----------------|--------------|-------------------------|--|--|--|
| Risk Class:    | 1                                    | 2                 | 3              | 4            |                         |  |  |  |
|                |                                      |                   |                | $\checkmark$ |                         |  |  |  |
| Input Data:    | Dat                                  | taName            |                |              | FileName                |  |  |  |
|                | Nat                                  | tural Areas       |                |              | BF_NATURAL_AREA_POLYGON |  |  |  |
|                |                                      |                   |                |              |                         |  |  |  |
| Area Types:    | Albe                                 | erta Natural Area |                |              |                         |  |  |  |
|                |                                      |                   |                |              |                         |  |  |  |
| Unique Tools:  | Nor                                  | ne                |                |              |                         |  |  |  |
| Process Steps: | 1.                                   | Proiect the feat  | ure class to A | lbers proje  | ection.                 |  |  |  |
|                | 2.                                   | Convert polygor   | ns to raster.  |              |                         |  |  |  |
|                | 3.                                   | Convert raster t  | o polygons.    |              |                         |  |  |  |
|                | 4.                                   | Add and calcula   | te the risk ca | tegory fiel  | d.                      |  |  |  |
|                | 5.                                   | Add and calcula   | te the type fi | eld.         |                         |  |  |  |

| Model Name:    | Cat4 - Canada - AB Prov Recreation Areas |                |                |              |                                   |  |  |  |
|----------------|------------------------------------------|----------------|----------------|--------------|-----------------------------------|--|--|--|
| Risk Class:    | 1                                        | 2              | 3              | 4            |                                   |  |  |  |
|                |                                          |                |                | $\checkmark$ |                                   |  |  |  |
| Input Data:    | DataNo                                   | ame            |                |              | FileName                          |  |  |  |
|                | Protect                                  | ed Areas       |                |              | Parks_and_Protected_Areas_Alberta |  |  |  |
|                | Provinc                                  | cial Recreatio | n Area         |              | BF_PRA_POLYGON                    |  |  |  |
| Area Types:    | Alberta                                  | Provincial Re  | creation Are   | а            |                                   |  |  |  |
| Area Types:    | Alberta                                  | Provincial Re  | creation Are   | а            |                                   |  |  |  |
| onique roois.  | Select                                   |                |                |              |                                   |  |  |  |
| Process Steps: | 1. Pro                                   | oject the feat | ure class to A | Albers proje | ection.                           |  |  |  |
|                | 2. Sel                                   | ect the data   | where "TYPE    | " = "PRA".   |                                   |  |  |  |
|                | 3. Co                                    | nvert polygor  | ns to raster.  |              |                                   |  |  |  |
|                | 4. Co                                    | nvert raster t | o polygons.    |              |                                   |  |  |  |
|                | 5. Ad                                    | d and calcula  | te the risk ca | tegory fiel  | d.                                |  |  |  |
|                | 6. Ad                                    | d and calcula  | te the type fi | eld.         |                                   |  |  |  |

| Model Name:    | ame: Cat4 - Canada - AB Provincial Parks |                 |                |              |                            |  |  |  |  |
|----------------|------------------------------------------|-----------------|----------------|--------------|----------------------------|--|--|--|--|
| Risk Class:    | 1                                        | 2               | 3              | 4            |                            |  |  |  |  |
|                |                                          |                 |                | $\checkmark$ |                            |  |  |  |  |
| Input Data:    | DataN                                    | ame             |                |              | FileName                   |  |  |  |  |
|                | Provin                                   | cial Parks      |                |              | BF_PROVINCIAL_PARK_POLYGON |  |  |  |  |
| Unique Tools:  | Select                                   | a provincial pa | rĸ             |              |                            |  |  |  |  |
| Process Steps: | 1. Pr                                    | oject the feat  | ure class to A | lbers proj   | ection.                    |  |  |  |  |
|                | 2. Se                                    | lect the data   | where "TYPE    | " = "PP".    |                            |  |  |  |  |
|                | 3. Co                                    | onvert polygor  | ns to raster.  |              |                            |  |  |  |  |
|                | 4. Co                                    | onvert raster t | o polygons.    |              |                            |  |  |  |  |
|                | 5. Ac                                    | ld and calcula  | te the risk ca | tegory fiel  | d.                         |  |  |  |  |
|                | 6. Ac                                    | ld and calcula  | te the type fi | eld.         |                            |  |  |  |  |

| Model Name:                  | Cat             | 4 - Cana                    | da - AB        | Rock         | y Mountain Forest Reserve |
|------------------------------|-----------------|-----------------------------|----------------|--------------|---------------------------|
| Risk Class:                  | 1               | 2                           | 3              | 4            |                           |
|                              |                 |                             |                | $\checkmark$ |                           |
| Input Data:                  | DataN           | lame                        |                |              | FileName                  |
|                              | Rocky           | Mountain For                | est Reserve    |              | BF_ROCKY_MTN_FOR_POLYGON  |
| Area Types:<br>Unique Tools: | Alberta<br>None | a Rocky Moun                | tains Forest I | Reserve      |                           |
| Process Steps:               | 1. Pr           | roject the feat             | ure class to A | lbers proj   | ection.                   |
|                              | 2. Co           | onvert polygor              | is to raster.  |              |                           |
|                              | 3. Co           | onvert raster t             | o polygons.    |              |                           |
|                              | 4. A            | dd and calcula              | te the risk ca | tegory fiel  | d.                        |
|                              | 5. A            | dd and calcula <sup>.</sup> | te the type fi | eld.         |                           |

| Model Name:    | : Cat4 - Canada - AB Wilderness Areas |                                |                |            |                            |  |  |  |  |
|----------------|---------------------------------------|--------------------------------|----------------|------------|----------------------------|--|--|--|--|
| Risk Class:    | 1                                     | 2                              | 3              | 4          |                            |  |  |  |  |
|                |                                       |                                |                |            |                            |  |  |  |  |
| Input Data:    | DataNo                                | ame                            |                |            | FileName                   |  |  |  |  |
|                | Wilder                                | ness Areas                     |                |            | BF_WILDERNESS_AREA_POLYGON |  |  |  |  |
| A              | A lla a ut a                          |                                |                |            |                            |  |  |  |  |
| Area Types:    | Alberta                               | Wilderness A                   | rea            |            |                            |  |  |  |  |
| Unique Tools:  | None                                  |                                |                |            |                            |  |  |  |  |
| Process Steps: | 1. Pro                                | ject the feat                  | ure class to A | lbers proj | ection.                    |  |  |  |  |
|                | 2. Co                                 | 2. Convert polygons to raster. |                |            |                            |  |  |  |  |
|                | 3. Co                                 | nvert raster t                 | o polygons.    |            |                            |  |  |  |  |
|                | 4. Ad                                 | d and calculat                 | te the risk ca | tegory fie | d.                         |  |  |  |  |
|                | 5. Ad                                 | d and calculat                 | te the type fi | eld.       |                            |  |  |  |  |
|                |                                       |                                |                |            |                            |  |  |  |  |

| Model Name:    | Cat4 - Canada - AB Wilderness Parks |                  |                |              |                            |  |  |  |  |
|----------------|-------------------------------------|------------------|----------------|--------------|----------------------------|--|--|--|--|
| Risk Class:    | 1                                   | 2                | 3              | 4            |                            |  |  |  |  |
|                |                                     |                  |                | $\checkmark$ |                            |  |  |  |  |
| Input Data:    | DataN                               | ame              |                |              | FileName                   |  |  |  |  |
|                | Willmo                              | ore Wilderness   | s Park         |              | BF_WILDERNESS_PARK_POLYGON |  |  |  |  |
| Area Types:    | Alberta                             | ı Wilderness P   | arks, or Will  | more Wild    | lerness Park               |  |  |  |  |
| Unique Tools:  | None                                |                  |                |              |                            |  |  |  |  |
| Process Steps: | 1. Pr                               | oject the featu  | ure class to A | lbers proj   | ection.                    |  |  |  |  |
|                | 2. Co                               | onvert polygon   | s to raster.   |              |                            |  |  |  |  |
|                | 3. Co                               | onvert raster to | o polygons.    |              |                            |  |  |  |  |
|                | 4. Ac                               | ld and calculat  | e the risk ca  | tegory fiel  | d.                         |  |  |  |  |
|                | 5. Ac                               | ld and calculat  | e the type fi  | eld.         |                            |  |  |  |  |

| Model Name:    | Cat4 - Canada - AB Wildland Parks |                   |                |              |                          |  |  |  |
|----------------|-----------------------------------|-------------------|----------------|--------------|--------------------------|--|--|--|
| Risk Class:    | 1                                 | 2                 | 3              | 4            |                          |  |  |  |
|                |                                   |                   |                | V            |                          |  |  |  |
| Input Data:    | Dat                               | aName             |                |              | FileName                 |  |  |  |
|                | Wild                              | dlands Parks      |                |              | BF_WILDLAND_PARK_POLYGON |  |  |  |
|                |                                   |                   |                |              |                          |  |  |  |
| Area Types:    | Albe                              | rta Wildlands Pa  | rk             |              |                          |  |  |  |
| Unique Tools:  | Non                               | е                 |                |              |                          |  |  |  |
| Process Steps: | 1.                                | Project the featu | ure class to A | lbers proje  | ection.                  |  |  |  |
|                | 2.                                | Convert polygon   | is to raster.  |              |                          |  |  |  |
|                | 3.                                | Convert raster to | o polygons.    |              |                          |  |  |  |
|                | 4.                                | Add and calculat  | e the risk ca  | tegory field | d.                       |  |  |  |
|                | 5.                                | Add and calculat  | e the type fi  | eld.         |                          |  |  |  |

| Model Name:                  | Cat4 - Canada - BC Ecological Reserves       |                                                                                                    |                                                                                                |                                                  |                                        |  |  |  |
|------------------------------|----------------------------------------------|----------------------------------------------------------------------------------------------------|------------------------------------------------------------------------------------------------|--------------------------------------------------|----------------------------------------|--|--|--|
| Risk Class:                  | 1                                            | <b>2</b>                                                                                           | 3<br>□                                                                                         | <b>4</b>                                         |                                        |  |  |  |
| Input Data:                  | Data                                         | Name                                                                                               |                                                                                                |                                                  | FileName                               |  |  |  |
|                              | Park<br>Area                                 | s, Ecological Res<br>s                                                                             | erves, and P                                                                                   | rotected                                         | TA_PEP_SVW_polygon                     |  |  |  |
| Area Types:<br>Unique Tools: | Britis<br>Selec                              | h Columbia Ecol<br>t                                                                               | ogical Reser                                                                                   | ve                                               |                                        |  |  |  |
| Process Steps:               | 1.  <br>2. 5<br>3. (<br>4. (<br>5. /<br>6. / | Project the featu<br>Select the data v<br>Convert polygon<br>Convert raster to<br>Add and calculat | ire class to A<br>vhere "PROT<br>s to raster.<br>o polygons.<br>e the risk ca<br>e the type fi | lbers proje<br>ECTE_1" =<br>tegory field<br>eld. | ection.<br>'Ecological Reserve'.<br>d. |  |  |  |

| Model Name:    | ame: Cat4 - Canada - BC Protected Areas |                                 |                |              |                     |  |  |  |  |  |  |
|----------------|-----------------------------------------|---------------------------------|----------------|--------------|---------------------|--|--|--|--|--|--|
| Risk Class:    | 1                                       | 2                               | 3              | 4            |                     |  |  |  |  |  |  |
|                |                                         |                                 |                | $\checkmark$ |                     |  |  |  |  |  |  |
| Input Data:    | DataNa                                  | ime                             |                |              | FileName            |  |  |  |  |  |  |
|                | Parks, E<br>Areas                       | cological Res                   | serves, and P  | rotected     | TA_PEP_SVW_polygon  |  |  |  |  |  |  |
|                |                                         |                                 |                |              |                     |  |  |  |  |  |  |
| Area Types:    | British C                               | British Columbia Protected Area |                |              |                     |  |  |  |  |  |  |
| Unique Tools:  | Select                                  |                                 |                |              |                     |  |  |  |  |  |  |
| Process Steps: | 1. Pro                                  | ject the feat                   | ure class to A | lbers proje  | ection.             |  |  |  |  |  |  |
|                | 2. Sel                                  | ect the data v                  | where "PROT    | ECTE_1" =    | = 'PROTECTED AREA'. |  |  |  |  |  |  |
|                | 3. Clip                                 | to WECC bo                      | undary.        |              |                     |  |  |  |  |  |  |
|                | 4. Cor                                  | nvert polygor                   | ns to raster.  |              |                     |  |  |  |  |  |  |
|                | 5. Cor                                  | nvert raster t                  | o polygons.    |              |                     |  |  |  |  |  |  |
|                | 6. Ado                                  | d and calculat                  | te the risk ca | tegory fiel  | ld.                 |  |  |  |  |  |  |
|                | 7. Ado                                  | d and calculat                  | te the type fi | eld.         |                     |  |  |  |  |  |  |

| Model Name:    | Ca                                                                                                    | t4 - Prote                                          | ected A                        | reas (      | Canada)              |  |  |
|----------------|----------------------------------------------------------------------------------------------------|-----------------------------------------------------|--------------------------------|-------------|----------------------|--|--|
| Risk Class:    | 1                                                                                                    | <b>2</b>                                            | <b>3</b><br>□                  | <b>4</b>    |                      |  |  |
| Input Data:    | Data                                                                                                    | aName                                               |                                |             | FileName             |  |  |
|                | Prot<br>Mig<br>Wilc                                                                                                    | ected Areas - Na<br>ratory Bird Sanct<br>Ilife Area | tional Parks,<br>uaries, Natio | onal        | protarea.shp         |  |  |
| Area Types:    | Migr                                                                                                    | atory Bird Sanct                                    | uary; Nationa                  | al Park; Na | tional Wildlife Area |  |  |
| Unique Tools:  | Seleo                                                                                                    | ct                                                  |                                |             |                      |  |  |
| Process Steps: | <ol> <li>Project the feature class to Albers projection.</li> <li>Select the data where "TYPE" = "PA" OR "MBS" OR "NWA" OR "NP".</li> <li>Convert polygons to raster.</li> <li>Convert raster to polygons.</li> <li>Add and calculate the risk category field</li> </ol> |                                                     |                                |             |                      |  |  |
|                |                                                                                                    |                                                     |                                |             |                      |  |  |

6. Add and calculate the type field.

Attachment C - Environmental and Cultural Area Type Summary WECC Environmental Data Task Force December 22, 2014 Attachment C summarizes WECC's current list of environmental Area Types. The table below includes the following information about each Area Type: the Area Type's Risk Classification Category (1, 2, 3, or 4), the coverage area (US, Canada, or both), a brief description of the Area Type, the designating and administering agency (the agency or group responsible for determining, respectively, the geographic boundaries of the Area Type and how it is managed), and the Preferred Data Set and WECC GIS model used to include the Area Type in the Environmental Data Layer.

For additional information on the Preferred Data Sets, please refer to **Attachment A - Preferred Data Set Inventory**. For a detailed description of the GIS models used to create the Environmental Data Layer, please refer to **Attachment B - Methodology for Assembling the Environmental Data Layer**.

| Area Type ID | <b>Risk Class</b> | Area Type                                                    | Coverage Area        | Description                                                           | <b>Designation Authority</b>                                                                                                    | Adminstering Agency                                                                                                    | Model                       | Data Layer(s)                                                                                                    |
|--------------|-------------------|--------------------------------------------------------------|----------------------|-----------------------------------------------------------------------|----------------------------------------------------------------------------------------------------|----------------------------------------------------------------------------------------------------|-----------------------------|----------------------------------------------------------------------------------------------------|
| 001          | 1                 | Area Following Existing<br>Linear Corridor                   | US and Canada        | Existing transmission lines and state, federal, and national highways | Federal Highway<br>Administration and<br>Canadian<br>Transportation Agency<br>and applicable<br>state/provincial agencie                              | Federal Highway<br>Administration and<br>Canadian<br>Transportation Agency<br>and applicable<br>s state/provincial agencies                           | Cat1/2 - Linear<br>Corridor | Railroads; Transmission Line<br>Data; USA Major Highways                                                                                                    |
| 002          | 1                 | Designated Federal<br>Energy Corridor                        | US (where available) | BLM ROW/Utility corridors designated through Land Use Plans           | BLM                                                                                                    | BLM                                                                                                    | Cat1-3-4 - BLM ROW          | BLM Buffalo FO Right-of-Way<br>Corridors; BLM Casper FO Right-<br>of-Way Corridors and<br>Restrictions; BLM Idaho State<br>Office Right-of-Way Corridors;<br>BLM Idaho State Office Right-of-<br>Way Exclusion and Avoidance<br>Areas; BLM Oregon and<br>Washington State Office Rights-<br>of-Way Corridors, Open,<br>Avoidance, and Exclusion Areas;<br>BLM Pinedale FO Right-of-Way<br>Corridors; BLM Rawlins Field<br>Office Designated Rights-of-Way;<br>BLM Worland Field Office Rights-<br>of-Way Corridors, Open,<br>Avoidance, and Exclusion Areas |
| 003          | 2                 | Area Following Existing<br>Railroad Corridor                 | US and Canada        | Existing linear railroad corridors.                                   | Federal Railroad<br>Administration and<br>Canadian<br>Transportation Agency<br>and applicable<br>state/provinvial<br>agencies and local<br>government | Federal Railroad<br>Administration and<br>Canadian<br>Transportation Agency<br>and applicable<br>state/provincial<br>agencies and local<br>government | Cat1/2 - Linear<br>Corridor | Railroads; Transmission Line<br>Data; USA Major Highways                                                                                                    |
| 004          | 2                 | Scenic Highway, Scenic<br>Byways, and All-<br>American Roads | US                   | Includes both state and federal designations and their viewsheds.     | FWHA and state<br>departments of<br>transportation                                                                                                    | FWHA and state<br>departments of<br>transportation                                                                                                    | Cat2 - Scenic<br>Highways   | America's Byways; Arizona<br>Scenic Roads; California Scenic<br>Highways; Colorado Scenic and<br>Historic Byways; New Mexico<br>State and National Scenic<br>Byways; Oregon Scenic Byways;<br>Scenic Byways of Idaho;<br>Washington Scenic Highways;<br>Wyoming Scenic Highways and<br>Byways                                                                                                    |

| Area Type ID | Risk Class | Area Type                                                                   | Coverage Area | Description                                                                                                    | <b>Designation Authority</b>                                 | Adminstering Agency                        | Model                                 | Data Layer(s)                                                                                                    |
|--------------|------------|-----------------------------------------------------------------------------|---------------|----------------------------------------------------------------------------------------------------|--------------------------------------------------------------|--------------------------------------------|---------------------------------------|----------------------------------------------------------------------------------------------------|
| 005          | 2          | Agricultural Land<br>(excluding Prime<br>Farmland)                          | US            | Some states and provinces have laws regarding the preferential<br>assessment of agricultural land. This means that farm and ranch<br>assessments are usually based on the land's capability to produce<br>agricultural products. States and provinces use varying criteria to<br>define agricultural lands. | Applicable state agency                                      | Applicable local government                | Cat2 - Ag Land                        | Gap Analysis Program - Land<br>Cover Data v2.2                                                                   |
| 006          | 2          | Agricultural Land                                                           | Canada        | Some states and provinces have laws regarding the preferential<br>assessment of agricultural land. This means that farm and ranch<br>assessments are usually based on the land's capability to produce<br>agricultural products. States and provinces use varying criteria to<br>define agricultural lands. | Applicable provincial agency                                 | Applicable local<br>government             | Cat4 - Agricultural<br>Lands (Canada) | Agricultural Land                                                                                                |
| 007          | 2          | Areas that contain<br>ecosystems or species<br>that are at moderate<br>risk | US and Canada | Areas that contain ecosystems or species that are "vulnerable"<br>(NatureServe Global Rank of G3 or equivalent based upon state-<br>supplied criteria or data).                                                                                                    | NatureServe                                                  | N/A                                        | Cat2/3 - Multi-<br>Jurisdictional     | National Heritage Program<br>Species Occurrence Data, Multi-<br>Jurisdictional Database of<br>Species Occurrence |
| 008          | 2          | Areas that contain<br>ecosystems or species<br>that are at moderate<br>risk | US            | Areas that contain ecosystems or species that are "vulnerable"<br>(NatureServe Global Rank of G3 or equivalent based upon state-<br>supplied criteria or data).                                                                                                    | NatureServe                                                  | N/A                                        | Cat2 - Landscape<br>Condition         | Landscape Conditions                                                                                             |
| 009          | 2          | Areas that contain<br>ecosystems or species<br>that are at moderate<br>risk | Montana       | Areas that contain ecosystems or species that are "vulnerable"<br>(NatureServe Global Rank of G3 or equivalent based upon state-<br>supplied criteria or data).                                                                                                    | Montana Department of Fish and Wildlife                      | Montana Department of<br>Fish and Wildlife | Cat2 - MT Forest<br>Carnivore         | Forest Carnivore Habitat                                                                                         |
| 012          | 2          | Areas that contain<br>ecosystems or species<br>that are at moderate<br>risk | Washington    | Areas that contain ecosystems or species that are "vulnerable"<br>(NatureServe Global Rank of G3 or equivalent based upon state-<br>supplied criteria or data).                                                                                                    | Washington Wildlife<br>Habitat Connectivity<br>Working Group | N/A                                        | Cat2 - WA CHAT                        | Landscape Integrity, Columbia<br>Plateau Ecoregion                                                               |
| 013          | 2          | Areas that contain<br>ecosystems or species<br>that are at moderate<br>risk | Washington    | Areas that contain ecosystems or species that are "vulnerable"<br>(NatureServe Global Rank of G3 or equivalent based upon state-<br>supplied criteria or data).                                                                                                    | Washington Wildlife<br>Habitat Connectivity<br>Working Group | N/A                                        | Cat2 - WA CHAT                        | Landscape Integrity, Columbia<br>Plateau Ecoregion                                                               |
| 014          | 2          | Areas that contain<br>ecosystems or species<br>that are at moderate<br>risk | Washington    | Areas that contain ecosystems or species that are "vulnerable"<br>(NatureServe Global Rank of G3 or equivalent based upon state-<br>supplied criteria or data).                                                                                                    | Washington Wildlife<br>Habitat Connectivity<br>Working Group | N/A                                        | Cat2 - WA CHAT                        | Landscape Integrity, Columbia<br>Plateau Ecoregion                                                               |
| 015          | 2          | Areas that contain<br>ecosystems or species<br>that are at moderate<br>risk | Washington    | Areas that contain ecosystems or species that are "vulnerable"<br>(NatureServe Global Rank of G3 or equivalent based upon state-<br>supplied criteria or data).                                                                                                    | Washington Wildlife<br>Habitat Connectivity<br>Working Group | N/A                                        | Cat2 - WA CHAT                        | Landscape Integrity, Columbia<br>Plateau Ecoregion                                                               |
| 016          | 2          | Areas that contain<br>ecosystems or species<br>that are at moderate<br>risk | Washington    | Areas that contain ecosystems or species that are "vulnerable"<br>(NatureServe Global Rank of G3 or equivalent based upon state-<br>supplied criteria or data).                                                                                                    | Washington Wildlife<br>Habitat Connectivity<br>Working Group | N/A                                        | Cat2 - WA CHAT                        | Landscape Integrity, Columbia<br>Plateau Ecoregion                                                               |

| Area Type ID | <b>Risk Class</b> | Area Type                                                                   | Coverage Area | Description                                                                                                    | <b>Designation Authority</b>                                             | Adminstering Agency | Model            | Data Layer(s)                                                                                                    |
|--------------|-------------------|-----------------------------------------------------------------------------|---------------|----------------------------------------------------------------------------------------------------|--------------------------------------------------------------------------|---------------------|------------------|----------------------------------------------------------------------------------------------------|
| 017          | 2                 | Areas that contain<br>ecosystems or species<br>that are at moderate<br>risk | Washington    | Areas that contain ecosystems or species that are "vulnerable"<br>(NatureServe Global Rank of G3 or equivalent based upon state-<br>supplied criteria or data).                                                                                                    | Washington Wildlife<br>Habitat Connectivity<br>Working Group             | N/A                 | Cat2 - WA CHAT   | Landscape Integrity, Columbia<br>Plateau Ecoregion                                                                                                    |
| 018          | 2                 | Areas that contain<br>ecosystems or species<br>that are at moderate<br>risk | Washington    | Areas that contain ecosystems or species that are "vulnerable"<br>(NatureServe Global Rank of G3 or equivalent based upon state-<br>supplied criteria or data).                                                                                                    | Washington Wildlife<br>Habitat Connectivity<br>Working Group             | N/A                 | Cat2 - WA CHAT   | Landscape Integrity, Columbia<br>Plateau Ecoregion                                                                                                    |
| 019          | 2                 | Areas that contain<br>ecosystems or species<br>that are at moderate<br>risk | California    | Areas that contain ecosystems or species that are "vulnerable"<br>(NatureServe Global Rank of G3 or equivalent based upon state-<br>supplied criteria or data).                                                                                                    | California Department of Fish and Game                                   | N/A                 | Cat2/3 - CA CHAT | Statewide rare species<br>richness/Statewide rarity-<br>weighted richness                                                                                                    |
| 020          | 2                 | Areas that contain<br>ecosystems or species<br>that are at moderate<br>risk | California    | Areas that contain ecosystems or species that are "vulnerable"<br>(NatureServe Global Rank of G3 or equivalent based upon state-<br>supplied criteria or data).                                                                                                    | California Department of Fish and Game                                   | N/A                 | Cat2/3 - CA CHAT | Statewide rare species<br>richness/Statewide rarity-<br>weighted richness                                                                                                    |
| 021          | 2                 | Greater Sage-Grouse<br>Preliminary General<br>Habitats                      | US            | BLM and the USFS are amending land use plans to include regionally<br>appropriate, science-based conservation measures for greater sage-<br>grouse. As part of this process, the states and the BLM have<br>delineated two habitat types: Preliminary Priority Habitat – Areas<br>with the highest conservation value for maintaining GSG<br>populations; and Preliminary General Habitat – Other Areas of<br>occupied GSG habitat | BLM in coordination<br>with cooperating<br>federal and state<br>agencies | Varies by state     | Cat2/3 - Sgrouse | General Sage Grouse Habitat;<br>Greater Sage Grouse Core Areas;<br>Greater Sage-Grouse Habitat<br>Categorization; Greater Sage-<br>Grouse Occupied Habitat Areas;<br>Greater Sage-Grouse Preliminary<br>General and Priority Habitats;<br>Greater Sage-grouse Preliminary<br>General Habitat; Greater Sage-<br>grouse Preliminary Priority<br>Habitat; Greater sage-grouse,<br>Preliminary Priority Habitat<br>(PPH), Preliminary General<br>Habitat (PGH); Sage Grouse Core<br>Areas; Distribution - Sage Grouse<br>(Habitat); Sage Grouse Core<br>Manaegment Areas, Version 3;<br>Sage Grouse General and Priority<br>Habitat; Sage-grouse - General<br>Habitat |
| 022          | 2                 | Conservation<br>Easements for                                               | US            | Conservation easements are a legal agreement voluntarily entered<br>into by a property owner and a qualified conservation organization<br>such as a land trust or government agongy. The assement contains                                                                                                    | Various non-<br>governmental                                             | N/A                 | Cat2/3 - NCED    | Conservation Easements                                                                                                    |

| 022 | 2 | Conservation         | US | Conservation easements are a legal agreement voluntarily entered   | Various non-        | N/A |
|-----|---|----------------------|----|--------------------------------------------------------------------|---------------------|-----|
|     |   | Easements for        |    | into by a property owner and a qualified conservation organization | governmental        |     |
|     |   | "recreation" or      |    | such as a land trust or government agency. The easement contains   | organizations and   |     |
|     |   | "education," purpose | 5, | permanent restrictions on the use or development of land in order  | private individuals |     |
|     |   | or those for "unknow | n" | to protect its conservation values. Conservation easements held by |                     |     |
|     |   | purposes no          |    | various agencies and organizations that should be considered in    |                     |     |
|     |   |                      |    | transmission planning, but are unlikely to change transmission     |                     |     |
|     |   |                      |    | routes.                                                            |                     |     |

| Area Type ID | Risk Class | Area Type                                             | Coverage Area | Description                                                                                                    | Designation Authority                                                                                                    | Adminstering Agency                                                                                                    | Model                      | Data Layer(s)                                            |
|--------------|------------|-------------------------------------------------------|---------------|----------------------------------------------------------------------------------------------------|----------------------------------------------------------------------------------------------------|----------------------------------------------------------------------------------------------------|----------------------------|----------------------------------------------------------|
| 023          | 2          | U.S. Army Corps of<br>Engineers Land                  | US            | Lands maintained to provide river and harbor navigation, flood damage reduction, water supply, hydroelectric power, recreation, environmental restoration, and wildlife protection.                                                                                                    | U.S. Army Corps of<br>Engineers                                                                                                    | U.S. Army Corps of<br>Engineers                                                                                                    | Cat2/3/4 - CBI<br>20130703 | Protected Areas Database of the US, PAD-US (CBI Edition) |
| 024          | 2          | Flood Zones                                           | US            | Geographic areas, regardless of ownership, that the Federal<br>Emergency Management Agency has defined according to varying<br>levels of flood risk. These zones are depicted on a community's<br>Flood Insurance Rate Map or Flood Hazard Boundary Map. Each<br>zone reflects the severity or type of flooding in the area (e.g., 100<br>year flood zone). | Federal Emergency<br>Management Agency                                                                                                    | Applicable local<br>government                                                                                                    | Cat2 - Flood Zone          | National Flood Hazard Layer<br>Database                  |
| 025          | 2          | Important Bird Area<br>(IBA)                          | US            | Important Bird Areas are sites identified by the National Audubon<br>Society that provide essential habitat for one or more species of<br>bird. This network of sites is comprised of continental- and state-<br>level Important Bird Areas.                                                                                                    | National Audubon<br>Society                                                                                                    | N/A                                                                                                    | Cat2/3 - IBA               | Important Bird Areas                                     |
| 026          | 2          | National Historic Trails<br>and other National Trails | US            | Included in the National Trails System, a network of trails created by the National Trails System Act of 1968.                                                                                                    | Statutory                                                                                                    | Bureau of Land<br>Management, National<br>Park Service, U.S. Forest<br>Service                                                              | Cat2 - NHT                 | NPS boundaries - National<br>Historic Trails             |
| 027          | 2          | Native Allotment                                      | US            | Native Allotments provide for the division of tribally held lands into individually-owned parcels.                                                                                                    | Tribes/Bureau of Indian<br>Affairs                                                                                                    | Tribes/Bureau of Indian<br>Affairs                                                                                                    | Cat2/3/4 - CBI<br>20130703 | Protected Areas Database of the US, PAD-US (CBI Edition) |
| 028          | 2          | Other Land<br>Administered by US<br>Federal Agencies  | US            | Land administered by federal agencies without specific special<br>designations or applicable policy or regulations beyond general<br>administrative statutes (e.g., lands administered by the BLM's<br>Shoshone, Idaho District without special designation, specified use,<br>or legal status).                                                            | Bureau of Land<br>Management, U.S.<br>Forest Service, Bureau<br>of Reclamation, Bureau<br>of Indian Affairs , U.S.<br>Department of Defense | Bureau of Land<br>Management, U.S.<br>Forest Service, Bureau<br>of Reclamation, Bureau<br>of Indian Affairs , U.S.<br>Department of Defense | Cat2/3/4 - CBI<br>20130703 | Protected Areas Database of the US, PAD-US (CBI Edition) |
| 029          | 2          | Other Private Non-<br>profit Land                     | US            | Land held by private non-profit entities (e.g., land trusts or conservancies).                                                                                                    | N/A                                                                                                    | N/A                                                                                                    | Cat2/3/4 - CBI<br>20130703 | Protected Areas Database of the US, PAD-US (CBI Edition) |
| 030          | 2          | Other Public Land                                     | US            | Land held by a public entity (e.g., county, municipality, university).                                                                                                    | N/A                                                                                                    | N/A                                                                                                    | Cat2/3/4 - CBI<br>20130703 | Protected Areas Database of the US, PAD-US (CBI Edition) |
| 031          | 2          | Other Water District<br>Land                          | US            | Land held by a water district (e.g., Los Angeles Department of Water & Power).                                                                                                    | Various                                                                                                    | Various                                                                                                    | Cat2/3/4 - CBI<br>20130703 | Protected Areas Database of the US, PAD-US (CBI Edition) |
| 032          | 2          | Private Land – Unknown<br>Restrictions                | US            | Land held by a private entity with unknown development restrictions.                                                                                                    | . N/A                                                                                                    | N/A                                                                                                    | Cat2/3/4 - CBI<br>20130703 | Protected Areas Database of the US, PAD-US (CBI Edition) |
| 033          | 2          | Private Land –<br>Unrestricted for<br>Development     | US            | Land held by a private entity that has no development restrictions.                                                                                                    | NA                                                                                                    | N/A                                                                                                    | Cat2/3/4 - CBI<br>20130703 | Protected Areas Database of the US, PAD-US (CBI Edition) |
| 034          | 2          | Private University Land                               | US            | Land held by private universities.                                                                                                    | N/A                                                                                                    | N/A                                                                                                    | Cat2/3/4 - CBI<br>20130703 | Protected Areas Database of the US, PAD-US (CBI Edition) |

| Area Type ID | Risk Class | Area Type                                                   | Coverage Area | Description                                                                                                    | Designation Authority                                                                                                    | Adminstering Agency                                                         | Model                         | Data Layer(s)                                            |
|--------------|------------|-------------------------------------------------------------|---------------|----------------------------------------------------------------------------------------------------|----------------------------------------------------------------------------------------------------|-----------------------------------------------------------------------------|-------------------------------|----------------------------------------------------------|
| 035          | 2          | Urban Fringe Area                                           | US            | Urban Fringe Areas include U.S. Census Bureau Designated Places<br>(closely settled, unincorporated communities that are locally<br>recognized and identified by name) with a 0.25-mile buffer.                                                                                                    | U.S. Census Bureau                                                                                                    | N/A                                                                         | Cat2 - Urban Areas            | 2010 Census Urban Areas<br>Boundary                      |
| 036          | 2          | USDA Agricultural<br>Research Center                        | US            | The U.S. Department of Agriculture uses these lands for agricultural and ecological research.                                                                                                    | U.S. Department of<br>Agriculture                                                                                                    | U.S. Department of<br>Agriculture                                           | Cat2/3/4 - CBI<br>20130703    | Protected Areas Database of the US, PAD-US (CBI Edition) |
| 037          | 2          | USDA Experimental<br>Range                                  | US            | The U.S. Department of Agriculture uses these lands for agricultural and ecological research.                                                                                                    | U.S. Department of<br>Agriculture                                                                                                    | U.S. Department of<br>Agriculture                                           | Cat2/3/4 - CBI<br>20130703    | Protected Areas Database of the US, PAD-US (CBI Edition) |
| 038          | 2          | Wetlands                                                    | US            | Wetlands are lands transitional between terrestrial and aquatic<br>systems where the water table is usually at or near the surface or<br>the land is covered by shallow water. For purposes of this<br>classification, wetlands must have one or more of the following<br>three attributes: (1) at least periodically, the land supports<br>hydrophytes; (2) the substrate is predominantly undrained, hydric<br>soil; and (3) the substrate is non-soil and is saturated with water or<br>covered by shallow water at some time during the growing season of<br>each year.[6] | U.S. Fish and Wildlife<br>Service (National<br>Wetlands Inventory),<br>U.S. Army Corps of<br>Engineers (jurisdictional)                                            | U.S. Army Corps of<br>Engineers, U.S.<br>Environmental<br>Protection Agency | Cat2 - NWI                    | National Wetlands Inventory                              |
| 039          | 2          | Wetlands                                                    | Montana       | Wetlands are lands transitional between terrestrial and aquatic<br>systems where the water table is usually at or near the surface or<br>the land is covered by shallow water. For purposes of this<br>classification, wetlands must have one or more of the following<br>three attributes: (1) at least periodically, the land supports<br>hydrophytes; (2) the substrate is predominantly undrained, hydric<br>soil; and (3) the substrate is non-soil and is saturated with water or<br>covered by shallow water at some time during the growing season of<br>each year.15  | U.S. Fish and Wildlife<br>Service (National<br>Wetlands Inventory),<br>U.S. Army Corps of<br>Engineers<br>(jurisdictional),<br>Montana Natural<br>Heritage Program | U.S. Army Corps of<br>Engineers, U.S.<br>Environmental<br>Protection Agency | Cat2 - MT Wetlands            | Wetland Areas                                            |
| 040          | 2          | Wetlands                                                    | Canada        | Wetlands are lands transitional between terrestrial and aquatic<br>systems where the water table is usually at or near the surface or<br>the land is covered by shallow water. For purposes of this<br>classification, wetlands must have one or more of the following<br>three attributes: (1) at least periodically, the land supports<br>hydrophytes; (2) the substrate is predominantly undrained, hydric<br>soil; and (3) the substrate is non-soil and is saturated with water or<br>covered by shallow water at some time during the growing season of<br>each year.    | Environment Canada                                                                                                    | Environment Canada                                                          | Cat2 - Wetland<br>(Canada)    | Freshwater Atlas Wetlands; Peat<br>Lands                 |
| 041          | 2          | American Indian/Native<br>American Reservation              | US            | Federal territory managed by Native American tribes for the Bureau of Indian Affairs.                                                                                                    | Statutory                                                                                                    | Tribes/Bureau of Indian<br>Affairs                                          | Cat2/3/4 - CBI<br>20130703    | Protected Areas Database of the US, PAD-US (CBI Edition) |
| 044          | 2          | Area with irreplaceable<br>natural or cultural<br>resources | Montana       | Areas that contain ecosystems or species that are "vulnerable"<br>(NatureServe Global Rank of G3 or equivalent based upon state-<br>supplied criteria or data).                                                                                                    | Montana Department of Fish and Wildlife                                                                                                    | N/A                                                                         | Cat2 - MT Forest<br>Carnivore | Forest Carnivore Habitat                                 |
| 106          | 2          | Important Bird Area                                         | Canada        | Important Bird Areas are a network of sites that provide essential habitat for significant bird populations.                                                                                                    | BirdLife International                                                                                                    | N/A                                                                         | Cat2 - IBA Canada             | Important Bird Areas                                     |

| Area Type ID | Risk Class | Area Type                                                   | Coverage Area | Description                                                                                                    | <b>Designation Authority</b>                                             | Adminstering Agency          | Model                             | Data Layer(s)                                                                                                    |
|--------------|------------|-------------------------------------------------------------|---------------|----------------------------------------------------------------------------------------------------|--------------------------------------------------------------------------|------------------------------|-----------------------------------|----------------------------------------------------------------------------------------------------|
| 042          | 3          | Area of Critical<br>Environmental Concern                   | US            | Areas designated by the BLM to protect and prevent irreparable<br>damage to "important historic, cultural, or scenic values, fish and<br>wildlife resources or other natural systems or processes, or to<br>protect life and safety from natural hazards."                                                                                                    | Bureau of Land<br>Management                                             | Bureau of Land<br>Management | Cat2/3/4 - CBI<br>20130703        | Protected Areas Database of the US, PAD-US (CBI Edition)                                                                                                    |
| 043          | 3          | Area with irreplaceable<br>natural or cultural<br>resources | US            | Areas with irreplaceable natural or cultural resources such as<br>"critically imperiled" or "imperiled" ecosystems or species<br>(NatureServe Global Rank of G1, G2, or equivalent based upon state-<br>supplied criteria or data), Natural Heritage Program Conservation<br>Sites, or National Historic Preservation Sites.                                                                                                  | NatureServe                                                              | N/A                          | Cat2/3 - Multi-<br>Jurisdictional | National Heritage Program<br>Species Occurrence Data, Multi-<br>Jurisdictional Database of<br>Species Occurrence                                                                                                    |
| 045          | 3          | Area with irreplaceable<br>natural or cultural<br>resources | California    | Areas that contain ecosystems or species that are "vulnerable"<br>(NatureServe Global Rank of G3 or equivalent based upon state-<br>supplied criteria or data).                                                                                                    | California Department of Fish and Game                                   | N/A                          | Cat2/3 - CA CHAT                  | Statewide rare species<br>richness/Statewide rarity-<br>weighted richness                                                                                                    |
| 046          | 3          | Greater Sage-Grouse<br>Preliminary Priority<br>Habitats     | US            | BLM and the USFS are amending land use plans to include regionally<br>appropriate, science-based conservation measures for greater sage-<br>grouse. As part of this process, the states and the BLM have<br>delineated two habitat types: Preliminary Priority Habitat- Areas<br>with the highest conservation value for maintaining GSG<br>populations; Preliminary General Habitat – Other Areas of occupied<br>GSG habitat | BLM in coordination<br>with cooperating<br>federal and state<br>agencies | Varies by state              | Cat2/3 - Sgrouse                  | General Sage Grouse Habitat;<br>Greater Sage Grouse Core Areas;<br>Greater Sage-Grouse Habitat<br>Categorization; Greater Sage-<br>Grouse Occupied Habitat Areas;<br>Greater Sage-Grouse Preliminary<br>General and Priority Habitats;<br>Greater Sage-grouse Preliminary<br>General Habitat; Greater Sage-<br>grouse Preliminary Priority<br>Habitat; Greater sage-grouse,<br>Preliminary Priority Habitat<br>(PPH), Preliminary General<br>Habitat (PGH); Sage Grouse Core<br>Areas; Distribution - Sage Grouse<br>(Habitat); Sage Grouse Core<br>Manaegment Areas, Version 3;<br>Sage Grouse General and Priority<br>Habitats; Sage-grouse - General<br>Habitat |
| 047          | 3          | Conservation<br>Fasements for                               | US            | Conservation easements are a legal agreement voluntarily entered into by a property owner and a qualified conservation organization                                                                                                    | Various federal agencies                                                 | Various federal agencies     | Cat3 - NRCS<br>Fasements          | Easements                                                                                                    |

| 047 | 3 | Conservation<br>Easements for<br>"environmental<br>system," "historic<br>preservation," "open<br>space" purposes, o | US | Conservation easements are a legal agreement voluntarily entered<br>into by a property owner and a qualified conservation organization<br>such as a land trust or government agency. The easement contains<br>permanent restrictions on the use or development of land in order<br>to protect its conservation values. Conservation easements for<br>habitat, open space, and cultural resource conservation secured by<br>federal agencies under various authorities, or state/local<br>government or NGOs. | Various federal agencies | Various federal a |
|-----|---|----------------------------------------------------------------------------------------------------|----|----------------------------------------------------------------------------------------------------|--------------------------|-------------------|
|     |   |                                                                                                    |    |                                                                                                    |                          |                   |

| Area Type ID | Risk Class | Area Type                                                                                                    | Coverage Area                         | Description                                                                                                    | Designation Authority                                                                                                    | Adminstering Agency                                                                                                    | Model                                          | Data Layer(s)                                                                                            |
|--------------|------------|----------------------------------------------------------------------------------------------------|---------------------------------------|----------------------------------------------------------------------------------------------------|----------------------------------------------------------------------------------------------------|----------------------------------------------------------------------------------------------------|------------------------------------------------|----------------------------------------------------------------------------------------------------|
| 048          | 3          | California State Wetland                                                                                            | California (Central<br>Valley region) | Wetlands are inundated or saturated by surface or ground water at a<br>frequency and duration sufficient to support, and that under normal<br>circumstances do support, a prevalence of vegetation typically<br>adapted for life in saturated soil conditions. These areas generally<br>include swamps, marshes, bogs, and similar areas large enough to be<br>mapped at the regional scale. (Note: Multiple California state laws<br>and policies having varying definitions of wetlands.) | State of California                                                                                                    | California Coastal<br>Commission, California<br>Department of Fish and<br>Game                                                    | Cat3 - CA Wetlands                             | Central Valley Wetland and<br>Riparian Areas                                                             |
| 049          | 3          | Critical Habitat                                                                                                    | US                                    | Defined by the Endangered Species Act, a specific geographic area(s) that contains features essential for the conservation of a threatened or endangered species and that may require special management and protection. Critical habitat can be designated on state, federal, or private land.                                                                                                    | U.S. Fish and Wildlife<br>Service, National<br>Oceanic and<br>Atmospheric<br>Administration, National<br>Marine Fisheries Service | U.S. Fish and Wildlife<br>Service, National<br>Oceanic and<br>Atmospheric<br>Administration, National<br>Marine Fisheries Service | Cat3 - Critical Habitat                        | Critical Habitat for Threatened<br>and Endangered Species<br>Composite Layer                             |
| 050          | 3          | Habitat Areas for<br>Candidate or Listed<br>Wildlife Species<br>Mapped by State,<br>Provincial, or Federal<br>Agenc | Montana                               | Areas that have been delineated by state or federal agencies as<br>containing habitat elements critical to the survival of species that are<br>candidates for listing or listed for protection under the Endangered<br>Species Act.                                                                                                    | Montana Department<br>of Fish and Wildlife                                                                                        | N/A                                                                                                    | Cat3 - Other Habitat                           | Desert Wildlife Management<br>Areas in California Desert<br>Conservation Area; Prairie<br>Grouse Habitat |
| 051          | 3          | Habitat Areas for<br>Candidate or Listed<br>Wildlife Species<br>Mapped by State,<br>Provincial, or Federal<br>Agenc | Montana                               | Areas that have been delineated by state or federal agencies as<br>containing habitat elements critical to the survival of species that are<br>candidates for listing or listed for protection under the Endangered<br>Species Act.                                                                                                    | Montana Department<br>of Fish and Wildlife                                                                                        | N/A                                                                                                    | Cat3 - MT Bighorn<br>Shp and Mtn Gt<br>Habitat | Bighorn Sheep & Mountain Goat<br>Habitat                                                                 |
| 052          | 3          | Habitat Areas for<br>Candidate or Listed<br>Wildlife Species<br>Mapped by State,<br>Provincial, or Federal<br>Agenc | US (where present)                    | Areas that have been delineated by state or federal agencies as<br>containing habitat elements critical to the survival of species that are<br>candidates for listing or listed for protection under the Endangered<br>Species Act.                                                                                                    | University of Kansas<br>with input from various<br>federal and state<br>agencies                                                  | N/A                                                                                                    | Cat3 - SGP CHAT                                | Lesser Prairie Chicken Crucial<br>Habitat                                                                |
| 053          | 3          | Military<br>Range/Installation                                                                                      | US                                    | A grouping of facilities or land administered by the U.S. Department<br>of Defense that supports particular military functions.                                                                                                    | Statutory                                                                                                    | U.S. Department of<br>Defense                                                                                                    | Cat2/3/4 - CBI<br>20130703                     | Protected Areas Database of the US, PAD-US (CBI Edition)                                                 |
| 054          | 3          | National Conservation<br>Area                                                                                       | US                                    | Designated by U.S. Congress, these lands feature scientific, cultural, ecological, historical, and recreational values.                                                                                                    | Statutory                                                                                                    | Bureau of Land<br>Management                                                                                                    | Cat2/3/4 - CBI<br>20130703                     | Protected Areas Database of the US, PAD-US (CBI Edition)                                                 |
| 055          | 3          | National Monument                                                                                                   | US                                    | Authorized by the Antiquities Act of 1906, the President of the<br>United States may, by proclamation, declare landmarks, structures,<br>and other objects of historic or scientific interest situated on lands<br>owned or controlled by the government to be National Monuments.                                                                                                    | Presidential<br>Proclamation                                                                                                    | Bureau of Land<br>Management                                                                                                    | Cat2/3/4 - CBI<br>20130703                     | Protected Areas Database of the US, PAD-US (CBI Edition)                                                 |

| Area Type ID | <b>Risk Class</b> | Area Type                                                               | Coverage Area | Description                                                                                                    | <b>Designation Authority</b>                                                                                      | Adminstering Agency                                                                                               | Model                      | Data Layer(s)                                                                                                    |
|--------------|-------------------|-------------------------------------------------------------------------|---------------|----------------------------------------------------------------------------------------------------|----------------------------------------------------------------------------------------------------|----------------------------------------------------------------------------------------------------|----------------------------|----------------------------------------------------------------------------------------------------|
| 056          | 3                 | National Recreation<br>Area                                             | US            | A designation for a protected area in the United States, often<br>centered on large reservoirs and emphasizing water-based<br>recreation. Areas with this designation are established by Congress<br>and managed by different federal agencies, most of which operate<br>within the U.S. Department of the Interior or U.S. Department of<br>Agriculture. | Statutory                                                                                                    | Bureau of Land<br>Management, National<br>Park Service, U.S. Forest<br>Service                                    | Cat2/3/4 - CBI<br>20130703 | Protected Areas Database of the US, PAD-US (CBI Edition)                                                                                                    |
| 057          | 3                 | Research Natural Area                                                   | US            | Research Natural Areas are permanently protected and maintained<br>in natural conditions for the purposes of conserving biological<br>diversity, conducting non-manipulative research and monitoring, and<br>fostering education.                                                                                                    | Bureau of Land<br>Management, National<br>Park Service, U.S. Forest<br>Service, U.S. Fish and<br>Wildlife Service | Bureau of Land<br>Management, National<br>Park Service, U.S. Forest<br>Service, U.S. Fish and<br>Wildlife Service | Cat2/3/4 - CBI<br>20130703 | Protected Areas Database of the US, PAD-US (CBI Edition)                                                                                                    |
| 058          | 3                 | Research Natural Area –<br>Proposed                                     | US            | Managed to maintain their natural conditions for the purposes of conserving biological diversity, conducting non-manipulative research and monitoring, and fostering education.                                                                                                    | Bureau of Land<br>Management, National<br>Park Service, U.S. Forest<br>Service, U.S. Fish and<br>Wildlife Service | Bureau of Land<br>Management, National<br>Park Service, U.S. Forest<br>Service, U.S. Fish and<br>Wildlife Service | Cat2/3/4 - CBI<br>20130703 | Protected Areas Database of the US, PAD-US (CBI Edition)                                                                                                    |
| 059          | 3                 | Special Interest Area                                                   | US            | The Regional Forester administratively designates Special Interest<br>Areas to protect and manage for public use and enjoyment those<br>special recreation areas with scenic, geological, botanical, zoological,<br>paleontological, archaeological, or other special characteristics or<br>unique values.                                                | U.S. Forest Service                                                                                               | U.S. Forest Service                                                                                               | Cat2/3/4 - CBI<br>20130703 | Protected Areas Database of the US, PAD-US (CBI Edition)                                                                                                    |
| 060          | 3                 | Special Management<br>Area                                              | US            | Established in land use plans, these lands are managed to preserve special values, including recreation, wildlife, and geological features.                                                                                                    | Bureau of Land<br>Management, U.S.<br>Forest Service                                                              | Bureau of Land<br>Management, U.S.<br>Forest Service                                                              | Cat2/3/4 - CBI<br>20130703 | Protected Areas Database of the US, PAD-US (CBI Edition)                                                                                                    |
| 061          | 3                 | State Mapped Crucial<br>Big Game Winter<br>Range/Severe Winter<br>Range | Colorado      | Crucial winter habitat for big game (e.g., elk, deer, pronghorn, or<br>bighorn sheep) identified and mapped by state game and fish<br>agencies.                                                                                                    | Colorado Parks and<br>Wildlife                                                                                    | Applicable Federal,<br>State, or Local<br>Government                                                              | Cat3 - Big Game            | Big Game Crucial Habitat; Big<br>Game Priority Habitat; Big Game<br>Winter Range Habitat; Elk and<br>Deer Winter Range; Species<br>Activitiy Data: Severe Winter<br>Range, Winter Concentration,<br>Winter Range, Migration Patters,<br>and Migration Corrid |
| 062          | 3                 | State Mapped Crucial<br>Big Game Winter<br>Range/Severe Winter<br>Range | New Mexico    | Crucial winter habitat for big game (e.g., elk, deer, pronghorn, or<br>bighorn sheep) identified and mapped by state game and fish<br>agencies.                                                                                                    | New Mexico<br>Department of Game<br>and Fish                                                                      | Applicable Federal,<br>State, or Local<br>Government                                                              | Cat3 - Big Game            | Big Game Crucial Habitat; Big<br>Game Priority Habitat; Big Game<br>Winter Range Habitat; Elk and<br>Deer Winter Range; Species<br>Activitiy Data: Severe Winter<br>Range, Winter Concentration,<br>Winter Range, Migration Patters,<br>and Migration Corrid |

| Area Type ID | Risk Class | Area Type                                                               | Coverage Area                                                         | Description                                                                                                    | Designation Authority                      | Adminstering Agency                                                                                                | Model                       | Data Layer(s)                                                                                                    |
|--------------|------------|-------------------------------------------------------------------------|-----------------------------------------------------------------------|----------------------------------------------------------------------------------------------------|--------------------------------------------|----------------------------------------------------------------------------------------------------|-----------------------------|----------------------------------------------------------------------------------------------------|
| 063          | 3          | State Mapped Crucial<br>Big Game Winter<br>Range/Severe Winter<br>Range | Oregon                                                                | Crucial winter habitat for big game (e.g., elk, deer, pronghorn, or<br>bighorn sheep) identified and mapped by state game and fish<br>agencies.                                                                                                    | Oregon Department of<br>Fish and Wildlife  | Designation: Applicable<br>State<br>AgencyAdministration<br>: Applicable Federal,<br>State, or Local<br>Government | Cat3 - Big Game             | Big Game Crucial Habitat; Big<br>Game Priority Habitat; Big Game<br>Winter Range Habitat; Elk and<br>Deer Winter Range; Species<br>Activitiy Data: Severe Winter<br>Range, Winter Concentration,<br>Winter Range, Migration Patters,<br>and Migration Corrid |
| 064          | 3          | State Mapped Crucial<br>Big Game Winter<br>Range/Severe Winter<br>Range | Wyoming                                                               | Crucial winter habitat for big game (e.g., elk, deer, pronghorn, or<br>bighorn sheep) identified and mapped by state game and fish<br>agencies.                                                                                                    | Wyoming Game and<br>Fish Department        | Applicable Federal,<br>State, or Local<br>Government                                                               | Cat3 - Big Game             | Big Game Crucial Habitat; Big<br>Game Priority Habitat; Big Game<br>Winter Range Habitat; Elk and<br>Deer Winter Range; Species<br>Activitiy Data: Severe Winter<br>Range, Winter Concentration,<br>Winter Range, Migration Patters,<br>and Migration Corrid |
| 065          | 3          | State Mapped Crucial<br>Big Game Winter<br>Range/Severe Winter<br>Range | Montana                                                               | Crucial winter habitat for big game (e.g., elk, deer, pronghorn, or<br>bighorn sheep) identified and mapped by state game and fish<br>agencies.                                                                                                    | Montana Department<br>of Fish and Wildlife | Applicable Federal,<br>State, or Local<br>Government                                                               | Cat3 - Big Game             | Big Game Crucial Habitat; Big<br>Game Priority Habitat; Big Game<br>Winter Range Habitat; Elk and<br>Deer Winter Range; Species<br>Activitiy Data: Severe Winter<br>Range, Winter Concentration,<br>Winter Range, Migration Patters,<br>and Migration Corrid |
| 066          | 3          | State Mapped Wildlife<br>Corridor                                       | Arizona (Bureau of<br>Land Management<br>Lake Havasu Field<br>Office) | Migration or movement corridors for wildlife mapped by state wildlife agencies.                                                                                                    | Bureau of Land<br>Management               | Applicable Federal,<br>State, or Local<br>Government                                                               | Cat3 - Wildlife<br>Corridor | Big Game Migration<br>Routes/Corridors; Lake Havasu<br>Field Office Wildlife Corridors                                                                                                    |
| 067          | 3          | State Mapped Wildlife<br>Corridor                                       | Colorado                                                              | Migration or movement corridors for wildlife mapped by state wildlife agencies.                                                                                                    | Colorado Parks and<br>Wildlife             | Applicable Federal,<br>State, or Local<br>Government                                                               | Cat3 - Wildlife<br>Corridor | Big Game Migration<br>Routes/Corridors; Lake Havasu<br>Field Office Wildlife Corridors                                                                                                    |
| 068          | 3          | State Mapped Wildlife<br>Corridor                                       | Wyoming                                                               | Migration or movement corridors for wildlife mapped by state wildlife agencies.                                                                                                    | Wyoming Game and<br>Fish Department        | Applicable Federal,<br>State, or Local<br>Government                                                               | Cat3 - Wildlife<br>Corridor | Big Game Migration<br>Routes/Corridors; Lake Havasu<br>Field Office Wildlife Corridors                                                                                                    |
| 069          | 3          | State Forest                                                            | US                                                                    | State forests are owned by states and generally managed to provide<br>economic, environmental, and social benefits to state residents.<br>Revenue from timber sales may go to state or local governments.                                                                 | Applicable State<br>Legislation            | Applicable State Agency                                                                                            | Cat2/3/4 - CBI<br>20130703  | Protected Areas Database of the US, PAD-US (CBI Edition)                                                                                                    |
| 070          | 3          | State Park                                                              | US                                                                    | State parks protect and preserve a collection of culturally and<br>environmentally sensitive structures and habitats, threatened plant<br>and animal species, ancient Native American sites, and historic<br>structures and artifacts important to each state's heritage. | Applicable State<br>Legislation            | Applicable State Agency                                                                                            | Cat2/3/4 - CBI<br>20130703  | Protected Areas Database of the US, PAD-US (CBI Edition)                                                                                                    |

| Area Type ID | Risk Class | Area Type                                                                                                    | Coverage Area    | Description                                                                                                    | <b>Designation Authority</b>                                        | Adminstering Agency                                                            | Model                                                     | Data Layer(s)                                                                                                    |
|--------------|------------|----------------------------------------------------------------------------------------------------|------------------|----------------------------------------------------------------------------------------------------|---------------------------------------------------------------------|--------------------------------------------------------------------------------|-----------------------------------------------------------|----------------------------------------------------------------------------------------------------|
| 071          | 3          | State Wildlife Area                                                                                               | US               | State wildlife management areas are managed by state agencies for<br>wildlife habitat values, often providing for hunting, fishing, and other<br>public enjoyment of wildlife habitat.                           | Applicable State Agency                                             | Applicable State Agency                                                        | Cat2/3/4 - CBI<br>20130703                                | Protected Areas Database of the US, PAD-US (CBI Edition)                                                                                     |
| 072          | 3          | US Forest Service<br>Roadless Area                                                                                | US               | Roadless areas are inventoried federal land with prohibitions on road construction, road reconstruction, and timber harvesting on National Forest System lands.                                                  | U.S. Forest Service                                                 | U.S. Forest Service                                                            | Cat3 - Roadless                                           | National Inventoried Roadless<br>Areas                                                                                                    |
| 073          | 3          | Wild and Scenic River,<br>National Rivers and<br>Wild and Scenic<br>Riverways                                     | US               | Designated by Congress as part of the National Wild and Scenic River<br>System for their outstanding natural, cultural, or recreational values.                                                                  | Statutory                                                           | National Park Service,<br>Bureau of Land<br>Management, U.S.<br>Forest Service | Cat3 - Wild and<br>Scenic Rivers                          | Wild and Scenic Rivers                                                                                                    |
| 080          | 3          | British Columbia<br>Endangered Species and<br>Ecosystems –Sensitive<br>Occurrence and Non-<br>sensitive Occurrenc | British Columbia | Occurrences of endangered species and ecosystems as mapped by the BC Ministry of Environment.                                                                                                    | BC Ministry of<br>Environment                                       | N/A                                                                            | Cat3 - Canada - BC<br>Endangered Species<br>or Ecosystems | Endangered Species and<br>Ecosystems - Non-Confidential<br>Occurrences; Endangered<br>Species and Ecosystems Masked<br>Sensitive Occurrences |
| 081          | 3          | British Columbia Old<br>Growth Management<br>Area                                                                 | British Columbia | Legally established and spatially defined areas of old growth forest<br>that are identified during landscape unit planning or an operational<br>planning process.                                                | BC Ministry of Forests,<br>Lands and Natural<br>Resource Operations | BC Ministry of Forests,<br>Lands and Natural<br>Resource Operations            | Cat3 - Canada - BC<br>Old Growth<br>Management Areas      | Old growth Management Areas                                                                                                    |
| 082          | 3          | British Columbia<br>Conservancy                                                                                   | British Columbia | A conservancy is Crown land, designated under the Park Act or by<br>the Protected Areas of British Columbia Act, whose management<br>and development is constrained by the Park Act.                             | BC Ministry of Forests,<br>Lands and Natural<br>Resource Operations | BC Ministry of Forests,<br>Lands and Natural<br>Resource Operations            | Cat3 - Canada - BC<br>Conservancy Areas                   | Conservancy Areas                                                                                                    |
| 083          | 3          | British Columbia Parks:<br>Class B                                                                                | British Columbia | British Columbia's Parks are protected Crown lands that contain<br>nationally and internationally significant natural and cultural features<br>and outdoor experiences.                                          | BC Ministry of Forests,<br>Lands and Natural<br>Resource Operations | BC Ministry of Forests,<br>Lands and Natural<br>Resource Operations            | Cat3 - Canada - BC<br>Park Class B                        | Parks, Ecological Reserves, and<br>Protected Areas                                                                                           |
| 084          | 3          | British Columbia<br>Recreational Area                                                                             | British Columbia | A recreation area is defined as Crown land reserved or set aside for public recreational use.                                                                                                    | Statutory                                                           | BC Parks, British<br>Columbia Ministry of<br>Environment                       | Cat3 - Canada - BC<br>Recreation Areas                    | Parks, Ecological Reserves, and<br>Protected Areas; Recreation<br>Polygon                                                                    |
| 085          | 3          | British Columbia<br>Ungulate Winter Range                                                                         | British Columbia | British Columbia Ungulate Winter Range is an area containing habitat<br>necessary to meet the winter habitat requirements of various<br>ungulate species.                                                        | BC Ministry of<br>Environment                                       | BC Ministry of<br>Environment                                                  | Cat3 - Canada - BC<br>Ungulate Winter<br>Range            | Ungulate Winter Range                                                                                                    |
| 086          | 3          | British Columbia<br>Wildlife Management<br>Area                                                                   | British Columbia | A conservation land requiring a special level of protection and management may sometimes be designated as a "wildlife management area" under Section 4 of the BC Wildlife Act.                                   | Statutory                                                           | BC Parks, BC Ministry of Environment                                           | Cat3 - Canada - BC<br>Wildlife<br>Management Areas        | Wildlife Management Areas                                                                                                    |
| 087          | 3          | Existing Conservation and Mitigation Bank                                                                         | Canada           | This area type include various types/classes of land secured for fish,<br>wildlife, and habitat conservation purposes. It includes also Wildlife<br>Management Areas (WMA) designated by Order in Council (OIC). | Order in Council and other entities                                 | Various                                                                        | Cat3 - Canada -<br>Conservancy and<br>Mitigation Banks    | Conservation Lands                                                                                                    |

| Area Type ID | Risk Class | Area Type                                                                                                    | Coverage Area | Description                                                                                                    | Designation Authority                                                                    | Adminstering Agency                                                                      | Model                                                          | Data Layer(s)                                                 |
|--------------|------------|----------------------------------------------------------------------------------------------------|---------------|----------------------------------------------------------------------------------------------------|------------------------------------------------------------------------------------------|------------------------------------------------------------------------------------------|----------------------------------------------------------------|---------------------------------------------------------------|
| 088          | 3          | Habitat Areas for<br>Candidate or Listed<br>Wildlife Species<br>Mapped by State,<br>Provincial, or Federal<br>Agenc | Alberta       | A combination of key wildlife habitat from both uplands and major<br>watercourse valleys. The basis of this zone was determined using<br>major river corridors, valley topography, valley slope breaks and<br>ungulate winter densities. The Key Wildlife and Biodiversity Zone is<br>intended to prevent loss and fragmentation of habitat; prevent short<br>and long-term all-weather public vehicle access; prevent sensory<br>disturbance during periods of thermal or nutritional stress on<br>wildlife; and prevent the development of barriers to wildlife<br>corridors (e.g. stream crossings). | Government of Alberta,<br>Alberta Environment<br>and Sustainable<br>Resource Development | Various                                                                                  | Cat3 - Canada - AB<br>Habitat Areas for<br>Candidate or Listed | Key Wildlife and Biodiversity<br>Zones                        |
| 095          | 3          | Alberta Public Land<br>Recreation Areas                                                                             | Alberta       | Public Land Recreation Areas within the Province of Alberta.                                                                                                    | Government of Alberta,<br>Alberta Environment<br>and Sustainable<br>Resource Development | Government of Alberta,<br>Alberta Environment<br>and Sustainable<br>Resource Development | Cat3 - Canada - AB<br>Public Land<br>Recreation Areas          | Public Land Recreation Areas;<br>Public Land Recreation Trail |
| 074          | 4          | National Primitive Area                                                                                             | US            | A National Primitive Area is a land designation previously used by the U.S. Forest Service. Although there are still lands with this title, most are now known as Wilderness Areas and are administered in the same manner as Wilderness Areas.                                                                                                    | U.S. Forest Service                                                                      | U.S. Forest Service                                                                      | Cat2/3/4 - CBI<br>20130703                                     | Protected Areas Database of the US, PAD-US (CBI Edition)      |
| 075          | 4          | National Wildlife Refuge                                                                                            | US            | The National Wildlife Refuge System, managed by the U.S. Fish and Wildlife Service, is a system of public lands and waters set aside to conserve fish, wildlife, and plants.                                                                                                    | U.S. Forest Service                                                                      | U.S. Forest Service                                                                      | Cat2/3/4 - CBI<br>20130703                                     | Protected Areas Database of the US, PAD-US (CBI Edition)      |
| 076          | 4          | Units of the National<br>Parks System (excluding<br>National Recreation<br>Areas and National<br>Trails)            | US            | Units of the National Park System are established to "conserve the scenery and the natural and historic objects and the wildlife therein and to provide for the enjoyment of the same in such manner and by such means as will leave them unimpaired for the enjoyment of future generations."                                                                                                    | Statutory                                                                                | National Park Service                                                                    | Cat2/3/4 - CBI<br>20130703                                     | Protected Areas Database of the US, PAD-US (CBI Edition)      |
| 077          | 4          | Wilderness Area                                                                                                    | US            | Designated by the U.S. Congress, Wilderness Areas are places where<br>the earth and its community of life are essentially undisturbed. They<br>retain a primeval character without permanent improvements and<br>generally appear to have been affected primarily by the forces of<br>nature.                                                                                                    | Statutory                                                                                | National Park Service                                                                    | Cat2/3/4 - CBI<br>20130703                                     | Protected Areas Database of the US, PAD-US (CBI Edition)      |
| 078          | 4          | Wilderness Area<br>(Recommended)                                                                                    | US            | Recommended Wilderness Areas are those areas (generally<br>identified during the preparation or revision of land management<br>plans) that the administering agency recommends to Congress as<br>candidates for designation as Wilderness. Although they are<br>typically subject to strict controls, only Congress can designate<br>Wilderness Areas.                                                                                                    | U.S. Forest Service,<br>Bureau of Land<br>Management, National<br>Park Service           | U.S. Forest Service,<br>Bureau of Land<br>Management, National<br>Park Service           | Cat2/3/4 - CBI<br>20130703                                     | Protected Areas Database of the US, PAD-US (CBI Edition)      |
| 079          | 4          | Wilderness Study Area                                                                                               | US            | Areas determined to contain wilderness characteristics by the BLM or U.S. Forest Service.                                                                                                    | Bureau of Land<br>Management, U.S.<br>Forest Service                                     | Bureau of Land<br>Management, U.S.<br>Forest Service                                     | Cat2/3/4 - CBI<br>20130703                                     | Protected Areas Database of the US, PAD-US (CBI Edition)      |

| Area Type ID | Risk Class | Area Type                                                   | Coverage Area | Description                                                                                                    | <b>Designation Authority</b> | Adminstering Agency                      | Model                                                  | Data Layer(s)                                  |
|--------------|------------|-------------------------------------------------------------|---------------|----------------------------------------------------------------------------------------------------|------------------------------|------------------------------------------|--------------------------------------------------------|------------------------------------------------|
| 089          | 4          | Alberta Ecological<br>Reserve                               | Alberta       | The primary intent of an Ecological Reserve is strict preservation of<br>natural ecosystems, habitats and features, and associated<br>biodiversity. These areas contain representative, rare and fragile<br>landscapes, plants, animals and geological features.                                                                                                    | Statutory                    | Alberta Tourism, Parks<br>and Recreation | Cat4 - Canada - AB<br>Ecological Reserves              | Ecological Reserves                            |
| 090          | 4          | Alberta Eastern Slopes<br>Zones 1 & 2                       | Alberta       | The Eastern Slopes of Alberta's Rocky Mountains cover an area of<br>approximately 35,000 square miles of mainly forest-covered<br>mountains and foothills. A Policy for Resource Management of the<br>Eastern Slopes defines eight zones to emphasize realizing resource<br>opportunities in the area. Zone 1 is the Prime Protection Zone and<br>Zone 2 is the Critical Wildlife Zone.                                                                                                    | Province of Alberta          | Province of Alberta                      | Cat4 - Canada - AB<br>Eastern Slope Zones<br>1 and 2   | Eastern Slopes Land Use Zoning                 |
| 091          | 4          | Alberta Heritage<br>Rangeland                               | Alberta       | Alberta Heritage Rangelands are areas that preserve and protect<br>natural features that are representative of Alberta's prairies where<br>grazing is used to maintain their ecological integrity grassland<br>ecology. Carefully managed cattle grazing has contributed to the<br>ecological integrity of very large tracts of these areas; heritage<br>rangelands ensure ongoing protection while continuing the<br>traditional grazing approach that has preserved these grasslands for<br>many years. | Statutory                    | Alberta Tourism, Parks<br>and Recreation | Cat4 - Canada - AB<br>Heritage Rangelands              | Heritage Rangelands                            |
| 092          | 4          | Alberta Natural Area                                        | Alberta       | Natural areas include natural and near-natural landscapes of regional<br>and local importance protected for nature-based recreation and<br>heritage appreciation.                                                                                                    | Statutory                    | Alberta Tourism, Parks<br>and Recreation | Cat4 - Canada - AB<br>Natural Areas                    | Natural Areas                                  |
| 093          | 4          | Alberta Provincial Park                                     | Alberta       | Alberta Provincial Parks protect both natural and cultural landscapes<br>and features. They also support a range of outdoor activities in<br>natural, modified and man-made settings.                                                                                                    | Statutory                    | Alberta Tourism, Parks<br>and Recreation | Cat4 - Canada - AB<br>Provincial Parks                 | Provincial Parks                               |
| 094          | 4          | Alberta Provincial<br>Recreation Area                       | Alberta       | Alberta Provincial Recreation Areas support a range of outdoor<br>activities in natural, modified and man-made settings, with outdoor<br>recreation as their primary purpose.                                                                                                    | Statutory                    | Alberta Tourism, Parks<br>and Recreation | Cat4 - Canada - AB<br>Prov Recreation<br>Areas         | Protected Areas; Provincial<br>Recreation Area |
| 096          | 4          | Alberta Rocky<br>Mountains Forest<br>Reserve                | Alberta       | An area designated through a Legislature Act in 1948 that provides<br>the conservation of the forests and the protection of the watersheds<br>and rivers on the eastern slope of the Rocky Mountains. The purpose<br>is to protect and conserve forests and watersheds and rivers on the<br>eastern slope of the Rocky Mountains.                                                                                                    | Statutory                    | Alberta Tourism, Parks<br>and Recreation | Cat4 - Canada - AB<br>Rocky Mountain<br>Forest Reserve | Rocky Mountain Forest Reserve                  |
| 097          | 4          | Alberta Wilderness Area                                     | Alberta       | Wilderness areas preserve and protect natural heritage, where visitors are provided with opportunities for non-consumptive, nature based outdoor recreation.                                                                                                    | Statutory                    | Alberta Tourism, Parks<br>and Recreation | Cat4 - Canada - AB<br>Wilderness Areas                 | Wilderness Areas                               |
| 098          | 4          | Alberta Wildlands Park                                      | Alberta       | Wildland parks are large, undeveloped natural landscapes that retain<br>their primeval character to preserve and protect natural heritage<br>and provide opportunities for backcountry recreation.                                                                                                    | Statutory                    | Alberta Tourism, Parks<br>and Recreation | Cat4 - Canada - AB<br>Wildland Parks                   | Wildlands Parks                                |
| 099          | 4          | Alberta Wilderness<br>Parks, or Willmore<br>Wilderness Park | Alberta       | Though similar in its intent to Wildland Parks, this area was established under its own legislation in 1959.                                                                                                    | Statutory                    | Alberta Tourism, Parks<br>and Recreation | Cat4 - Canada - AB<br>Wilderness Parks                 | Willmore Wilderness Park                       |

| Area Type ID | <b>Risk Class</b> | Area Type                              | Coverage Area    | Description                                                                                                    | <b>Designation Authority</b> | Adminstering Agency                                      | Model                                     | Data Layer(s)                                                                              |
|--------------|-------------------|----------------------------------------|------------------|----------------------------------------------------------------------------------------------------|------------------------------|----------------------------------------------------------|-------------------------------------------|--------------------------------------------------------------------------------------------|
| 100          | 4                 | British Columbia<br>Ecological Reserve | British Columbia | Ecological Reserves are Crown lands set aside for ecological purposes, reserved from further disposition that might otherwise be granted under any other Act or law in British Columbia. | Statutory                    | BC Parks, British<br>Columbia Ministry of<br>Environment | Cat4 - Canada - BC<br>Ecological Reserves | Parks, Ecological Reserves, and Protected Areas                                            |
| 102          | 4                 | British Columbia<br>Protected Area     | British Columbia | Protected area designations under the Environment and Land Use<br>Act are by order in council.                                                                                           | Statutory                    | BC Parks, British<br>Columbia Ministry of<br>Environment | Cat4 - Canada - BC<br>Protected Areas     | Parks, Ecological Reserves, and<br>Protected Areas                                         |
| 103          | 4                 | Migratory Bird<br>Sanctuary            | Canada           | While Environment Canada is the agency responsible for Migratory<br>Bird Sanctuaries, the actual properties can be owned federally,<br>provincially, or privately.                       | Statutory                    | Canadian Wildlife<br>Service, Environment<br>Canada      | Cat4 - Protected<br>Areas (Canada)        | Protected Areas - National Parks,<br>Migratory Bird Sanctuaries,<br>National Wildlife Area |
| 104          | 4                 | National Park                          | Canada           | Canadian National Parks are a country-wide system of representative natural areas of Canadian significance.                                                                              | Statutory                    | Parks Canada                                             | Cat4 - Protected<br>Areas (Canada)        | Protected Areas - National Parks,<br>Migratory Bird Sanctuaries,<br>National Wildlife Area |
| 105          | 4                 | National Wildlife Area                 | Canada           | National Wildlife Areas are created and managed for the purposes of wildlife research, conservation, and interpretation.                                                                 | Statutory                    | Canadian Wildlife<br>Service, Environment<br>Canada      | Cat4 - Protected<br>Areas (Canada)        | Protected Areas - National Parks,<br>Migratory Bird Sanctuaries,<br>National Wildlife Area |

# Attachment D – Environmental Data Viewer v2.0: Quick Start Guide WECC Environmental Data Task Force December 22, 2014

## Overview

The link to the WECC Environmental Data Viewer v2.0 is located here. After clicking the application link, a web page consisting of a Map Display, Information Pane, and Toolbar will appear. The EDTF Data Layer is available for download from the following location under "Environmental and Cultural Datasets" for users who wish to use the data directly in their own geographic information system (GIS) software:

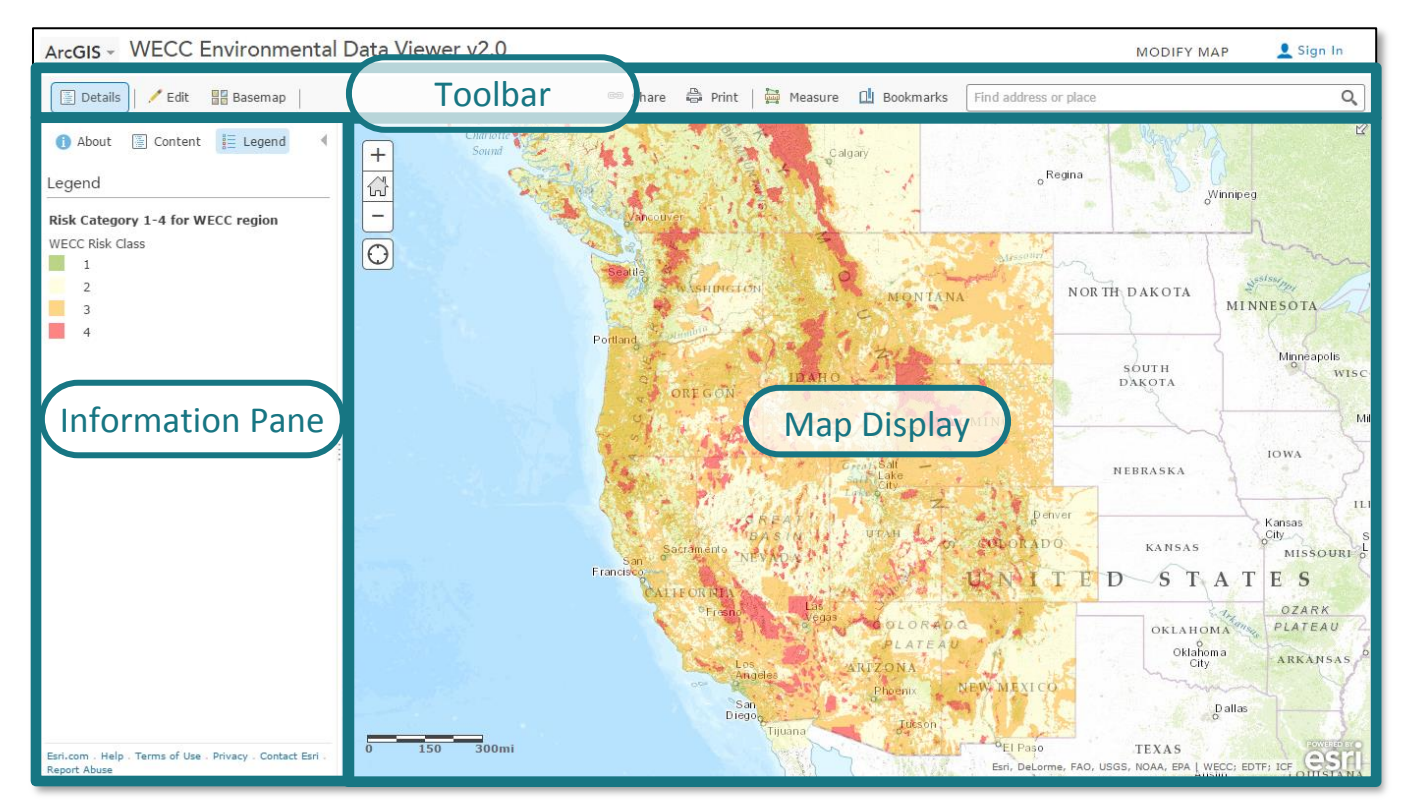

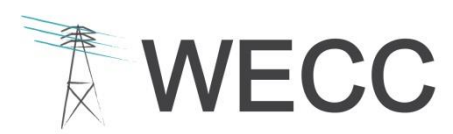

WESTERN ELECTRICITY COORDINATING COUNCIL 155 North 400 West, Suite 200 Salt Lake City, Utah 84103-1114

## **Information Pane**

With the Details button active in the Toolbar, you can display the following tabs in the information pane.

| () About | Provides a summary of the application and includes a "More Details" link to a page containing additional information.                                                                                                    |
|----------|----------------------------------------------------------------------------------------------------|
| Content  | Lists the data layers visible in the map display and allows the user to turn on and off their visibility with the checkbox next to the layer name. Clicking on the small arrow to the right of one of the data layer names will expose a set of options for displaying the data; the casual user of the Data Viewer will not need to change these options, but they are available for advanced users to customize the map display to their liking. |
| 📒 Legend | Displays the symbology used on the map display for each visible data layer.                                                                                                    |
| With the | Edit button active in the Toolbar, the information pane will display an Add Features                                                                                                    |

# Map Display

menu.

You can use the following navigational tools, or alternatively, a mouse wheel or touch pad/screen, to zoom and pan around the map.

| +          | Zoom in                  |
|------------|--------------------------|
| _          | Zoom out                 |
| ¦          | Return to default extent |
| $\bigcirc$ | Find your location       |

After zooming into a local area of interest, click the map to reveal a popup window that displays the risk classification at that location, as well as the Area Type features associated with that location that contributed to the risk classification.

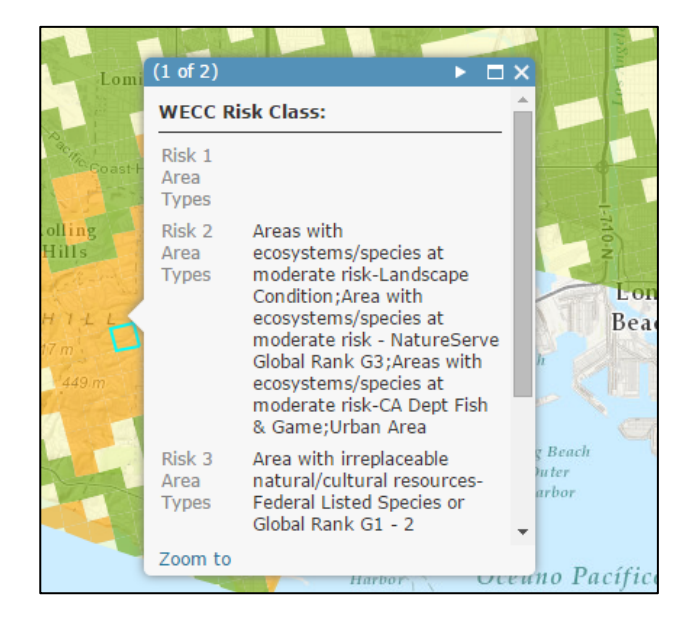

### Toolbar

| 🔄 Details                                 | Provides a summary of the application and includes a "More Details" link to a page containing additional information                             |  |  |  |  |  |
|-------------------------------------------|----------------------------------------------------------------------------------------------------|--|--|--|--|--|
| In order to add layers<br>browser window. | In order to add layers or notes to the map, first click <b>MODIFY MAP</b> in the top right-hand side of the browser window.                      |  |  |  |  |  |
| 💾 Add 👻                                   | This menu provides a rich set of tools to add data layers from various web resources to the map, as well as other content directly from the user |  |  |  |  |  |
| <ul> <li>Search for Layers</li> </ul>     | Search the web for data layers of interest to add to the map                                                                                     |  |  |  |  |  |
| <ul> <li>Add Layer from Web</li> </ul>    | Enter the URL of a data layer of interest to add it to the map                                                                                   |  |  |  |  |  |
| <ul> <li>Add Layer from File*</li> </ul>  | Add geospatial data from your organization to the map                                                                                            |  |  |  |  |  |

### Toolbar (continued)

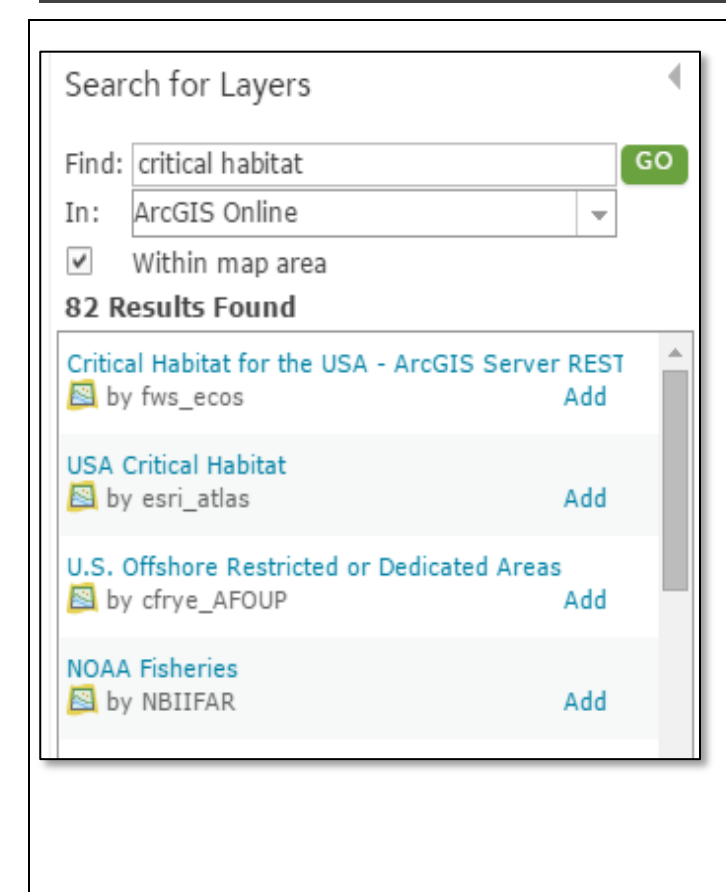

The Search for Layers tool in the Add dropdown menu allows you to discover geospatial data layers that are published by various organizations and that may be added to the map. First, enter a keyword or phrase in the Find box. Next, select an item from the dropdown list provided in the **In** box (ArcGIS Online; The Web; or A GIS Server). In the example shown at left, the user has searched for content related to "critical habitat" that may be provided by the ArcGIS Online community; partial results from that search are shown. A similar search could be performed to find data layers available from The Web, or from a specific server. Once you have located a data layer of interest, click Add next to the layers name to display it on the map.

Note: any data added in this manner is viewable in the current Viewer online session only and will not be automatically loaded when the viewer is closed and reopened. The added data will not be visible to any other user other than those viewing the map in which it was added.

# **Toolbar (continued)**

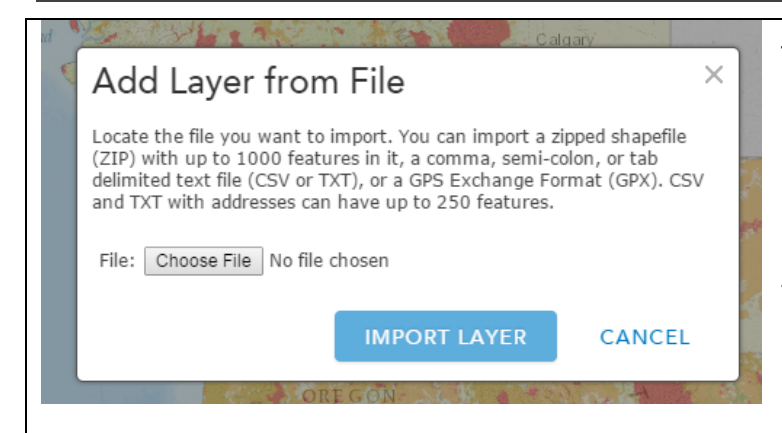

The Add Layer from File tool in the Add dropdown menu allows you to add geospatial data from your organization to the map. For example, a potential transmission line could be added to the map to help you explore potential risks associated with environmental features along its route. If your organization has an ESRI shapefile of some features of interest, use a compression utility to create a .zip file and use this tool to add it to the map.

Note: any data added in this manner is viewable in the current Viewer online session only and will not be automatically loaded when the viewer is closed and reopened. The added data will not be visible to any other user other than those viewing the map in which it was added.

| <ul> <li>Add Map Notes</li> </ul> | Add various graphics and text to the map                                                                                                    |  |  |  |
|-----------------------------------|----------------------------------------------------------------------------------------------------|--|--|--|
| 🖊 Edit                            | Click to activate the Add Features function in the Information Pane                                                                                                    |  |  |  |
| Basemap                           | Change the background basemap of the map                                                                                                    |  |  |  |
| 📾 Share                           | Display the URL address for this application for sharing with others                                                                                                    |  |  |  |
| Print                             | Print the map                                                                                                    |  |  |  |
| 🚔 Measure                         | Measure areas or distances on the map, or get the latitude/longitude of locations                                                                                                    |  |  |  |
| \rm Bookmarks                     | Add and reference bookmarks for quickly zooming into areas of interest                                                                                                    |  |  |  |
| Find address or place             | Q                                                                                                    |  |  |  |
|                                   | Use the Find Address or Place tool to type in a street address, zip code, city, county, or point of interest (e.g. "Rocky Mountain National Park") to locate and zoom into that location. |  |  |  |

Attachment E - Cultural Resources Data Analysis Approach WECC Environmental Data Task Force August 7, 2014

# Contents

| Overview                                            | E-2  |
|-----------------------------------------------------|------|
| General Approach                                    | E-3  |
| Test Application Results                            | E-6  |
| Cultural Risk Data Viewer                           | E-7  |
| Appendix E-1: Technical Geoprocessing Steps         | E-9  |
| Appendix E-2: Information on Data Provided by SHPOs | E-17 |

Note to Reader: As of the publication of this document, WECC had not reached an agreement to publically release the results of this approach in the several test states. In future, WECC may release results from this effort via the Environmental Data Viewer or some other method.

### **Overview**

This document provides an overview of an approach<sup>1</sup> for processing cultural resources GIS data for use in the Western Electricity Coordinating Council's (WECC's) regional transmission planning effort. WECC's approach uses data commonly available from State Historic Preservation Offices (SHPO) and some federal agencies to determine the relative risk to electrical transmission development from cultural resources. WECC defines potential "risk" to electrical transmission development as something that increases a developer's costs, has the potential to result in project delays, or generally increases the uncertainty a project will be successfully permitted and/or completed. The objective of this data processing is to produce a seamless geospatial dataset depicting cultural risk across the WECC region that can be made available to WECC and electrical transmission stakeholders and other interested parties through a web mapping application known as the WECC Data Viewer.

The technical approach was developed for use with the ESRI<sup>™</sup> suite of ArcGIS software and was applied as a series of test applications using geospatial data supplied by the Colorado, Nevada, Utah, and Wyoming SHPOs. For purposes of this document, the terms "survey" and "inventory" areas are used interchangeably to indicate geographic areas that are recorded as being surveyed for cultural resources.

This document contains two appendices that provide detailed information directed towards technical implementation of the modeling approach; this information may be used by GIS staff to support the process of delivering, modeling, and using the geospatial data, but is not required for a general understanding of the process and its implementation.

<sup>&</sup>lt;sup>1</sup> The draft approach is based on direction received from WECC's Environmental Data Task Force (EDTF) Cultural Resources sub-committee on September 13, 2013, and approved for further review by the EDTF on October 7, 2013. This approach has also been substantially informed by data and recommendations supplied by the Utah and Nevada SHPOs.

### **General Approach**

The general approach is to characterize the relative risk or uncertainty from cultural resources on potential new transmission modeled across the Western Interconnection. This characterization of uncertainty or risk for any given location is based, for purposes of this application, on two factors: the relative density of known cultural sites in the vicinity of that location; and the indication of whether the location has or has not been surveyed for cultural sites (and, if surveyed, when the survey occurred). Based on these factors, locations are assigned a "Cultural Risk Category" using the system described in **Table E-1**.

| (              | Category Name                                               | Description                                                                                                    |
|----------------|-------------------------------------------------------------|----------------------------------------------------------------------------------------------------|
| Category A     | <i>Lowest</i> Cultural Resource<br>Risk or Uncertainty      | This category includes areas with a "Low Density" of sites that have<br>been surveyed in the last 10 years. This category is intended to reflect<br>the notion that recently surveyed areas where few sites were found<br>decrease the risk and uncertainty associated with planning<br>transmission.                                                                                                    |
| Category B     | <i>Moderate</i> Cultural<br>Resource Risk or<br>Uncertainty | This category includes areas where a "Low Density" of sites has been<br>identified, but where the survey information is older (>10 years). This<br>category is intended to reflect the notion that new sites become<br>"historic" over time, and areas found to have a low density of sites in<br>the past may have new sites in the present. These older surveys<br>increase the overall uncertainty associated with planning transmission<br>through the area.                  |
| Category<br>C* | <i>High</i> Cultural Resource<br>Risk or Uncertainty        | Areas with a "Moderate Site Density" (regardless of when or if a survey<br>has been conducted in the area). This category is intended to reflect<br>the notion that an increasing number of sites in an area will increase<br>the risk and difficult in siting a project, as well as to acknowledge that<br>not having any survey information creates its own type of risk by<br>substantially increasing the uncertainty around what resources will be<br>found in a given area. |

<sup>2</sup> Note, Table E-1 classifies areas into categories A, B, C, D, and E. This strategy supersedes an older draft version, which classified areas into categories A, B, C1, C2, and D. The Cultural Resources Data Viewer currently displays these superseded categories, and will be updated to reflect the current category names to agree with the approach presented in this document.

| Category Name   |                                                            | Description                                                                                                    |  |
|-----------------|------------------------------------------------------------|----------------------------------------------------------------------------------------------------|--|
| Category D      | <i>Highest</i> Cultural<br>Resource Risk or<br>Uncertainty | This category includes areas with a "High Site Density" regardless of<br>when or if a survey has been conducted in the area. This category is<br>intended to reflect the notion an area surrounded by identified sites<br>will substantially increase the risk and difficult in siting a project. |  |
| Category<br>E** | <i>Unknown</i> Cultural<br>Resource Risk or<br>Uncertainty | Areas with a zero site density and where no surveys have been<br>conducted. In this case, zero-site density is interpreted as being<br>"unknown" site density, due to the lack of surveying performed at that<br>location.                                                                        |  |

| Table E-1. Draft Cultural | <b>Resource Data</b> | Approach <sup>2</sup> |
|---------------------------|----------------------|-----------------------|
|---------------------------|----------------------|-----------------------|

\* Same as Superseded Category C1 (see page footnote above)

\*\* Same as Superseded Category C2 (see page footnote above)

**Table E-2** presents the same information as shown in Table E-1 in a cross tabulation format. This table represents how the approach was implemented as a map overlay in GIS.

| Table E-2. WECC Cultural Risk Classification Assi | signments |
|---------------------------------------------------|-----------|
|---------------------------------------------------|-----------|

| Site Density++                     | Area Surveyed Within Last 10<br>Years | Area Surveyed Prior to Last 10<br>Years | Outside Surveyed Area |
|------------------------------------|---------------------------------------|-----------------------------------------|-----------------------|
| 0                                  | A                                     | В                                       | E                     |
| Low (1-3)                          | A                                     | В                                       | С                     |
| Moderate (4-6)                     | С                                     | С                                       | С                     |
| High (7-9)                         | D                                     | D                                       | D                     |
| Any cell listed as TCP/sacred site | D                                     | D                                       | D                     |

<sup>++</sup>Number of grid cells found within the neighborhood
To implement the above strategy, the source site and inventory datasets are converted into ESRI<sup>™</sup> raster (grid cell) files according to specifications that conform to WECC's standard raster (500m x 500m grid cells), as described in **Appendix E-1**. A value of 0 is applied to grid cells that are not prominently represented by cultural sites, and a value of 1 to all cells that are prominently represented by sites. (The term "prominently represented" is where a grid cell's land area is occupied 50 percent or more by a combination of one or more cultural sites.)

For any given grid cell, a measurement of neighborhood cultural site density is performed within a 3-cell by 3-cell neighborhood, according to the following rules:

"Low Density" Grid Cell = 0 - 3 adjacent grid cells are prominently represented by cultural sites "Moderate Density" Grid Cell = 4 - 6 adjacent grid cells are prominently represented by cultural sites

"High Density" Grid Cell = 7 – 9 adjacent grid cells are prominently represented by cultural sites

The result of this measurement is a new raster data file representing neighborhood site density. The inventory/survey data is also represented as a raster grid cell file, where grid cells are coded as: *not a survey area*; *survey area* < 10 years ago; or *survey area* > 10 years ago. Finally, an overlay operation is performed on the site density and inventory/survey raster data layers to derive a new raster data layer representing cultural risk, according to the method shown in Table E-2.

## **Test Application Results**

The following maps illustrate selected products of the modeling process through application of data sets received from Nevada SHPO.

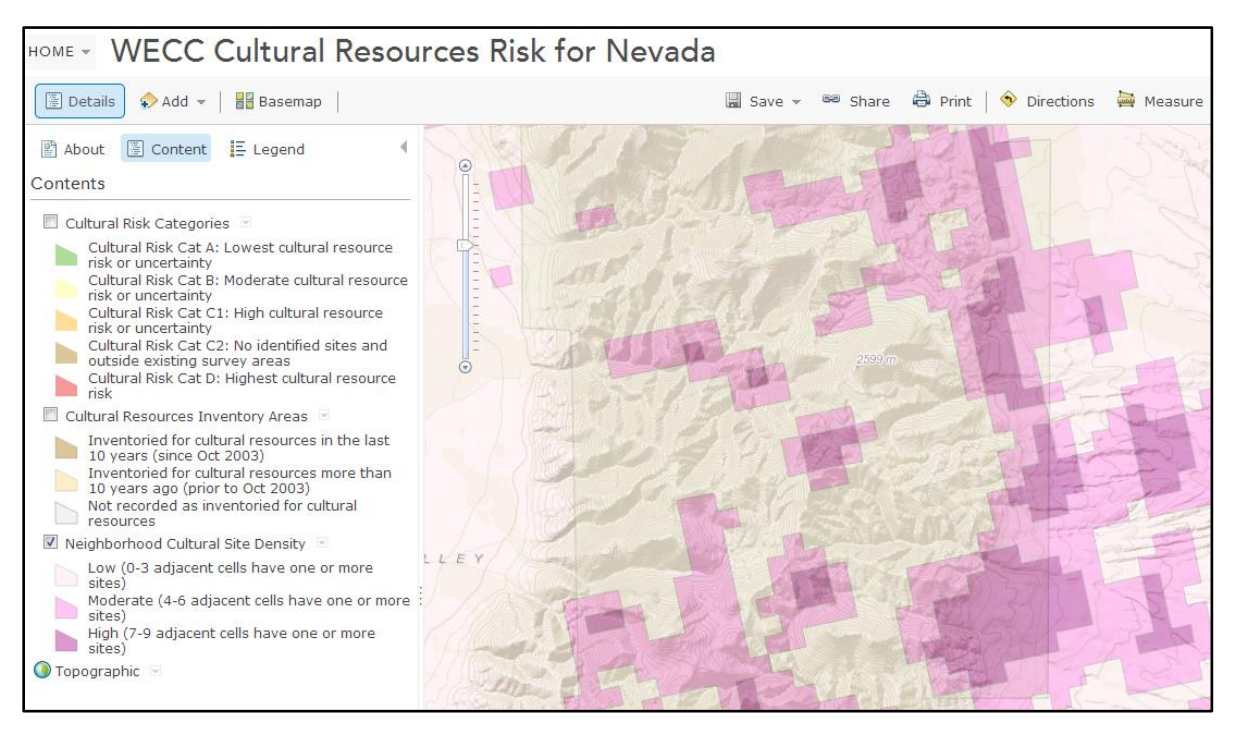

Figure E-1 Neighborhood cultural site density

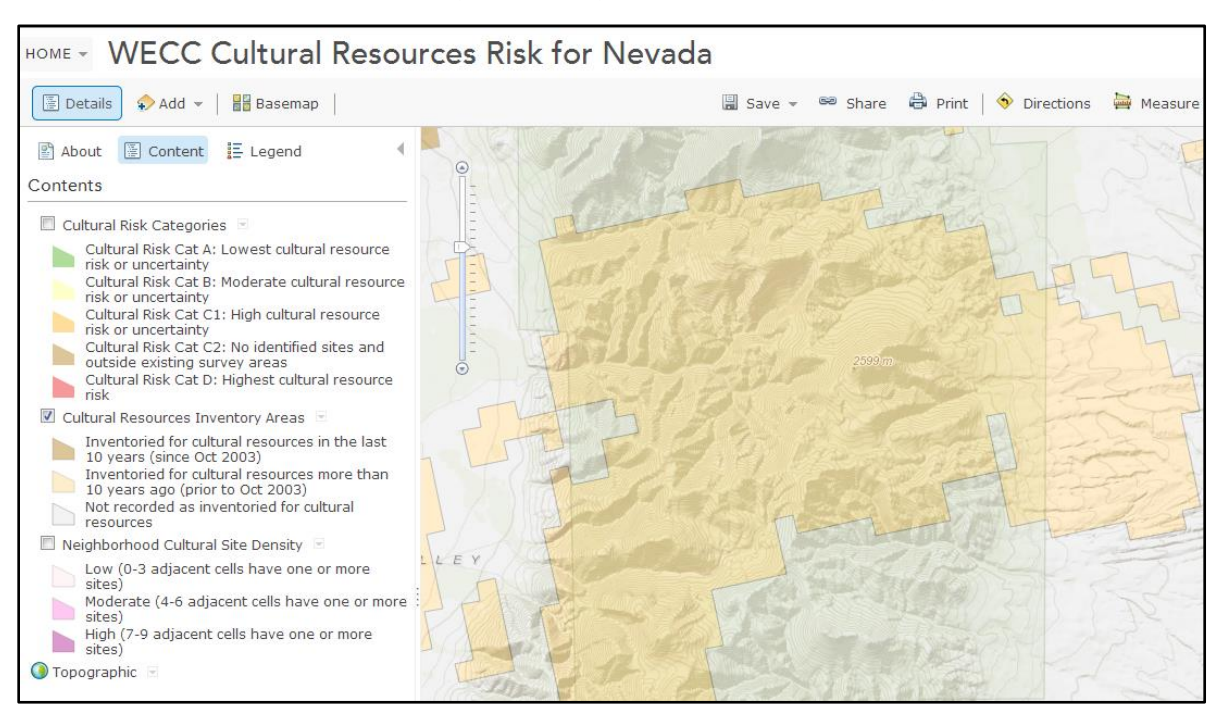

Figure E-2 Cultural resources inventory areas

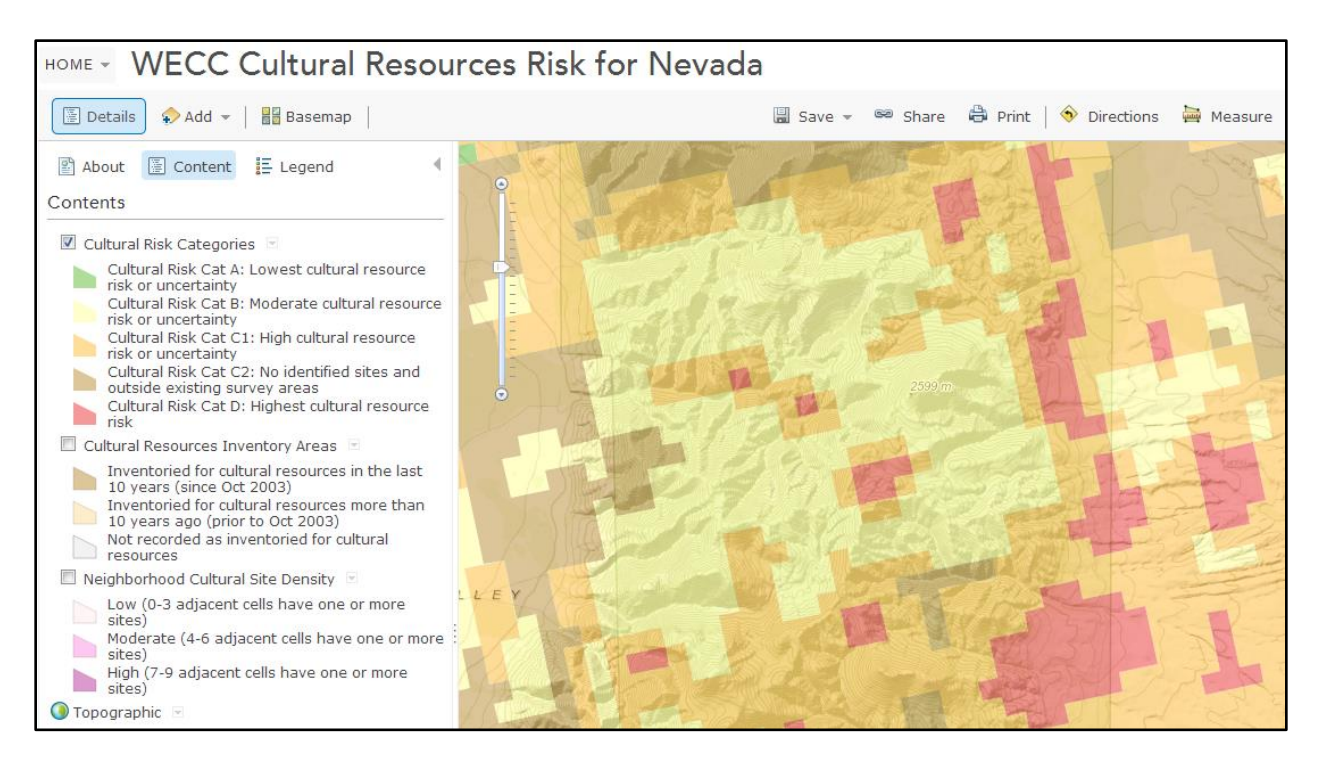

Figure E-3 cultural risk categories

# **Cultural Risk Data Viewer**

Results of modeling cultural resources risk using Colorado, Nevada, Utah, and Wyoming SHPO data have been implemented in a web-based Cultural Resources Data Viewer application (see **Figure E-4**). It is anticipated that as new source datasets are provided to WECC by additional SHPOs, new modeling results for other states will be incorporated into the Cultural Risk Data Viewer. The Cultural Risk Data Viewer will be enhanced and updated by WECC as needed, and may become available to WECC stakeholders and other interested parties as a public website. Future development of the Cultural Risk Data Viewer will occur with the cooperation and approval of the participating SHPOs. It is further anticipated that the results of cultural risk modeling may be incorporated into the overall WECC Environmental Data Viewer, which currently presents risk categories based on a set of natural resources and land protection criteria.

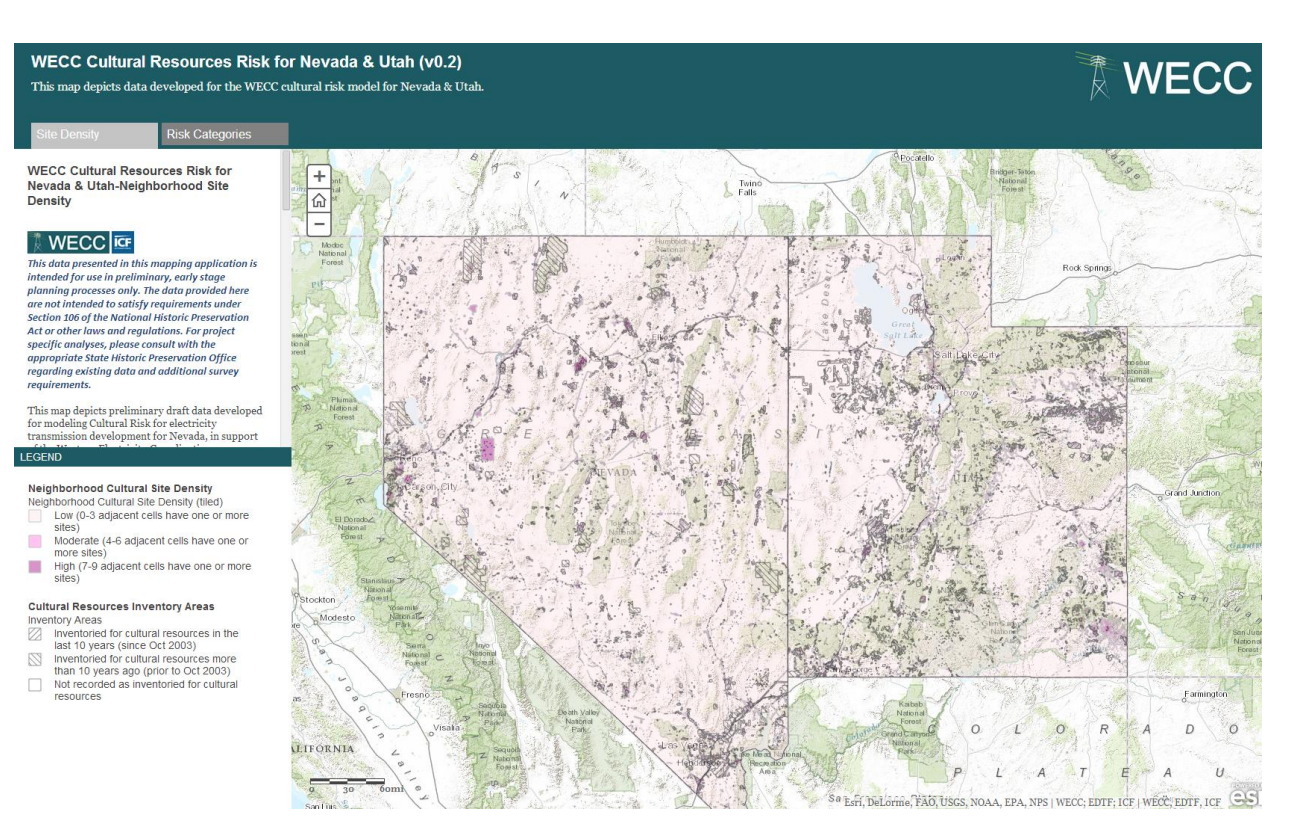

Figure E-4. WECC Cultural resources data viewer

## **Appendix E-1: Technical Geoprocessing Steps**

This appendix provides additional detailed information on the geoprocessing steps performed within ESRI<sup>™</sup> ArcGIS software to implement the cultural resources risk model. This information may be useful to GIS practitioners interested in replicating or modifying the geoprocessing steps that were performed to generate the results shown in this document, or to those interested in understanding the mechanics of geoprocessing.

The following steps implement the model.

- 1. *Data Compilation*. Obtain the following geospatial datasets from the SHPO, in ESRI shape file or geodatabase format:
  - a. The locations of known cultural sites. These may be represented as points, lines, and/or polygons.
  - b. The surveyed (inventoried) areas, including a survey date (in date format) for each feature.

Appendix E-2 provides a more detailed specification of the datasets that are requested of the SHPOs.

- 2. Perform a map projection of the source data to the WECC standard georeferencing system, USA\_Contiguous\_Albers\_Equal\_Area\_Conic\_USGS\_version, as described below.
- 3. Convert all sites into an ESRI<sup>™</sup> raster (grid cell) file that conform to the WECC standard raster (500m x 500m grid cells), and applying a value of 0 to non-site cells and 1 to site cells to a field in the attribute table. The conversion of cultural sites into raster uses a "fat cell" approach, where any grid cell that contains any part of a cultural site (whether point, line, or polygon) gets coded as a site. (Note: the process of converting vector data into raster data abstracts and reduces the detail of the source data to bring it into a representation consistent with other EDTF data and to speed geoprocessing. This approach may tend to overrepresent the geographic areas of sites.)
  - See the section below, Specifications for Converting Vector Data into Raster, for more detail. If a SHPO prefers to deliver the data to WECC in raster rather than vector format, the SHPO will be asked to provide raster data that conforms to these specifications.

- 4. Run the ArcMap<sup>™</sup> Spatial Analyst<sup>™</sup> Focal Statistics tool on the cultural site raster layer to calculate the relative density of sites occurring within a user-defined neighborhood around each grid cell. (The user-defined neighborhood suggested by the SHPOs is a 9-cell (3 cell X 3 cell) area, centered on the grid cell being solved.) The result is a new raster whose values are the number of cultural site grid cells found within the 9-cell neighborhood; possible values range from 0 9.
- Review the range and distribution of resultant site area values. For review and display purposes, group the values into discreet categories: 0-3 cells = low density; 4-6 cells = moderate density; 7-9 cells = high density.
- 6. For each inventory area feature, identify if the area was surveyed within the prior ten years, or before the prior ten years, and code accordingly. If no data is present for a given feature, assume that the site was surveyed before the prior ten years.
- 7. Convert the surveyed (inventory) areas into an ESRI™ raster (grid cell) file. The conversion of inventory areas into raster uses a moderately "skinny cell" approach, where most of the grid cell must be occupied by inventory areas in order to be coded as an inventory area. (Note: the process of converting vector data into raster data abstracts and reduces the detail of the source data to bring it into a representation consistent with other EDTF data and to speed geoprocessing. This approach may tend to underrepresent the geographic areas of surveys, especially in the case of linear transects.) Reclass the grid cell values so that: 0 = not an inventory area; 10 = inventory area surveyed before prior 10 years; 20 = inventory area surveyed within prior 10 years. See the section below, Specifications for Converting Vector Data into Raster, for more detail.
- 8. Overlay the rasterized inventory areas (from Step 7) with the rasterized site density layer (from Steps 4 and 5) and perform a *pairwise comparison* of site areas with surveyed/non-surveyed areas. The specific tool used in ESRI software is the Spatial Analyst Raster Calculator, which adds the values of the two raster files, and saves the result as a grid code (a combination code to store both inventory area value and site density value).
- 9. *Calculate WECC Cultural Risk Category* by assigning a cultural risk value (A, B, C, D, or E) to all grid codes, i.e. all combinations of site density with inventory area status, for example as shown in Table E-3.

| Table E-3. | ble E-3. Pairwise comparison of inventory areas and site density, and assignment of cultural risk class (grid |  |  |  |  |  |  |
|------------|----------------------------------------------------------------------------------------------------|--|--|--|--|--|--|
|            | code / risk class)                                                                                            |  |  |  |  |  |  |
|            |                                                                                                    |  |  |  |  |  |  |

| Inventory Area                                                      | Inventory Grid<br>Code                                              | Site Density (number of site grid cells within a $3x3$ neighborhood - values range from $0 - 9$ ) |           |              |           |  |
|---------------------------------------------------------------------|---------------------------------------------------------------------|---------------------------------------------------------------------------------------------------|-----------|--------------|-----------|--|
|                                                                     |                                                                     | Low 0                                                                                             | Low 1-3   | Moderate 4-6 | High 7-9  |  |
| Not inventory                                                       | 0                                                                   | 0 / E                                                                                             | 1-3/C     | 4-6 / C      | 7-9 / D   |  |
| Inventory, date<br>unknown or<br>before the prior<br>10 year period | 10                                                                  | 10 / B                                                                                            | 11-13 / B | 14-16 / C    | 17-19 / D |  |
| Inventory area,<br>date within the<br>prior 10 year<br>period       | 20                                                                  | 20 / A                                                                                            | 21-13 / A | 24-26 / C    | 27-29 / D |  |
| Risk Class                                                          | Description                                                         |                                                                                                   |           |              |           |  |
| А                                                                   | Lowest cultural resource risk or uncertainty                        |                                                                                                   |           |              |           |  |
| В                                                                   | Moderate cultural resource risk or uncertainty                      |                                                                                                   |           |              |           |  |
| с                                                                   | High cultural resource risk or uncertainty                          |                                                                                                   |           |              |           |  |
| D                                                                   | Highest cultural resource risk                                      |                                                                                                   |           |              |           |  |
| E                                                                   | Unknown risk: no identified sites and outside existing survey areas |                                                                                                   |           |              |           |  |

- 10. *Reclassify all grid cells that are coded as a TCP/Sacred Site into Cultural Risk Classification D* (placeholder for future deployment; not yet implemented in the Nevada and Utah models).
- 11. *Distribute* the model output results to EDTF, SHPOs, and other interested stakeholders.

The above processing steps have been incorporated into two models, run in sequence, that were built in the ESRI<sup>™</sup> Model Builder<sup>™</sup> environment. The models are currently designed to operate on data supplied by the Colorado, Nevada, Utah, and Wyoming SHPOs for testing and demonstration purposes. Typically, these models need modification to address the specific geoprocessing needs of individual states' data. The first model, shown in Figure E-5 below, prepares the SHPO data for modeling and performs three main functions: data layers supplied by the SHPO are projected to the WECC standard projection and coordinate system (if needed); vector data layers are converted into raster files; data layers are "masked" by the state boundary.

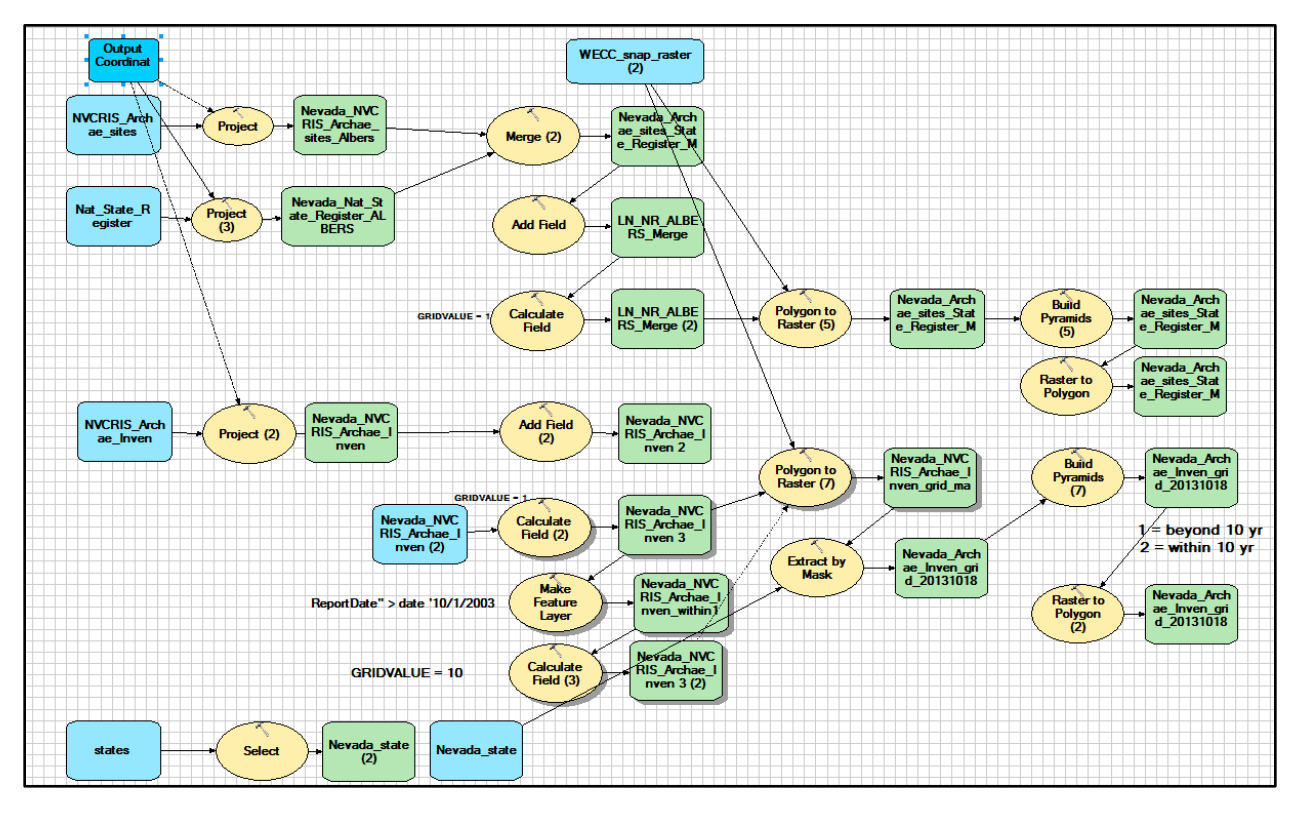

Figure E-5. Model 1 - Prepare SHPO data for modeling

The second model, shown in Figure E-6 below, performs the modeling functions to create a new raster file representing cultural risk. This model calculates neighborhood site density, performs a pairwise comparison of the inventory area raster with the site density raster through a Raster Calculator addition operation to create a combination numeric code, and calculates cultural risk class values. The pairwise comparison is implemented as Python code in the Calculate tool, as shown in Figure E- 7 below.

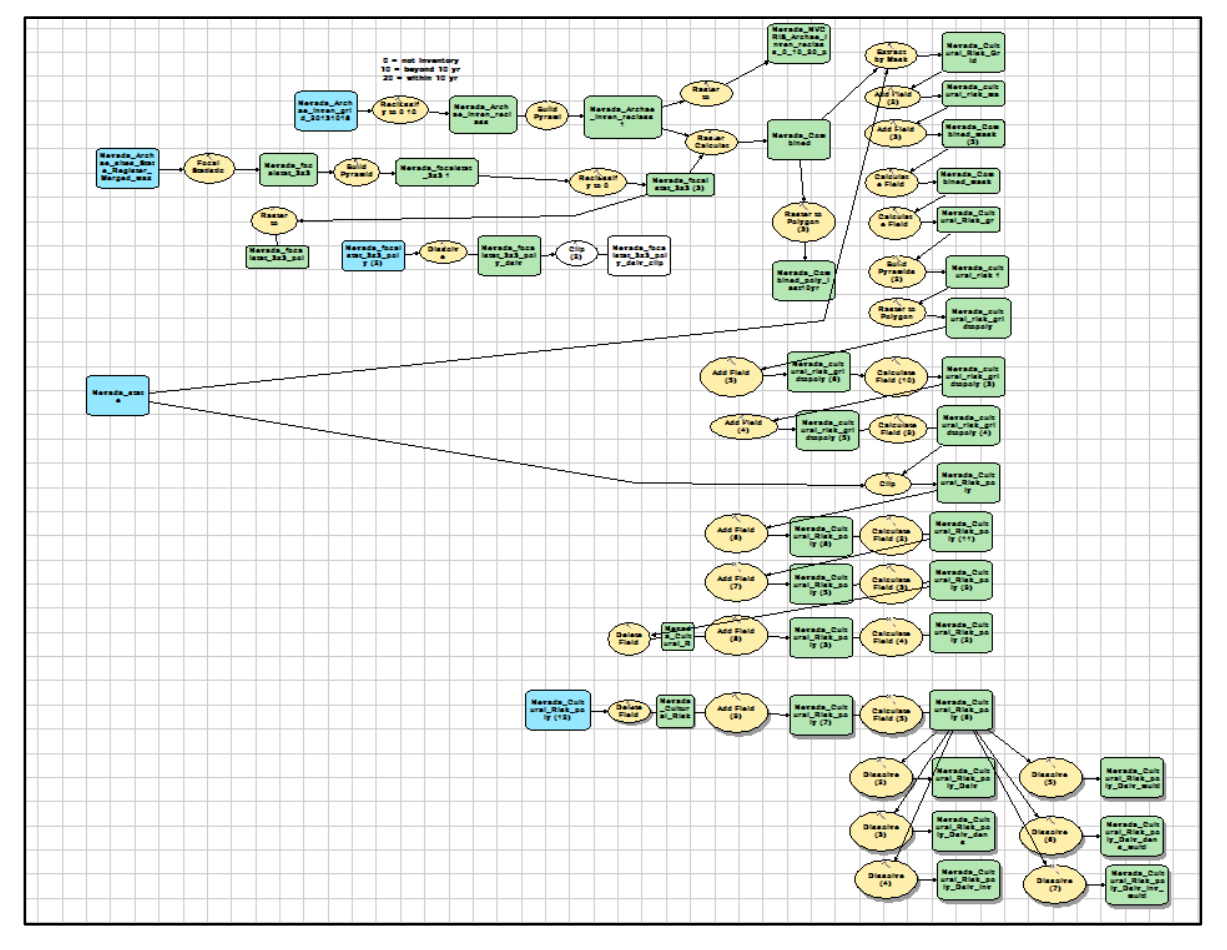

Figure E-6. Model 2 – Calculate Cultural Risk

| 🔨 Calculate Field (4)                                                                                                    | ×        |
|----------------------------------------------------------------------------------------------------|----------|
| Input Table                                                                                                    | <b>^</b> |
| Wyoming_Cultural_Risk_poly (3)                                                                                                    | 2        |
| Field Name                                                                                                    |          |
| cult_risk                                                                                                    | -        |
| Expression                                                                                                    | _1       |
| Reclass(!combo_code!)                                                                                                    |          |
| Expression Type (optional)                                                                                                    |          |
| PYTHON_9.3                                                                                                    | -        |
| Code Block (optional)                                                                                                    |          |
| def Reclass(combo_code):<br>if (combo_code): = -20 and combo_code <= -23):                                                                     | <b>-</b> |
| return Ta"                                                                                                    |          |
| elif (combo_code >= 10 and combo_code <= 13):                                                                                                  |          |
| elif (combo_code >= 1 and combo_code <= 6) or (combo_code >= 14 and combo_code <= 16) or (combo_code >= 24 and combo_code <= 26):              |          |
| return "C"                                                                                                    |          |
| eif (combo_code >= / and combo_code <= 9) or (combo_code >= 1/ and combo_code <= 19) or (combo_code >= 2/ and combo_code <= 29);<br>return "D" |          |
| elif (combo_code == 0):                                                                                                    |          |
| return "E"                                                                                                    | <b>-</b> |
|                                                                                                    |          |
| OK Carice Appy Show her                                                                                                    |          |

Figure E-7. Implementation of Pairwise Comparison

# E.1.1 Specifications for Converting Vector Data to the Standard WECC Map Projection and Coordinate System

- 1. Prior to conversion into raster, all vector data should be projected into a common projection with the following parameters:
  - USA\_Contiguous\_Albers\_Equal\_Area\_Conic\_USGS\_version
  - •

Projection: Albers False\_Easting: 0.000000 False\_Northing: 0.000000 Central\_Meridian: -96.000000 Standard\_Parallel\_1: 29.500000 Standard\_Parallel\_2: 45.500000 Latitude\_Of\_Origin: 23.000000 Linear Unit: Meter (1.000000) •

Geographic Coordinate System: GCS\_North\_American\_1983 Angular Unit: Degree (0.017453292519943299) Prime Meridian: Greenwich (0.00000000000000000) Datum: D\_North\_American\_1983 Spheroid: GRS\_1980 Semimajor Axis: 6378137.0000000000000000 Semiminor Axis: 6356752.31414035610000000 Inverse Flattening: 298.25722210100002000

#### E.1.2 Specifications for Converting Vector Data to Raster

This section provides instructions for specifying the vector-to-raster conversion parameters for use in the WECC cultural risk classification analysis. This information is provided to SHPOs or other parties who may wish to convert vector data into raster for delivery to WECC or for their own purposes.

1. All vector data should be converted into ESRI raster files using the following specifications. The ArcMap and Model Builder (if used) environment settings should be set so that the Processing Extent uses the WECC Snap Raster (the WECC Snap Raster is available upon request from ICF). This setting ensures that all rasterized data line up and possess the same map extents and cell size as the other data used for WECC environmental risk modeling. Once the Snap Raster is set in the Environment Settings, the Extent values should display an exact match to those shown below (the Snap Raster file location will vary depending upon your organization's file organization configuration):

| 🛠 Environment Settings                                                                         | ×        |
|------------------------------------------------------------------------------------------------|----------|
| ¥ Output Coordinates                                                                           | <b>^</b> |
| * Processing Extent<br>Extent                                                                  |          |
| As Specified Below                                                                             | <b>2</b> |
| Top<br>4600000.000000                                                                          |          |
| Left Right -2600000.000000 -500000.000000                                                      |          |
| Bottom<br>860000.000000                                                                        |          |
| Snap Raster                                                                                    |          |
| K:\Projects_4\WECC\00843_10\data\Risk_Classification\Prep\SnapRaster_FGDB.gdb\WECC_snap_raster | <u>6</u> |
| ¥ Raster Analysis                                                                              |          |
|                                                                                                |          |
|                                                                                                | -        |
| OK Cancel Show I                                                                               | Help >>  |

2. Conversion of vector data files to raster should also use the WECC Snap Raster data file as the "Cellsize" entry in the user dialog. An example of the Polygon to Raster dialog is shown below. This setting will set the cell size to 500 x 500 meters. The Cell assignment type should be set to "CENTER" except in the case for cultural resources data. For cultural resources <u>sites</u>, the Cell assignment type should be set to "MAXIMUM\_COMBINED\_AREA" and the Priority Field set to a value that is constant for all site features (in the example screenshot below, the field GRIDVALUE has been calculated to a constant value of 1 for all features, prior to running the

conversion to raster). For cultural resources <u>survey areas</u>, the Cell assignment type should be set to "MAXIMUM\_AREA" and the Priority field set to "NONE".

| 🔨 Polygon to Raster (7)                                                                   | ×            |
|-------------------------------------------------------------------------------------------|--------------|
| Click error and warning icons for more information                                        | ×            |
| Input Features                                                                            |              |
| LN_archae_inven_ALBERS                                                                    | - 🖻          |
| Value field                                                                               |              |
| GridValue                                                                                 | <b>•</b>     |
| 🔥 Output Raster Dataset                                                                   |              |
| K:\Projects_4\WECC\00843_10\data\Cultural\Cultural_Pilot.gdb\LN_archae_inven_grid_maxarea |              |
| Cell assignment type (optional)                                                           |              |
| MAXIMUM_AREA                                                                              | <b>•</b>     |
| Priority field (optional)                                                                 |              |
| NONE                                                                                      | <b>•</b>     |
| Cellsize (optional)                                                                       |              |
| WECC_snap_raster (2)                                                                      | I 🖆 🗌        |
|                                                                                           |              |
|                                                                                           |              |
|                                                                                           |              |
|                                                                                           | <b>v</b>     |
| OK Cancel Apply                                                                           | Show Help >> |

# Appendix E-2: Information on Data Provided by SHPOs

This appendix provides specifications that may be provided to SHPOs to facilitate their provision of geospatial data necessary for WECC and its contractors to perform cultural risk modeling as described in this document.

#### What to Provide

The requested data is comprised of two types of data: known cultural site locations; and survey/inventory locations.

- Deliver one or more data layers that represent the locations of known cultural resources sites. These sites may be represented as points, lines, and/or polygons; deliver each of these feature types, as applicable, as separate files (shapefiles or geodatabase feature classes).
- 2. Deliver one or more data layers that represent the locations of cultural resources inventory or surveys. These sites may be represented as points, lines, and/or polygons; deliver each of these feature types, as applicable, as separate files (shapefiles or geodatabase feature classes). Include an attribute that represents the date that the survey was performed, if available; the date field should be of type "Date" in the ESRI database.

#### How to Prepare the Data

3. Provide the requested data in ESRI format, i.e. either as shapefilles or as feature classes in a file geodatabase or a personal geodatabase. Please ensure that projection information is included with the data set (the ESRI ArcMap tool "Define Projection" can be used for this purpose, if needed). Compress the files into a .zip file or folder using any standard file compression software, such as Winzip, 7-Zip, or similar.

## How to Deliver the Data

- 4. Deliver the data through any of the following methods:
  - a. As an attachment to email (if the size of the zip file is small enough to successfully be attached to an email).
  - b. Written to CD or DVD, and delivered to ICF (see below for contact info).
  - c. Uploaded to a designated ftp site. Upon request, an ICF-sponsored ftp site can be used for this purpose.
  - d. Uploaded to a free public cloud-based file hosting site, such as Google Drive.

#### **Data Security**

Any data supplied by a SHPO to WECC and its technical contractor ICF, will be treated as confidential and will be secured by industry-standard methods to maintain data security and protection. The data will be viewed and used by selected authorized WECC and ICF staff for purposes specific to this project, and will not be displayed or distributed to external parties. The derivative products of modeling described in this document, such as data representing neighborhood site density and cultural risk, will be displayed through a web mapping application in methods coordinated with, and approved by, participating SHPOs.

## **Contact Information**

Please send data, or address any general questions on WECC and its transmission planning process to:

Byron B. Woertz, Jr., PMP Senior Project Manager Western Electricity Coordinating Council 155 North 400 West , Suite 200 Salt Lake City, Utah 84103-1114 Desk: (801) 883-6841 bwoertz@wecc.biz

For Additional Information on the development of this cultural resources analysis process, please contact the following:

Karyn de Dufour Deputy State Historic Preservation Officer Nevada State Historic Preservation Office 901 S. Stewart St., Ste 5004 Carson City, NV 89701 Desk: (775) 684-3447 kdedufour@shpo.nv.gov

-or-

Kristen Jensen Electronic Business Project Manager Utah Department of Heritage and Arts 300 S Rio Grande Street Salt Lake City, UT 84101 Desk: (801) 245-7243 kjensen@utah.gov